# Alapismeretek

# Az ASP2.0 projektben megvalósuló országos kiterjesztés során a gazdálkodási szakrendszer (ASP.GAZD) oktatásához (6. alkalom)

<u>Oktatók:</u> Magyar Államkincstár Megyei Igazgatóságainak kijelölt kollégái <u>Oktatottak:</u> önkormányzati munkatársak

# A tananyag összeállításánál figyelembe vett szempontok:

Oktatási alkalmak száma, időtartama: 7 alkalom

Oktatás típusa: géptermi, e-learning

Az oktatási alapismeretek összeállítása során törekedtünk arra, hogy egy olyan oktatási menetrendet készítsünk, amely logikusan építi fel a gazdálkodási szakrendszer elsajátításához szükséges ismereteket és tartalmazza az egyes témakörökhöz tartozó leírások, útmutatók elérhetőségét.

Az egyes napok felvázolt tematikája tartalmazza a kapcsolódó jogszabályi hivatkozásokat, valamint a hivatkozások által elvárt működés gyakorlati megvalósítását, és otthoni gyakorlásra szánt feladato(ka)t is.

A géptermi oktatás során minden felhasználónak egyedi bejelentkezést kell biztosítani. Ezek létrehozása a Keretrendszerben történik meg, az arra illetékes megyei kolléga által. Javasolt az oktatások során előre nyomtatott utalványrendelet sablon és minta számla alkalmazása, hogy a feladatok végrehajtása minél életszerűbben történjen meg.

| BEVEZETÉS (PÉNZTÁR)                                                                      | 3  |
|------------------------------------------------------------------------------------------|----|
| 1. PÉNZTÁR TÖRZSADATOK KIALAKÍTÁSA                                                       | 3  |
| 1.1. (61 mp) Pénztárkönyvek adminisztrációja                                             | 3  |
| 1.1.1. Új pénztárkönyv felvitele                                                         |    |
| 1.1.2. Meglévő pénztárkönyvek módosítása, inaktiválása                                   | 5  |
| 1.2. (211 mp) Felhasználók csoportba sorolása                                            | 6  |
| 2. PÉNZTÁR MUNKAFOLYAMATAI                                                               |    |
| 2.1. (621 mp) Pénztári időszak nyitása saját pénztárkönyvben                             | 8  |
| 2.2. (623 MP) FORGALOM FELVITELE                                                         |    |
| 2.2.1. (623 mp) Vásárlási előleg kiadása                                                 |    |
| 2.2.2. (623 mp) Vásárlási előleg visszavételezése                                        |    |
| 2.2.3. Vásárlási előleghez kapcsolódó kiadás elszámolása (Számlás kötelezettségvállalás) |    |
| 2.2.4. Települési támogatás kifizetése (Nem számlás kötelezettségvállalás)               |    |
| 2.2.5. Készpénz felvétele a bankból, a készpénz befizetése a Pénztárba                   |    |
| 2.2.6. Kiállított számla alapján a bevétel bevételezése a pénztárba (Számlás követelés)  |    |
| 2.2.7. Feljegyzés alapján befizetés a pénztárba (Nem számlás követelés)                  |    |
| 2.3. (626 MP) PÉNZTÁRBIZONYLATOK HOZZÁKAPCSOLÁSA UTALVÁNYRENDELETHEZ                     |    |
| 2.4. (627 мр) Időszak ellenőrzése                                                        |    |
| 2.5. (627 мр) Pénztári időszak zárása                                                    |    |
| 2.6. (6210 MP) Pénztári utalványrendeletek kontírozása                                   |    |
| 2.6.1. Vásárlási előleg kiadása                                                          |    |
| 2.6.2. Vásárlási előleg visszavételezése                                                 |    |
| 2.6.3. Települési támogatás kifizetése                                                   |    |
| 2.6.4. Készpénz felvétele a bankból, befizetés a Pénztárba                               | 50 |
| 2.6.5. Terembérleti díj befizetése                                                       | 51 |
| 2.6.6. Biztosító által fizetett kártérítés befizetése a Pénztárba                        | 51 |
| 3. A TELJESÍTÉSEK KÖNYVELÉSE A PÉLDA SZERINTI FELADATOK SZERINT A 91 MP-BAN              | 52 |
| 3.1. A 91 MENÜPONTBAN TALÁLHATÓ, A FELADATBAN LÉTREHOZOTT UTALVÁNYRENDELETEK             | 52 |
| 3.2. Vásárlási előleg kiadása                                                            | 52 |
| 3.3. VÁSÁRLÁSI ELŐLEG VISSZAVÉTELEZÉSE                                                   | 53 |
| 3.4. Készpénz felvétele a bankból, befizetés a Pénztárba                                 | 53 |
| 4. LISTÁZÁSI, LEKÉRDEZÉSI LEHETŐSÉGEK A PÉNZTÁRBAN                                       | 53 |
| 4.1. (631 mp) Pénztári utalványrendeletek listázása/nyomtatása                           | 53 |
| 4.2. (632 мр) Rovatelszámolás                                                            | 54 |
| 4.3. (633 mp) Kiadott előlegek listája                                                   | 55 |
| 4.4. (634 mp) Címletjegyzékek listája                                                    | 55 |
| 4.5. (635 mp) Pénztári forgalmak nyomonkövetése                                          | 56 |
| 4.6. (636 mp) Pénztári forgalom összesítő/év                                             | 57 |
| 5. PÉNZTÁR NYITÓ TÉTELÉNEK KÖNYVELÉSE A FŐKÖNYVI KÖNYVELÉSBEN                            | 57 |
| 5.1. (94 mp) Pénzforgalom nélküli (vegyes) tételek kontírozása                           | 57 |
| 6. FŐBB JOGSZABÁLYOK                                                                     | 58 |

# Bevezetés (PÉNZTÁR)

Ez az oktatási tematika a Pénztárra vonatkozó leírásokat tartalmazza.

A 6-os menüpont csoportban történik a készpénzállomány és a készpénzforgalom nyilvántartása, amely időrendben tartalmazza valamennyi pénztári bevételt és kiadást.

A Pénztár lehet:

- Forintpénztár (a továbbiakban: Pénztár) és
- Valutapénztár

# 1. PÉNZTÁR TÖRZSADATOK KIALAKÍTÁSA

# 1.1. (61 mp) Pénztárkönyvek adminisztrációja

Menüpont funkciói:

- 1.1.1. Új pénztárkönyv felvitele
- 1.1.2. Meglévő pénztárkönyvek módosítása, inaktiválása.

# 1.1.1. Új pénztárkönyv felvitele

A képernyő alján lévő "Új pénztárkönyv felvitele" ablak adatainak feltöltésével új pénztárkönyvet hozhatunk létre.

<u>Pénztárkönyv azonosítója:</u> legalább négy, maximum öt karakterből álló a felhasználó által szabadon meghatározandó ismérv.

<u>Pénztárkönyv neve:</u> szabadszavas beviteli mező, a felhasználó által tetszőlegesen meghatározandó ismérv.

<u>Pénznem:</u> a legördülő listából két pénznem választása lehetséges: HUF, illetve valutapénztár nyitása esetében EUR vagy más pénznem. A pénztárkönyv pénzneme tetszőlegesen bővíthető.

<u>Valuta elszámolás:</u> Valutapénztár létrehozása esetében az államháztartás számviteléről szóló 4/2013. Korm. rendelet adta elszámolási lehetőségek közül szükséges választanunk: FIFO / Átlagáras módszer.

<u>Pénztárkönyv típusa:</u> pénztárkönyvünknek alapvetően két módozata lehet. Saját pénztárkönyv, illetve valamely saját pénztárkönyvhöz kapcsolódóan alpénztárkönyv. A gyakorlatban ez úgy működik, mint a pénzforgalmi jelzőszámok esetében a költségvetési szerv főszámlája, illetve az ahhoz kapcsolódó alszámlák.

<u>Pénztári nap:</u> pénztári nap esetében szintén két módozat áll rendelkezésre:

*Pénztári nap = zárás dátuma:* ebben az esetben az utalványrendelet a pénztári nap dátumként a zárás napját fogja kapni (tehát azon utalványrendeletek, amik adott időszaki pénztárkönyvben vannak, az adott időszak zárásának dátumát kapják meg pénztári napként.)

*Pénztári nap = pénztárbizonylat kelte:* ebben az esetben az utalványrendelet pénztári nap dátumként a pénztárbizonylat keltét fogja kapni (tehát azon utalványrendeletek, amik adott időszaki pénztárkönyvben vannak, a pénztárbizonylat keltét fogják megkapni pénztári nap dátumaként)

<u>Főkönyv</u>: Itt lehetőségünk van az új pénztárkönyvhöz kiválasztani a megfelelő főkönyvi számla számot. Pénztárkönyv nem hozható létre a főkönyvi számlaszám hozzárendelése nélkül.

<u>Támogatás / saját bevétel megbontás:</u> Igen / Nem. Igen lehetőség választása esetében a rendszer lehetőséget biztosít a kiadások forrás szerinti megbontására. Vagyis elkülöníthetjük kiadásainkat aszerint, hogy annak fedezete támogatás, avagy saját bevétel volt-e.

A pénztárzárásnak feltétele-e a pénztárbizonylatok összevezetése utalványrendelettel: Igen / Nem.

Igen feltétel választása esetében a pénztári időszak zárása nem fut le abban az esetben, ha nem lett összekapcsolva valamennyi pénztárbizonylat utalványrendelettel.

<u>Pénztári forgalom tételeinek nettó-Áfa megbontása:</u> Igen/Nem. Igen lehetőség választása esetében meg kell adni a bruttó összeget és a rendszer az Áfa százalék alapján kiszámolja a nettó és az Áfa összegét.

Készpénz-helyettesítő eszköz: Igen, kerekítéssel/ Igen, kerekítés nélkül / Nem.

A <Rögzít> gomb segítségével létrehozzuk a pénztárkönyvet.

Első alkalommal létrehozzuk a felhasználónál használandó pénztárkönyvet. A mintapélda szerint létrehozzuk a Pénztárkönyvet az alábbi adatokkal:

- Pénztárkönyv azonosítója: 23001
- Pénztárkönyv neve: TVÖnk
- Intézmény: Saját Intézmény kiválasztása
- Pénznem: HUF
- Pénztárkönyv típusa: Saját pénztárkönyv
- Pénztári nap: Zárás dátuma
- Főkönyv: 3211
- Támogatás/saját bevétel megbontás: Nem
- A pénztárzárásnak feltétele-e a pénztárbizonylatok összevezetése utalványrendelettel (itt nem): Nem
- Pénztári forgalom tételeinek nettó-Áfa megbontása: Nem
- Készpénz-helyettesítő eszköz: Nem

A<Rögzít> gombra kattintva felugrik a képernyő felső "Pénztárkönyvek adminisztrációja (61)" részébe a létrehozott 20001 Pénztárkönyv! Az "Új pénztárkönyv felvitele" részben a "Pénztárkönyv azonosítója" mező kiüresedik.

| KASZPER [ 61 : 0000<br>KASZPER > (6) Pénzt | 010-Teszt Város Önkormányz<br>tár > (61) Pénztárkönyvek ad | at 10 ]<br>minisztrációja            |                |                             |                                       |                        |             |                    |                                           |                                                                                                  | <u>#</u> 2-                                                | 1 🖂 🕐                   | ≡ ↔             |
|--------------------------------------------|------------------------------------------------------------|--------------------------------------|----------------|-----------------------------|---------------------------------------|------------------------|-------------|--------------------|-------------------------------------------|--------------------------------------------------------------------------------------------------|------------------------------------------------------------|-------------------------|-----------------|
| Pénzügy bejövő                             | ő/kimenő Törzsadatok kart                                  | antartása Bank Analitika Kapcsolatok | módosítása     | Pénztár Egy                 | véb műveletek Számvit                 | el Egyéb               |             |                    |                                           |                                                                                                  |                                                            |                         |                 |
|                                            |                                                            |                                      |                |                             | (V)is                                 | iza                    |             |                    |                                           |                                                                                                  |                                                            |                         |                 |
| Pénztárköny                                | vek adminisztráci                                          | ója (61)                             |                |                             |                                       |                        |             |                    |                                           |                                                                                                  |                                                            |                         |                 |
|                                            |                                                            |                                      |                |                             |                                       |                        |             |                    |                                           |                                                                                                  |                                                            |                         |                 |
|                                            |                                                            | E(I)őző                              | Gyors ker      | esés Lista fri(s            | i)sítése sorok: 10 v                  | oldal: 1 v Szűrése     | ik (t)örlés | se (B)e            | allítások (K)övetkező                     |                                                                                                  |                                                            |                         |                 |
| Pénztárkönyv Pénzt                         | tárkönyv neve Pénztárkön                                   | ry tipusa Intézmény                  | Pénznem<br>△ ♡ | Elszámolás t<br>valutapénzt | ípusa<br>árban Pénztárnap beál<br>△ ▽ | litás Módosítás<br>△ ♥ | Inaktiv     | álás <sup>Tá</sup> | imogatás/saját bevéte<br>megbontás<br>△ ▽ | A pénztárzárásnak fel<br>a pénztárbizonylatok öss<br>utalványrendelel                            | tétele-e<br>zevezetése Készpénz<br>Itel                    | helyettesítő es:<br>△ ♡ | zköz Főkö       |
| 23001 TVÖnk                                | k Saját pénztá                                             | rkönyv Teszt Város Önkormányzat 10 F | IUF            |                             | Zárás dátuma                          | Módosít                | Inaktiv     | álás Ne            | em                                        | Nem                                                                                              | Nem                                                        |                         | 3211            |
|                                            |                                                            |                                      |                | E(I)őző                     | Találatok: 1 db. 🍇 📷                  | Megjelenítve: 1        | (K)övet     | kező               |                                           |                                                                                                  |                                                            |                         |                 |
| Új pénztárkö                               | önyv felvitele                                             |                                      |                |                             |                                       |                        |             |                    |                                           |                                                                                                  |                                                            |                         |                 |
| Pénztárkönyv<br>azonosítója                | Pénztárkönyv neve                                          | Intézmény                            | Pénznem        | Valuta<br>elszámolás        | Pénztárkönyv tipusa                   | Pénztári naj           | р F         | őkönyv             | Támogatás/saját<br>bevétel<br>megbontás   | A pénztárzárásnak<br>feltétele-e<br>a pénztárbizonylatok<br>összevezetése<br>utalványrendelettel | Pénztári forgalom<br>tételeinek<br>nettó-áfa<br>megbontása | Készpénz-hel<br>eszkö   | yettesítő<br>iz |
|                                            |                                                            | 000010 - Teszt Város Önkormányzat 10 | ✓ HUF          | ×                           | Saját pénztárkönyv 🔻                  | Zárás dátuma           | ~[          | ~                  | Nem ¥                                     | Nem ¥                                                                                            | Nem ¥                                                      | Nem                     | ~               |
|                                            |                                                            |                                      |                |                             | (R)ögzít                              | (V)issza               |             |                    |                                           |                                                                                                  |                                                            |                         |                 |

Ha a felső "Pénztárkönyvek adminisztrációja (61)" részben nem látjuk a pénztárkönyvet, akkor a (211) Felhasználók csoportba sorolása menüpontban a láthatóságot be kell állítani. Erről részletes leírás a következő, Felhasználók csoportba sorolása pontban található. A folyamat hasonló ahhoz, amikor a 221 menüpontban a paraméterezésnél felvittük az intézményt, de a láthatóság beállításáig nem látható az intézmény.

Ha a 61-es menüpontban rögzítünk egy másik Önkormányzatnak is pénztárkönyvet, ebben az esetben már nem látható a "Pénztárkönyvek adminisztrációja (61)" részben a létrehozott pénztárkönyvünk. A láthatóságot szintén be kell állítani a 211 menüpontban, hogy a 61 menüpontban megjelenjen a pénztárkönyv, valamint, hogy a 623 menüpontban rögzíteni tudjuk a pénztári forgalmat.

# 1.1.2. Meglévő pénztárkönyvek módosítása, inaktiválása

Már felvitt, aktív pénztárkönyv esetében <Módosít> gomb segítségével az alábbiak változtatására van lehetőség:

- pénztárkönyv neve, pénztárkönyv típusa
- pénztári nap a zárás dátuma legyen vagy a bizonylatok dátuma (ez utalványrendeletek értéknapja szempontjából fontos)
- pénztárkönyvhöz tartozó pénztári főkönyv megadása (megkönnyíti a kontírozást)
- pénztári bizonylatok létrehozása során a dátum mezőt kézzel kelljen-e kitölteni vagy a program az aktuális napot felajánlja
- pénztárzárásnak feltétele-e a pénztárbizonylatok összevezetése utalványrendelettel Igen / Nem.
- Készpénz-helyettesítő eszköz? Igen / Nem.
- pénztári forgalom tételeinek nettó-Áfa megbontása: Igen/Nem

| Pénztárkönyv ad          | atainak módosítása |                      |                  |                       |                                                         |                                      |                                                                                            |                                                      |                                  |
|--------------------------|--------------------|----------------------|------------------|-----------------------|---------------------------------------------------------|--------------------------------------|--------------------------------------------------------------------------------------------|------------------------------------------------------|----------------------------------|
| Pénztárkönyv azonosítója | Pénztárkönyv neve  | Pénztárkönyv tipusa  | Pénztári nap     | Pénztárkönyv főkönyve | Bizonylat felvételénél a dátum<br>mezők alapértelmezése | Támogatás/saját bevétel<br>megbontás | A pénztárzárásnak feltétele-e<br>a pénztárbizonylatok összevezetése<br>utalványrendelettel | Pénztári forgalom tételeinek<br>nettó-áfa megbontása | Készpénz-helyettesítő<br>eszköz? |
| 23001                    | TVÖnk              | Saját pénztárkönyv 👻 | Zárás dátuma 🗸 🗸 | 3211 ¥                | aktuális dátum 🗸                                        | Nem 🗸                                | Nem v                                                                                      | Nem v                                                | Nem v                            |
|                          |                    |                      |                  |                       | Rögzit Vissza                                           |                                      |                                                                                            |                                                      |                                  |

A <Rögzít> gombbal a módosítások rögzítése megtörténik.

Az <Inaktiválás> gombbal inaktívvá tehetjük pénztárkönyvünk állapotát. Ebben az esetben az <Inaktiválás> gomb <Aktiválás>-ra változik, mellyel a pénztárkönyv újra aktiválható.

| KASZPER [ 61<br>KASZPER > (6) | : 000010-Teszt Város<br>Pénztár > (61) Pénztá | s Önkormányzat 10 ]<br>rkönyvek adminisztrációja |                               |                |                                                |                             |                  |                    | 📥 🛛 - 🚺                                     | 2 2 = 🕩                                               |
|-------------------------------|-----------------------------------------------|--------------------------------------------------|-------------------------------|----------------|------------------------------------------------|-----------------------------|------------------|--------------------|---------------------------------------------|-------------------------------------------------------|
| ជំ Pénzügy                    | bejövő/kimenő Törz                            | zsadatok karbantartása                           | Bank Analitika Kapcsolato     | k módosítása   | Pénztár Egyéb mű                               | veletek Számvitel I         | igyéb            |                    |                                             | ≡                                                     |
|                               |                                               |                                                  |                               |                | (V)issza                                       |                             |                  |                    |                                             |                                                       |
| Pénztárk                      | <mark>cönyvek ad</mark> mi                    | nisztrációja (6                                  | 1)                            |                |                                                |                             |                  |                    |                                             |                                                       |
|                               |                                               |                                                  |                               | ]              |                                                |                             |                  |                    |                                             |                                                       |
|                               |                                               | E(I)őze                                          | 🗴 🗌 Gyors keresés Lista fri(s | )sítése sorok: | 10 v oldal: 1 v                                | Szűrések (t)örlése (B)      | eállítások       | (K)övetkező        |                                             |                                                       |
| Pénztárkönyv<br>△ ▽           | Pénztárkönyv neve<br>△ ▽                      | Pénztárkönyv tipusa                              | Intézmény<br>△ ▽              | Pénznem<br>△ ▽ | Elszámolás típusa<br>valutapénztárban<br>A 🗸 🗸 | Pénztárnap beállítás<br>△ ▽ | Módosítás<br>△ ▽ | Inaktiválás<br>△ ▽ | Támogatás/saját bevétel<br>megbontás<br>△ ▽ | A pénztárzárásn<br>a pénztárbizonylato<br>utalványrei |
| 23001                         | TVÖnk                                         | Saját pénztárkönyv                               | Teszt Város Önkormányzat 10   | HUF            |                                                | Zárás dátuma                | Módosít          | Inaktiválás        | Nem                                         | Nem                                                   |
| 20                            | 20 - Pénztár                                  | Saját pénztárkönyv                               | Teszt Város Önkormányzat 10   | HUF            |                                                | Zárás dátuma                | Módosít          | Aktiválás          | Nem                                         | Nem                                                   |
|                               |                                               |                                                  | E(I)őző Tal                   | álatok: 2 db.  | 🐮 📄 📄 Megjeleni                                | tve: 1-2 (K)övetkező        |                  |                    |                                             |                                                       |

#### 1.2. (211 mp) Felhasználók csoportba sorolása

A KASZPER modulon belüli jogosultságok beállítására szolgáló felület.

Ebben a menüpontban adatláthatóságot állíthatunk be, további intézményhez, csoporthoz, illetve számlatömbhöz rendelhetjük az adott felhasználót. A könyvelési menüpontokban található elemek (törzsszám, pénztárkönyv, utalványrendelet, stb.) láthatóságát befolyásolja, illetve a könyvelésre épülő lekérdező menüpontokban azt, hogy mely törzsszámot listázhatja a felhasználó.

Belépünk a 211 menüpontba és rákeresünk a saját felhasználónevünkre.

Rászűrünk a felhasználónevünkre, amely a képernyő jobb sarkában megjelenik.

Lehet intézményre is szűrni, csak akkor arra figyeljünk, hogy a saját belépő azonosítónk legyen a "Név" oszlopban!

| 🏈 asp GAZD 🛛                                                                      | Q Keresés vagy me                                    | nüpont száma + ENTI        | er 🔤 🖓 😯                     | 💼 Budapest            | ASP Okta<br>felhasználó | tó13<br>Kilépés ເ↔ | ः 🧒 |
|-----------------------------------------------------------------------------------|------------------------------------------------------|----------------------------|------------------------------|-----------------------|-------------------------|--------------------|-----|
| KASZPER [ 211 : 000010-Teszt Vár<br>KASZPER <b>&gt; (2)</b> Törzsadatok karbantar | ros Önkormányzat 10 ]<br>rtása > (21) Felhasználók > | (211) Felhasználók csopo   | tba sorolása                 |                       | <mark>₩</mark> 8-       | 1 🖂 🕐              |     |
| ☆ Pénzügy bejövő/kim Tör:                                                         | zsadatok karbanta Ba                                 | nk Analitika Kapcsol       | atok módosít Pénztár         | Egyéb műveletek S     | zámvitel Egyéb          |                    |     |
| Felhas                                                                            | sználó csoportba                                     | a sorolása                 |                              |                       |                         |                    |     |
|                                                                                   |                                                      | ASP Oktató13               |                              |                       |                         |                    |     |
| E(I)                                                                              | lőző 🗌 Gyors keresés 📙                               | sta fri(s)sítése sorok: 10 | ) v oldal: 1 v Szűrése       | k (t)örlése (B)eállít | ások (K)övetkező        |                    |     |
|                                                                                   |                                                      | Név<br>△ ♥                 | Bejelentkezési azon          | osító Kód 1           | Intézmény Int.k         | ód                 |     |
| Módosít In                                                                        | ntézmény Számlatömb Ki                               | látja? Oktatási Hallgató   | 016 hallgato016@kozpont      |                       |                         |                    |     |
| Módosít In                                                                        | ntézmény Számlatömb Ki                               | látja? Oktatási Hallgató   | 017 hallgato017@kozpont      |                       |                         |                    |     |
| Módosít In                                                                        | ntézmény Számlatömb Ki                               | látja? Oktatási Hallgató   | 014 hallgato014@kozpont      |                       |                         |                    |     |
| Módosít In                                                                        | ntézmény Számlatömb Ki                               | látja? Oktatási Hallgató   | 015 hallgato015@kozpont      |                       |                         |                    |     |
| Módosít In                                                                        | ntézmény Számlatömb Ki                               | látja? Oktatási Hallgató   | 121 hallgato121@kozpont      |                       |                         |                    |     |
| Módosít In                                                                        | ntézmény Számlatömb Ki                               | látja? Oktatási Hallgató   | 006 hallgato006@kozpont      |                       |                         |                    |     |
| Módosít In                                                                        | ntézmény Számlatömb Ki                               | látja? Oktatási Hallgató   | 012 hallgato012@kozpont      |                       |                         |                    |     |
| Módosít In                                                                        | ntézmény Számlatömb Ki                               | látja? Oktatási Hallgató   | 013 hallgato013@kozpont      |                       |                         |                    |     |
| Módosít In                                                                        | ntézmény Számlatömb Ki                               | látja? Oktatási Hallgató   | 145 hallgato145@kozpont      |                       |                         |                    |     |
| Módosít In                                                                        | ntézmény Számlatömb Ki                               | látja? Oktatási Hallgató   | 019 hallgato019@kozpont      |                       |                         |                    |     |
|                                                                                   | E(I)őző                                              | Találatok: nem elérhe      | tő 🐒 🖬 🗋 Megjelenítve:       | 1-10 (K)övetkező      |                         |                    |     |
|                                                                                   |                                                      | Új (c)soport létrehoz      | ása Csoportok lis(t)ázása (\ | /)issza               |                         |                    |     |

Ezt követően a <Lista frissítése> funkciógombra kattintva elvégezzük a szűrést a felhasználónévre.

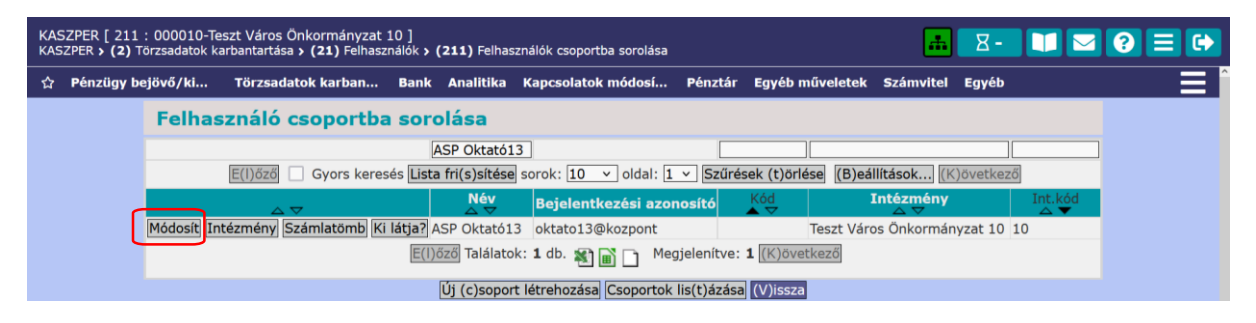

| KASZPER [ 211 : 000010<br>KASZPER > (2) Törzsadatok | -Teszt Város Önkormányz<br>< karbantartása > (21) Felh | zat 10 ]<br>használók <b>&gt; (211)</b> Felhaszn           | álók csoportba sorolása                                                                       |                                                 | <u></u>                    |   | 1 | 1 ? | 1 ? | 1 ? | i ? = | i ? = |  | 1 <b>?</b> = C | 1 😯 🗏 G |
|-----------------------------------------------------|--------------------------------------------------------|------------------------------------------------------------|-----------------------------------------------------------------------------------------------|-------------------------------------------------|----------------------------|---|---|-----|-----|-----|-------|-------|--|----------------|---------|
| ☆ Pénzügy bejövő/kin                                | n Törzsadatok karba                                    | anta Bank Analitika                                        | Kapcsolatok módosít                                                                           | Pénztár Egyéb művele                            | tek Számvitel Egyéb        |   |   |     |     |     |       |       |  |                |         |
|                                                     | [ Felhasználó ]                                        |                                                            |                                                                                               |                                                 |                            |   |   |     |     |     |       |       |  |                |         |
|                                                     | Név:                                                   | ASP Oktató13                                               |                                                                                               |                                                 |                            |   |   |     |     |     |       |       |  |                |         |
|                                                     | Intézmény:                                             | Teszt Város Önkor<br>Összes cso<br>Intézményt (I)ássa Új ( | mányzat 10 ((M)ódosít<br>port törlése) Intézménybe<br>c)soport Ki látja? Felhaszr<br>(V)issza | sorolás Áthelyezés<br>áló jogosultságainak been | elése                      |   |   |     |     |     |       |       |  |                |         |
|                                                     | [ Csoportok ]                                          |                                                            |                                                                                               |                                                 |                            |   |   |     |     |     |       |       |  |                |         |
|                                                     | Csope                                                  | ort név                                                    | Intézmény                                                                                     | Felhasználó né                                  | v Bejelentkezési azonosíto | ó |   |     |     |     |       |       |  |                |         |
|                                                     | Töröl Pénztár (                                        | (10,10020) 000020 - Te                                     | eszt Város Polgármesteri Hi                                                                   | vatal 20                                        |                            |   |   |     |     |     |       |       |  |                |         |
|                                                     | Töröl Pénztár (                                        | (10030) 000030 - Te                                        | szt Város Játszóház Ovoda                                                                     | 30                                              |                            |   |   |     |     |     |       |       |  |                |         |
|                                                     | FÖ CSOPORT ASP Okta                                    | ató13 000010 - Te                                          | eszt Város Önkormányzat 1                                                                     | 0 ASP Oktató13                                  | oktato13@kozpont           |   |   |     |     |     |       |       |  |                |         |
|                                                     |                                                        | Összes cso<br>Intézményt (I)ássa Új (                      | port törlése Intézménybe<br>c)soport Ki látja? Felhaszr                                       | sorolás Áthelyezés<br>áló jogosultságainak been | elése                      |   |   |     |     |     |       |       |  |                |         |

Ezután a <Módosít> funkciógombra kattintunk. Ekkor ezt látjuk a 211 menüpontban!

Az <Új csoport> funkciógombra kattintunk, amivel az új csoport láthatóságát állíthatjuk be a felhasználónk számára.

Itt leszűrést készítünk arra az intézmény kódra, amelyhez a 61 menüpontban pénztárkönyvet rögzítettünk, és ha megfelelő az intézmény és a hozzá tartozó intézmény kód, akkor a sor előtti jelölőnégyzetbe pipát teszünk és a <Kiválasztott csoport hozzáadása> funkciógombot választjuk. (A szűrést természetesen az intézmény neve alapján is el tudjuk végezni).

| KASZPER [ 211 : 000010-Teszt Város Önkormányz<br>KASZPER > (2) Törzsadatok karbantartása > (21) Felha | at 10 ]<br>sználók > (211) Felhasználók csoportba sorolása |                                    |                      |                        | 📕 🛛 - 🔲 🗖 🥑 🚍 |
|----------------------------------------------------------------------------------------------------|------------------------------------------------------------|------------------------------------|----------------------|------------------------|---------------|
| 🛱 Pénzügy bejövő/kimenő Törzsadatok karbar                                                            | tartása Bank Analitika Kapcsolatok módos                   | sítása Pénztár Egyéb művelete      | k Számvitel E        | gyéb                   |               |
|                                                                                                    | Csoport választás                                          |                                    |                      |                        |               |
|                                                                                                    |                                                            |                                    | 000010               |                        |               |
|                                                                                                    | E(I)őző 🗌 Gyors keresés Lista fri(s)sítése                 | sorok: 10 v oldal: 1 v Szűrés      | sek (t)örlése (B)    | eállítások (K)övetkező |               |
|                                                                                                    | A ▼ A ▼                                                    | Intézmény<br>△ ▽                   | Intézmény kód<br>△ ▽ | Felhasználó<br>△ ▽     |               |
|                                                                                                    | Pénztár - Pt.könyvek: 23001,20,10010                       | Teszt Város Önkormányzat 10        | 000010               |                        |               |
|                                                                                                    | Oktatási Hallgató204                                       | Teszt Város Önkormányzat 10        | 000010               | Oktatási Hallgató204   |               |
|                                                                                                    | Oktatási Hallgató010                                       | Teszt Város Önkormányzat 10        | 000010               | Oktatási Hallgató010   |               |
|                                                                                                    | Teszt csoport                                              | Teszt Város Önkormányzat 10        | 000010               |                        |               |
|                                                                                                    | E(I)őző Találatok:                                         | 4 db. 🍇 📓 📄 Megjelenítve: 1        | -4 (K)övetkező       |                        |               |
|                                                                                                    | (V)issz                                                    | a Kiválasztott csoportok (h)ozzáac | lása                 |                        |               |

Ekkor eltűnik a hozzáadandó intézményem.

| KASZPER [ 211 : 000010-Teszt Város Önkormányz<br>KASZPER > (2) Torzsadatok karbantartása > (21) Felha | at 10 ]<br>Isználók | <ul> <li>(211) Felhasználók csoportb.</li> </ul> | a sorolása                                                           |                      |                           | 👬 🛛 - 🚺 | 2 ? = 🕩 |
|----------------------------------------------------------------------------------------------------|---------------------|--------------------------------------------------|----------------------------------------------------------------------|----------------------|---------------------------|---------|---------|
| ជំ Pénzügy bejövő/kimenő Törzsadatok karbar                                                           | itartása            | Bank Analitika Kapcsol                           | atok módosítása Pénztár Egyéb m                                      | nűveletek Számvite   | Egyéb                     |         |         |
|                                                                                                    | Cso                 | port választás                                   |                                                                      |                      |                           |         |         |
|                                                                                                    |                     |                                                  |                                                                      | 000010               |                           |         |         |
|                                                                                                    | E(I)őz              | ző 🗌 Gyors keresés Lista fr                      | i(s)sítése sorok: 10 🗸 oldal: 1 🗸                                    | Szűrések (t)örlése   | (B)eállítások (K)övetkező |         |         |
|                                                                                                    |                     | Név<br>△ ▽                                       | Intézmény<br>△ ▽                                                     | Intézmény kód        | Felhasználó<br>△ ▽        |         |         |
|                                                                                                    |                     | Oktatási Hallgató204                             | Teszt Város Önkormányzat 10                                          | 000010               | Oktatási Hallgató204      |         |         |
|                                                                                                    |                     | Oktatási Hallgató010                             | Teszt Város Önkormányzat 10                                          | 000010               | Oktatási Hallgató010      |         |         |
|                                                                                                    |                     | Teszt csoport                                    | Teszt Város Önkormányzat 10                                          | 000010               |                           |         |         |
|                                                                                                    |                     | E(I)őző                                          | Találatok: 3 db. <table-of-contents> 🗎 📄 Megjele</table-of-contents> | nítve: 1-3 (K)övetke | ző                        |         |         |
|                                                                                                    | -                   |                                                  | (V)issza Kiválasztott csoportok (h                                   | i)ozzáadása          |                           |         |         |

A <Vissza> gombbal visszalépünk az előző felületre. Amikor visszaugrik az előző felületre, megjelenik a csoportnév alatt az új felvitt pénztár.

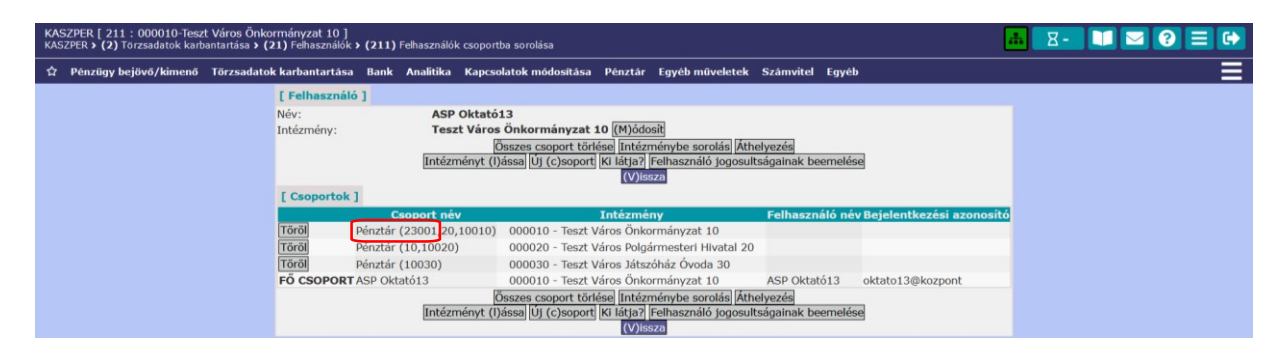

Visszamegyünk a 61 menüpontba és most már ott láthatjuk a felső részben a felvitt új pénztárkönyvet.

| KASZPER [ 61<br>KASZPER > (6 | l : 000010-Teszt V<br>) Pénztár > (61) Pé | iros Önkormányzat 10 ]<br>nztárkönyvek adminisztrációja | ı                           |                   |                                              |                            |                    |                    | м                                           | 8- 🔰 🖬 🕄 🚍 🔂                                                                              |
|------------------------------|-------------------------------------------|---------------------------------------------------------|-----------------------------|-------------------|----------------------------------------------|----------------------------|--------------------|--------------------|---------------------------------------------|-------------------------------------------------------------------------------------------|
| 🏠 Pénzügy                    | bejövő/kimenő                             | Törzsadatok karbantartása                               | Bank Analitika Kapcsola     | tok módosítása    | n Pénztár Egyéb n                            | űveletek Számvitel         | Egyéb              |                    |                                             | Ξ                                                                                         |
|                              |                                           |                                                         |                             |                   | (V)issza                                     |                            |                    |                    |                                             |                                                                                           |
| Pénztári                     | könyvek adı                               | ninisztrációja (6                                       | 1)                          |                   |                                              |                            |                    |                    |                                             |                                                                                           |
| 23001                        |                                           |                                                         |                             |                   |                                              | L (1 ) (7 - 7 - ( ), ( ) ) |                    |                    |                                             |                                                                                           |
|                              |                                           |                                                         | E(I)ozo Gyors kereses       | lista fri(s)sites | e sorok: 10 v olda                           | I: 1 V Szürések (t)        | orlese (B)ealli    | tasok (K)ov        | etkezo                                      |                                                                                           |
| Pénztárkönyv<br>△ ▽          | /Pénztárkönyv n<br>△ ▽                    | eve Pénztárkönyv tipusa<br>△ ▽                          | n Intézmény<br>△ ▽          | Pénznem<br>△ ▽    | Elszámolás típusa<br>valutapénztárban<br>△ ▽ | Pénztárnap beállítá<br>△ ▽ | s Módosítás<br>△ ▽ | Inaktiválás<br>△ ▽ | Támogatás/saját bevétel<br>megbontás<br>△ ▽ | A pénztárzárásnak feltétele-e<br>a pénztárbizonylatok összevezetés<br>utalványrendelettel |
| 23001                        | TVÖnk                                     | Saját pénztárkönyv                                      | Teszt Város Önkormányzat 10 | HUF               |                                              | Zárás dátuma               | Módosít            | Inaktiválás        | Nem                                         | Nem                                                                                       |
|                              |                                           |                                                         |                             | E(I)őző Találat   | ok: 1 db. 🕷 🛋 🗋                              | Megjelenítve: 1 (K)ö       | vetkező            |                    |                                             |                                                                                           |

# 2. PÉNZTÁR MUNKAFOLYAMATAI

# 2.1. (621 mp) Pénztári időszak nyitása saját pénztárkönyvben

A képernyőn a már felvitt, aktív pénztárkönyvek listázódnak. Látható a pénztárkönyv neve, pénztárkönyv száma, a költségvetési év. Az időszak oszlop az adott pénztárkönyvön és éven belül egyedi, és az adott időszakot jelöli, ami jelenthet napot, hetet, de akár hónapot is, az adott helyen levő zárási és feldolgozási szokásoknak megfelelően.

| KASZPER [ 621 : 00<br>KASZPER > (6) Pénzi | 00010-Teszt Vá<br>tár <b>&gt; (62)</b> Pénz | áros Önkormányzat 1<br>tárforgalmi műveletek : | ]<br>(621) Pénzt | tári időszak | nyitása               |                           |                                 |                     |                         |                       | 📠 🛛 💶 🖬                                 |              |
|-------------------------------------------|---------------------------------------------|------------------------------------------------|------------------|--------------|-----------------------|---------------------------|---------------------------------|---------------------|-------------------------|-----------------------|-----------------------------------------|--------------|
| 😭 Pénzügy bejöv                           | rő/kimenő Ti                                | örzsadatok karbantar                           | ása Bank         | Analitika    | Kapcsolatok me        | ódosítása Pénztár         | Egyéb műveletek                 | Számvitel Egy       | réb                     |                       |                                         |              |
|                                           |                                             |                                                |                  |              |                       | Váltás alpé               | nztár időszak nyitá             | sra                 |                         |                       |                                         |              |
| Pénztári idő                              | szak nyit                                   | tása                                           |                  |              |                       |                           |                                 |                     |                         |                       |                                         |              |
|                                           | 23001                                       |                                                |                  |              |                       |                           |                                 |                     |                         |                       |                                         |              |
|                                           |                                             |                                                | E(I)őz           | ő 🗌 Gyo      | rs keresés Lista f    | fri(s)sítése sorok: 10    | v oldal: 1 v                    | zűrések (t)örlés    | e (B)eállítások (H      | ()övetkező            |                                         |              |
| Pénztárkönyv neve<br>△ ▽                  | e Pénztárkön<br>△ ▽                         | yv Év Idősz<br>△▽ △▽                           | k Nyitás         | i dátum      | Nyitő érték<br>(tám.) | Nyitó érték<br>(saj.bev.) | Nyitó érték<br>(össz.)          | Pt.könyv<br>nyitása | Pt.könyv<br>módosítás   | Tipus                 | Intézmény<br>△ ▽                        | Deviza<br>△▽ |
| TVÖnk                                     | 23001                                       | 2023 ¥ 1                                       | 2023-0           | 8-02         | 0                     | 0                         |                                 | Nyitás              | Még nem<br>módosítható! | Saját<br>pénztárkönyv | 000010 - Teszt Város Önkormányzat<br>10 | HUF          |
| 000010 - Pénztár                          | 10010                                       | 2023 ~ 1                                       | 2023-0           | 8-02         | 0                     | 0                         |                                 | Nyitás              | Még nem<br>módosítható! | Saját<br>pénztárkönyv | 000010 - Teszt Város Önkormányzat<br>10 | HUF          |
|                                           |                                             |                                                |                  |              | E(I)őző               | Találatok: 2 db. 🁔        | Megjelení                       | ve: 1-2 (K)övet     | kező                    |                       |                                         |              |
|                                           |                                             |                                                |                  |              |                       | Tovább a f                | orgalom (f)elvitelh<br>(V)issza | ez                  |                         |                       |                                         |              |

A második oszlop segítségével szűrjünk rá a még nem nyitott, saját azonosítóval rendelkező pénztárkönyvünkre, írjuk be a nyitó értéket/értékeket, majd kattintsunk a <Nyitás> gombra

A Pénztárkönyv nyitó értéke: 50 000 Ft.

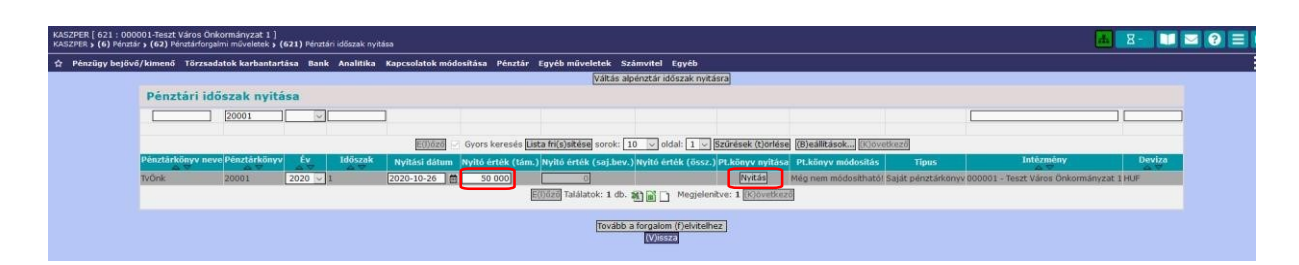

A nyitást követően a <Módosítás> gomb segítségével az esetlegesen tévesen felvitt nyitó összegeket korrigálni tudjuk. (A nyitást megelőzően a módosítás funkció nem aktív.) Amennyiben a módosítás nem lehetséges, annak okai a következők:

- még nincs megnyitva az adott időszak
- már van nyitva pénztárkönyv, és forgalom is lett rögzítve.

| KASZPER [ 621 : 000<br>KASZPER > (6) Pénztá | 1010-Teszt Vár<br>ir <b>&gt; (62)</b> Pénzt | os Önkorn<br>árforgalmi i | nányzat 10 ]<br>műveletek > (6: | 21) Pénztári idő | szak nyitása         |                           |                        |                             |                       |                       | 👬 🗷 - 🚺 🖂 🕄                             |               |
|---------------------------------------------|---------------------------------------------|---------------------------|---------------------------------|------------------|----------------------|---------------------------|------------------------|-----------------------------|-----------------------|-----------------------|-----------------------------------------|---------------|
| Pénzügy bejövő,                             | /kimenő Tö                                  | rzsadatok                 | karbantartása                   | Bank Anal        | itika Kapcsolatok r  | nódosítása Pénztár        | Egyéb műveletel        | k Számvitel Egyéb           |                       |                       |                                         |               |
|                                             |                                             |                           |                                 |                  |                      | Váltás al                 | pénztár időszak nyi    | tásra                       |                       |                       |                                         |               |
| Pénztári idős                               | zak nyita                                   | ása                       |                                 |                  |                      |                           |                        |                             |                       |                       |                                         |               |
|                                             | 23001                                       | ~                         | )[                              | ]                |                      |                           |                        |                             |                       |                       |                                         |               |
|                                             |                                             |                           |                                 | E(I)őző          | Gyors keresés Lista  | fri(s)sítése sorok: 1     | 0 v oldal: 1 v         | Szűrések (t)örlése          | (B)eállítások (K)     | övetkező              |                                         |               |
| Pénztárkönyv neve I<br>△ ▽                  | Pénztárköny<br>△ ♥                          | v Év<br>∠∵⊽               | Időszak<br>△ ♥                  | Nyitási dátu     | m Nyitó érték (tám.) | Nyitó érték<br>(saj.bev.) | Nyitó érték<br>(össz.) | Pt.könyv nyitása            | Pt.könyv<br>módosítás | Tipus                 | Intézmény<br>△ ▽                        | Deviza<br>△ ♥ |
| TVÖnk 2                                     | 23001                                       | 2023                      | 1                               | 2023-08-02       | 50 000               | 0                         | 50 000,00              | Már van nyitott<br>időszak! | Módosítás             | Saját<br>pénztárkönyv | 000010 - Teszt Város Önkormányzat<br>10 | HUF           |
|                                             |                                             |                           |                                 |                  | E(1)                 | iző Találatok: 1 db.      | 🛍 📄 📄 Megjel           | enítve: 1 (K)övetkező       | ]                     |                       |                                         |               |
|                                             |                                             |                           |                                 |                  |                      | Tovább a                  | forgalom (f)elvite     | lhez                        |                       |                       |                                         |               |

<Tovább a forgalom felvitelhez> funkciógombbal továbbléphetünk a (623) Forgalom felvitele pénztárba menüpontba.

| KASZPER [<br>KASZPER > | 623 : 000010<br>(6) Pénztár > | -Teszt Vái<br>[ <b>62)</b> Pénzt | ros Önkormár<br>tárforgalmi mű | veletek > ( | 621) Pénz              | tári időszak r             | nyitása                                             |                                           |                                   |                                            |                                                               |                                                                                  |                              | <u># 8-</u>  | 1                              | ? ≡ ↔          |
|------------------------|-------------------------------|----------------------------------|--------------------------------|-------------|------------------------|----------------------------|-----------------------------------------------------|-------------------------------------------|-----------------------------------|--------------------------------------------|---------------------------------------------------------------|----------------------------------------------------------------------------------|------------------------------|--------------|--------------------------------|----------------|
| 🏫 Pénzü                | gy bejövő/kir                 | nenő Tö                          | irzsadatok ka                  | rbantartás  | sa Bank                | Analitika                  | Kapcsolatok m                                       | ódosítása                                 | Pénztár                           | Egyéb mű                                   | veletek Számvitel                                             | Egyéb                                                                            |                              |              |                                |                |
|                        |                               |                                  |                                |             |                        |                            |                                                     | Váltás a                                  | alpénztár                         | rba való forg                              | galom felvitelre                                              |                                                                                  |                              |              |                                |                |
| Forgale                | om felvit                     | ele                              |                                |             |                        |                            |                                                     |                                           |                                   |                                            |                                                               |                                                                                  |                              |              |                                |                |
|                        |                               |                                  |                                |             | <b>.</b>               |                            |                                                     |                                           | ~                                 |                                            |                                                               |                                                                                  |                              |              | ]                              | ]              |
|                        |                               |                                  |                                |             | E(1)őz                 | ő 🗌 Gyor                   | s keresés <b>Lista f</b>                            | ri(s)sítése s                             | orok: 10                          | ) v oldal:                                 | 1 × Szűrések (t)                                              | örlése (B)eállítások (K)öveti                                                    | cező                         |              |                                |                |
| Ptkönyv                | Ptkönyv no                    | Υ Éν                             | v Idősz                        | ık Bizony   | ylat (-tól)            | Bizonylat<br>△ ▽           | (-ig) <sub>Tételszá</sub>                           | m Állapo                                  | ot                                | Deviza<br>△▽                               | Tipus<br>△ ♥                                                  | Intézmény<br>△ ♥                                                                 | Időszak kezdete<br>△ ♡       | Időszak vége | Elszámolás<br>beállítás<br>△ ▽ | i Nyitó egyenl |
| 23001                  | TVÖnk                         | 2023                             | 1                              |             |                        |                            | 0                                                   | Nyitott, ne<br>ell.                       | em HU                             | IF S                                       | Saját pénztárkönyv                                            | Teszt Város Önkormányzat 10                                                      | 2023-08-02                   |              |                                | 50 000,        |
|                        |                               |                                  |                                |             |                        |                            | E(1)őz                                              | ő Találatok:                              | 1 db.                             | S 🖬 🗅 🕨                                    | legjelenítve: 1 (K)č                                          | ivetkező                                                                         |                              |              |                                |                |
|                        |                               |                                  | Amenn                          | yiben a p   | pénztárki<br>mert a pé | önyvnél a p<br>enztárbizor | Kérjük ellenőr<br>jénztári idősza<br>iylatokhoz kap | izze a 61 m<br>k több napo<br>csolódó uta | ip-ban a<br>ot jelent<br>alványre | a pénztárki<br>t, akkor a j<br>endeletek ( | önyvek pénztári n<br>pénztári nap beáll<br>értéknapja ettől a | ap beállítását.<br>ítását célszerű a pénztárbizo<br>beállítástól függően kap dát | nylat keltére állít<br>umot. | ani,         |                                |                |
|                        |                               |                                  |                                |             |                        |                            | To                                                  | vabb áz (ö)s                              | szeveze                           | (V)issza                                   | ibb az (e)llenörzesh                                          | lez                                                                              |                              |              |                                |                |

A már megnyitott pénztárkönyvek "Állapot" oszlopában a "Nyitott. nem ell." szöveg látható.

Pénztárkönyv számára kattintunk, ezzel belépünk a pénztárbizonylat készítése felületre. A képernyő felső részén látható a legutóbbi mentett állapot szerinti aktuális pénztáregyenleg.

Kiválasztjuk a megfelelő gombokkal, hogy bevételt, illetve kiadást teljesítünk a pénztárból (Bevétel/Kiadás rádiógomb a tétel jellege szerint). Adatok ezen kívül:

- Előleg Igen/Nem.
- Partner kiválasztás.
- Megnevezés.
- Összeg
- Áfa kategória kiválasztása

<Tétel felvitele> funkciógombbal rögzítjük a tételt a pénztárbizonylatra. Ezt követően a <Pénztárbizonylat készítése> gombot választva ellenőrizhetjük pénztárbizonylatunk adatait, illetve írhatunk Megjegyzést is a pénztárbizonylathoz. Ha bármilyen hibát észlelünk, akkor kattintsunk a <Javít> gombra, ekkor visszakerülünk az előző rögzítő felületre, és tudjuk javítani az esetleges hibákat. Rögzítéshez kattintsunk a nyomtatás gombra, ekkor rögzülnek ténylegesen a rögzített adatok, és PDF formátumban elő fog tűnni a pénztárbizonylat, ami utána nyomtatható.

| KASZPER [ 623 : 000010-Teszt Város Önkormányzat 10 ]<br>KASZPER <b>&gt; (6)</b> Pénztár <b>&gt; (62)</b> Pénztárforgalmi műveletek <b>&gt; (621)</b> Pénztári időszak nyitása |                                                    |                             |                                      |                                  |  |  |  |  |
|----------------------------------------------------------------------------------------------------|----------------------------------------------------|-----------------------------|--------------------------------------|----------------------------------|--|--|--|--|
| ☆ Pénzügy bejövő/k                                                                                                    | imenő Törzsadatok karba                            | intart Bank Analitika Kapcs | olatok módosítása Pénztár Egyéb műve | sletek Számvitel Egyéb           |  |  |  |  |
|                                                                                                    |                                                    | [ Aktuális p                | énztáregyenleg ]                     |                                  |  |  |  |  |
|                                                                                                    |                                                    | Egyenleg: T                 | ámogatásból: Saját bevételből:       |                                  |  |  |  |  |
|                                                                                                    |                                                    | 50.000.00 F                 | 0.000.00                             |                                  |  |  |  |  |
|                                                                                                    |                                                    | 30 000,00 3                 | 0,00                                 |                                  |  |  |  |  |
| Kiadott előleg (b)evételezése                                                                                                    |                                                    |                             |                                      |                                  |  |  |  |  |
|                                                                                                    | Pénztári tételek kezelése, pénztárkönyv: TVÖnk HUF |                             |                                      |                                  |  |  |  |  |
|                                                                                                    | Pénztári tétel azonosi                             | itó: 2023/23001/1/1         | /1                                   |                                  |  |  |  |  |
|                                                                                                    | Tétel kelte                                        | 2023-08-02                  | Utalványrendeletek                   | (U)talványrendeletek             |  |  |  |  |
|                                                                                                    | Bizonylat kelte                                    | 2023-08-02                  |                                      |                                  |  |  |  |  |
|                                                                                                    |                                                    |                             | Kiválasztott utalványrendelet:       | Nincs utalványrendelet választva |  |  |  |  |
|                                                                                                    |                                                    |                             |                                      |                                  |  |  |  |  |
|                                                                                                    |                                                    |                             |                                      |                                  |  |  |  |  |
|                                                                                                    |                                                    |                             |                                      |                                  |  |  |  |  |
|                                                                                                    |                                                    |                             |                                      |                                  |  |  |  |  |
|                                                                                                    |                                                    |                             |                                      |                                  |  |  |  |  |
|                                                                                                    | Bevétel/Kiadás                                     | O B(e)vétel                 | Előleg:                              | Ne(m)                            |  |  |  |  |
|                                                                                                    |                                                    | O K(i)adás                  |                                      | O Ige(n)                         |  |  |  |  |
|                                                                                                    | (U)) partner felvitele                             | at 1 1                      | Destance                             | (D)artnorok                      |  |  |  |  |
|                                                                                                    | Adószám:                                           | Nincs partner valasztva     | rarmer                               | KI JOINI CICKI                   |  |  |  |  |
|                                                                                                    | Adóazonosító jel:                                  | Nincs partner választva     | Gvors partperkereső                  |                                  |  |  |  |  |
|                                                                                                    | Öccz bruttá:                                       |                             | Syota partiterikereau                |                                  |  |  |  |  |
|                                                                                                    | Tétel megnevezése                                  |                             | Összeg                               |                                  |  |  |  |  |
|                                                                                                    | Áfa kategória:                                     |                             | ( o ) Támogal                        | tás( ) Saját bevétel             |  |  |  |  |
|                                                                                                    |                                                    |                             |                                      |                                  |  |  |  |  |
|                                                                                                    |                                                    |                             |                                      |                                  |  |  |  |  |
|                                                                                                    |                                                    |                             | Tétel (f)elvitele                    |                                  |  |  |  |  |
|                                                                                                    |                                                    |                             |                                      |                                  |  |  |  |  |
|                                                                                                    |                                                    | Tetel megnevezése Bruttó    | Keret Kontirkód Arfolyam (va         | lutanal)                         |  |  |  |  |
|                                                                                                    |                                                    |                             |                                      |                                  |  |  |  |  |
|                                                                                                    |                                                    | Pénztári                    | bizonylat (k)észítése (V)issza       |                                  |  |  |  |  |

# 2.2. (623 mp) Forgalom felvitele

#### Példák pénztári forgalmakra

A Pénztárban az alábbi gazdasági eseményeket rögzítjük:

- Utólagos elszámolásra vásárlási előleget adunk ki 20 000 Ft értékben.
- Az utólagos elszámolásra kiadott vásárlási előleg visszavételezése 20 000 Ft.
- A kiadott előleggel elszámol az a munkavállaló, aki részére kiadtuk az előleget. A kiadási pénztárbizonylaton ez esetben a partner az a személy, aki felvette az előleget. Az előleghez 2 db 200 e Ft alatti számla (Számlás kötelezettségvállalás) kapcsolódik, a számlák együttes összege 18 044 Ft (irodaszer vásárlás 5 682 Ft, üzemanyag vásárlás 12 352 Ft. Mivel egy pénztárbizonylathoz, csak egy utalványrendelet kapcsolható, ezért minden számlához készítünk egy-egy utalványrendeletet és a 1531 menüpontban csoportos utalványrendeletet készítünk, és ezt kapcsoljuk a pénztárbizonylathoz.
- Készpénz felvétele bankból, befizetés a Pénztárba 100 000 Ft.
- Települési támogatás kifizetése 15 000 Ft (3. alkalom: Nem számlás kötelezettségvállalás).
- Terembérleti díj befizetése a Pénztárba 12 700 Ft értékben (4. alkalom: Számlás követelés).

• Biztosító által fizetett kártérítés feljegyzés alapján befizetése a pénztárba (Nem számlás kötelezettségvállalás).

## 2.2.1. (623 mp) Vásárlási előleg kiadása

Kiadási pénztárbizonylatot készítünk az előleg összegéről:

- A kiadott vásárlási előleg összege. 20 000 Ft
- A partner ez esetben az a munkavállaló, aki részére kiadtuk az előleget.

A 623-as menüpontba belépve kiválasztjuk a pénztárkönyvet, majd az alábbi adatokat adjuk meg:

Előleg: Igen rádiógomb, Áfa kategória: Áfa hatályán kívüli, Partner, Összeg rögzítése után a <Tétel felvitele> funkciógombot, majd <Pénztárbizonylat készítése> gombot használjuk.

| KASZPER [ 623 : 000010-Teszt Város Önkormányzat 10 ]<br>KASZPER ; (6) Pénztár ; (62) Pénztárforgalmi műveletek ; (621) Pénztári időszak nyit | ása                      |                            |                                |                                  | A 🛛 🖬 🕄 🕑 🚍 🕩 |
|----------------------------------------------------------------------------------------------------|--------------------------|----------------------------|--------------------------------|----------------------------------|---------------|
| Pénzügy bejövő/kimenő Törzsadatok karbantartása Bank Analitika                                                                               | Kapcsolatok módosítása   | Pénztár Egyéb műveletek S  | izámvitel Egyéb                |                                  |               |
|                                                                                                    |                          | [ Aktuális pénz            | táregyenleg ]                  |                                  | =             |
|                                                                                                    |                          | Egyenleg: Tán              | nogatásból: Saját bevételből:  |                                  |               |
|                                                                                                    |                          |                            |                                |                                  |               |
|                                                                                                    |                          | 50 000,00 50 0             | 000,00 0,00                    |                                  |               |
|                                                                                                    |                          | Kiadott                    | előleg (b)evételezése          |                                  |               |
|                                                                                                    | Pénztári tételel         | k kezelése, pénztárköi     | nyv: TVÖnk HUF                 |                                  |               |
|                                                                                                    | Pénztári tétel azonosító | 5: 2023/23001/1/1          |                                |                                  |               |
|                                                                                                    | Tétel kelte              | 2023-08-02                 | Utalványrendeletek             | (U)talványrendeletek             |               |
|                                                                                                    | Bizonvlat kelte          | 2023-08-02                 |                                |                                  |               |
|                                                                                                    |                          |                            | Kiválasztott utalványrendelet: | Nincs utalványrendelet választva |               |
|                                                                                                    |                          |                            |                                |                                  |               |
|                                                                                                    |                          |                            |                                |                                  |               |
|                                                                                                    |                          |                            |                                |                                  |               |
|                                                                                                    |                          |                            |                                |                                  |               |
|                                                                                                    |                          |                            |                                |                                  |               |
|                                                                                                    | Deviltelbindés           | O B(e)vétel                | Előle el                       | O Ne(m)                          |               |
|                                                                                                    | DEVELO/KIAMAIa           | K(i)adás                   | eroney.                        | <ul> <li>Ige(n)</li> </ul>       |               |
|                                                                                                    | (Ú)j partner felvitele   |                            |                                |                                  |               |
|                                                                                                    | Partner cime:            | Gomba Teszt utca, 15. 2000 | Partner                        | Géza 5 (P)artnerek               |               |
|                                                                                                    | Adószám:                 | Nincs megadva              |                                |                                  |               |
|                                                                                                    | Adóazonosító jel:        | 8912417549                 | Gyors partnerkereső            |                                  |               |
|                                                                                                    | Össz bruttó:             | 0 HUF                      |                                |                                  |               |
|                                                                                                    | Tétel megnevezése        | vásárlási előleg           | Osszeg                         | 20 000                           |               |
|                                                                                                    | Afa kategória:           |                            | ( o ) Támogatá                 | s( ) Saját bevétel               |               |
|                                                                                                    |                          |                            |                                |                                  |               |
|                                                                                                    |                          | 192                        | tal (Debutala                  |                                  |               |

Megtörtént a tétel felvitele.

| Té                                     | tel (f)elvitele Té | étel (t)örlése | Tétel (m)ó | dosítása             |   |  |  |
|----------------------------------------|--------------------|----------------|------------|----------------------|---|--|--|
| Tétel megnevezése                      | Bruttó             | Keret          | Kontírkód  | Árfolyam (valutánál) |   |  |  |
| vásárlási előleg                       | 20 000,00          | Támogatás      |            |                      | 0 |  |  |
| Pénztárbizonylat (k)észítése) (V)issza |                    |                |            |                      |   |  |  |

A <Tétel törlése> gomb segítségével törölhetjük az eddig beírt adatokat, míg a <Tétel módosítása> gomb segítségével még módosíthatjuk azokat miután a sor végén található üres karikába történő kattintással kijelöltük a megfelelő tételt.

<Pénztárbizonylat készítése> gomb hatására megjelenő képernyőn előleg esetében meg kell adni az Engedélyező okirat számát, Lejárat dátumát, Előlegkiadás okát és Engedélyezőjét.

| KASZPER [ 623 : 000010-Teszt Várv<br>KASZPER > (6) Pénztár > (62) Pénztá | <b>#</b>                                                                                        | X- 🔰 🖂 😯 🚍 🔂                               |           |       |
|--------------------------------------------------------------------------|-------------------------------------------------------------------------------------------------|--------------------------------------------|-----------|-------|
| ☆ Pénzügy bejövő/ki Törzs                                                | sadatok karban Bank Analitika I                                                                 | Kapcsolatok módosí Pénztár Egyéb műveletek | Számvitel | Egyéb |
|                                                                          | Engedélyező okirat száma:<br>Lejárat dátuma:<br>Előlegkiadás oka:<br>Előlegkiadás engedélyezője | 2/2023<br>2023-08-10                       |           |       |

A <Tovább> funkciógombbal lehet folytatni a munkát, a <Vissza> gombbal pedig a rögzítő felületre jutunk vissza.

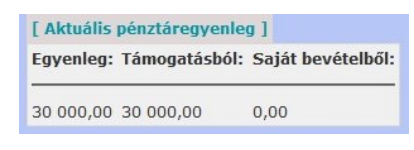

A felső, "Aktuális pénztáregyenleg" ablakban a pénztár egyenlegünk az előleg értékének megfelelő összeggel csökkent (50.000-20.000)

Itt még lehet javítani a pénztárbizonylatot a <Javít> gombra kattintva.

<Pénztárbizonylat nyomtatása (2db)> gomb hatására elkészül a nyomtatható kiadási pénztárbizonylat. A pénztárbizonylat két példányban készül.

| Teszt Város Önkormányzat 10; Adósz.: 1111<br>1000 Szeged, Teszt utca 1.<br>ASP Oktató13/ ügyintéző | IIIII-1-11<br>Biz<br>Pén | 1. példány<br>onylatszám: <u>K - 2023/23001/1/1</u><br>nztárbizonylat dátuma: 2023-08-02 |
|----------------------------------------------------------------------------------------------------|--------------------------|------------------------------------------------------------------------------------------|
| KIADASI P                                                                                          | ENZTARBIZO               | ONYLAT                                                                                   |
| Ügyfél: Géza 5                                                                                     |                          | 23001 - TVÖnk                                                                            |
| <u>Tétel megnevezése</u><br>vásárlási előleg                                                       |                          | Bruttó<br>20 000,00<br>Összesen: 20 000,00 HUF,<br>azaz húszezer HUF                     |
| Megjegyzés:                                                                                        |                          | Melléklet: db.                                                                           |
| ügyintéző/érvényesítő                                                                              | ellenőrző                | utalványozó                                                                              |
| könyvelő                                                                                           | pénztáros                | Géza 5                                                                                   |

A <Vissza> gombbal a pénztárbizonylat készítésének felületére jutunk vissza.

# 2.2.2. (623 mp) Vásárlási előleg visszavételezése

Bevételi pénztárbizonylat készítése a vásárlási előleg visszavételezéséről:

• Elszámol partner a kiadott előleggel, amelynek összege 20 000 Ft.

A 623-as menüpontban a pénztárkönyv kiválasztása után, a képernyő tetején <Kiadott előleg bevételezése> funkciógombra kattintunk.

| KAS<br>KAS | KASZPER   623 : 000010-Teszt Város Önkormányzat 10  <br>KASZPER > (6) Pénztár > (62) Pénztárforgalmi műveletek > (621) Pénztári időszak nyitása |                      |      |           |                     |               |                 | 8-        |       |  |
|------------|----------------------------------------------------------------------------------------------------|----------------------|------|-----------|---------------------|---------------|-----------------|-----------|-------|--|
| 습          | Pénzügy bejövő/kim                                                                                                    | Törzsadatok karbanta | Bank | Analitika | Kapcsolatok módos   | ít Pénztár    | Egyéb műveletek | Számvitel | Egyéb |  |
|            |                                                                                                    |                      |      | [ Aktu    | ális pénztáregyenle | g ]           |                 |           |       |  |
|            |                                                                                                    |                      |      | Egyenl    | leg: Támogatásból:  | Saját bevétel | ből:            |           |       |  |
|            |                                                                                                    |                      |      | 30.000    | 00 30 000 00        | 0.00          | _               |           |       |  |
|            |                                                                                                    |                      |      | 55 000,   | ,00 00 000,00       | 0,00          |                 |           |       |  |
|            |                                                                                                    |                      |      |           | Kiadott előleg (b)e | vételezése    |                 |           |       |  |

A pénztárbizonylat számára kattintva kiválasztjuk a kiegyenlítetlen előlegek közül a megfelelőt: példánkban a K-2023/23001/1/1 számú pénztárbizonylaton kiadott 20.000 Ft előleget.

Ha a kiadási pénztárbizonylat készítésekor nem került bejelölésre, hogy előleg kiadására kerül sor, a pénztárbizonylat nem jelenik meg a listában. Utólagosan például a 635 menüpontban az "Előleg

módosítások oszlopban" lehet módosítani, hogy az adott pénztárbizonylaton szereplő tétel előleg, az <Előleg legyen> gombra kattintással, ha pedig valamely tétel tévesen kapott előleg státuszt, ugyanitt a <Mégsem előleg> gombra kattintással lehet az előleg állapotot megszűntetni.

| KASZPER [ 623 : 000010-Teszt Város Önkormányzat 10 ]<br>KASZPER > (6) Pénztár > (62) Pénztárforgalmi műveletek > (621) Pénztári időszak nyitása                    | 👗 🛛 - 🔰 🖾 😧 🚍 🔂                                                    |
|----------------------------------------------------------------------------------------------------|--------------------------------------------------------------------|
| 🜣 Pénzügy bejövő/kimenő Törzsadatok karbantartása Bank Analitika Kapcsolatok módosítása Pénztár Egyéb műveletek Számvítel Egyéb                                    | , ≣                                                                |
| Kiegyenlítetlen előlegkiadások                                                                                                    |                                                                    |
|                                                                                                    |                                                                    |
| 🗉 🗌 Gyors keresés 🖬 sta fri(s)sítése sorok: 10 👻 oldal: 1 👻 Szűrések (t)örlése [ (B)eállitások, [K)övetkező                                                        |                                                                    |
| Ptbizonylat szám Ptbizonylat kelte Partner Adószóm/ adószonosító jel Év Bruttó érték hat.idő Előleg azon. Megjegyzés Lejárt? Kiegyen- Határ-<br>lített? jidőn túl? | iegyenlí- Bevételi<br>s dátuma pénztárbizonylat Engedélyező<br>☆ ↓ |
| K - 2023/23001/1/1 2023-08-02 Géza 5 8912417549 2023 20 000,00 2023-08-10 2/2023 vásárlási előleg nem nem nem -                                                    | - jegyző                                                           |
| E(f)020 Találatok: 1 db. 🍇 📄 🗋 Megjelenítve: 1 (K)övetkező                                                                                                    |                                                                    |
| [ Szűrt eredmény összesen ]                                                                                                    |                                                                    |
| Kindott elöleg: 20 000,00                                                                                                    |                                                                    |
| Lejart eloieg: 0,00<br>Határidőn túl előlegek: 0.00                                                                                                    |                                                                    |
| Ebből visszafizetett: 0,00                                                                                                    |                                                                    |
| Határidőn túli kintlevőség: 0,00<br>Visersefisztet előlenek 0,00                                                                                                   |                                                                    |
| Visztarizatere ergene 0,00<br>Kintlevőség: 20 000,00                                                                                                    |                                                                    |
| (V)issza                                                                                                    |                                                                    |

A képernyő alján a tétel automatikusan megjelenik.

Elkészítjük, majd nyomtatjuk a Pénztárbizonylatot.

| KASZPER [ 623 : 000010-Teszt Város Önkormányzat 10 ]<br>KASZPER <b>&gt; (6)</b> Pénztár <b>&gt; (62)</b> Pénztárforgalmi műveletek <b>&gt; (623)</b> Forgalom felvitele pénztárba |                                                               |                                 |                                |                                  |  |  |  |
|----------------------------------------------------------------------------------------------------|---------------------------------------------------------------|---------------------------------|--------------------------------|----------------------------------|--|--|--|
| 🏠 Pénzügy bejövő                                                                                                    | ó/ Törzsadatok karb                                           | . Bank Analitika Kapcsolatok m  | ód Pénztár Egyéb művele        | tek Számvitel Egyéb              |  |  |  |
|                                                                                                    |                                                               | Nadott clow                     | cg (b/evecelezese              |                                  |  |  |  |
|                                                                                                    | Pénztári tételek                                              | kezelése, pénztárkönyv          | : TVÖnk HUF                    |                                  |  |  |  |
|                                                                                                    | Pénztári tétel azonosító:                                     | 2023/23001/1/2                  |                                |                                  |  |  |  |
|                                                                                                    | <u>Tétel kelte</u>                                            | 2023-08-02                      | Utalványrendeletek             | (U)talványrendeletek             |  |  |  |
|                                                                                                    | Bizonylat kelte                                               | 2023-08-02                      |                                |                                  |  |  |  |
|                                                                                                    |                                                               |                                 | Kiválasztott utalványrendelet: | Nincs utalványrendelet választva |  |  |  |
|                                                                                                    |                                                               |                                 |                                |                                  |  |  |  |
|                                                                                                    |                                                               |                                 |                                |                                  |  |  |  |
|                                                                                                    |                                                               |                                 |                                |                                  |  |  |  |
|                                                                                                    |                                                               |                                 |                                |                                  |  |  |  |
|                                                                                                    |                                                               |                                 |                                |                                  |  |  |  |
|                                                                                                    | Bevétel/Kiadás                                                | ( o ) Bevétel<br>( ) Kiadás     | Előleg:                        | ( ) Nem<br>( o ) Igen            |  |  |  |
|                                                                                                    | (Ú)j partner felvitele                                        |                                 |                                |                                  |  |  |  |
|                                                                                                    | Partner címe:                                                 | 2000 Gomba, Teszt utca 15.      | Partner                        | Géza 5 (P)artnerek               |  |  |  |
|                                                                                                    | Adószám:                                                      | Nincs megadva                   |                                |                                  |  |  |  |
|                                                                                                    | Adóazonosító jel:                                             | 8912417549                      | 49 Gyors partnerkereső         |                                  |  |  |  |
|                                                                                                    | Össz bruttó:                                                  | 20000 HUF                       |                                |                                  |  |  |  |
|                                                                                                    | Tétel megnevezése                                             |                                 | Összeg                         |                                  |  |  |  |
|                                                                                                    | Áfa kategória:                                                |                                 | ( o ) Támogatá                 | is( ) Saját bevétel              |  |  |  |
|                                                                                                    |                                                               |                                 |                                |                                  |  |  |  |
|                                                                                                    |                                                               | Tétel (f)elvitele Tétel         | (t)örlése Tétel (m)ódosítása   |                                  |  |  |  |
|                                                                                                    |                                                               |                                 |                                |                                  |  |  |  |
|                                                                                                    | Tétel megnevezése Bruttó Keret Kontírkód Árfolyam (valutánál) |                                 |                                |                                  |  |  |  |
|                                                                                                    |                                                               | ·/                              | handhala bi att a              |                                  |  |  |  |
|                                                                                                    | KP eloleg visszav                                             | et 20 000,00 20 000,00 0,00 AFA | nataiyan kivuli u              | 0                                |  |  |  |
|                                                                                                    |                                                               | Pénztárbizonyla                 | t (k)észítésel (V)issza        |                                  |  |  |  |

| KASZPER [ 623 : 000010-Tesz<br>KASZPER <b>&gt; (6)</b> Pénztár <b>&gt; (62)</b> | iros Önkormányzat 10 ]<br>tárforgalmi műveletek > (623) Forgalom felvitele pénztárba       |
|---------------------------------------------------------------------------------|--------------------------------------------------------------------------------------------|
| ☆ Pénzügy bejövő/ki                                                             | rzsadatok karban Bank Analitika Kapcsolatok módosí Pénztár Egyéb műveletek Számvitel Egyéb |
|                                                                                 | [ Aktuális pénztáregyenleg ]                                                               |
|                                                                                 | Egyenleg: Támogatásból: Saját bevételből:                                                  |
|                                                                                 | 50 000,00 50 000,00 0,00                                                                   |
|                                                                                 | Pénztári tételek kezelése, pénztárkönyv: TVÖnk HUF                                         |
|                                                                                 | Pénztári tétel azonosító: B-2023/23001/1/2                                                 |
|                                                                                 | Utalványrendelet:                                                                          |
|                                                                                 | Előírás azonosító:                                                                         |
|                                                                                 | Tétel kelte 2023-08-02                                                                     |
|                                                                                 | Bizonylat kelte 2023-08-02                                                                 |
|                                                                                 | Partner neve: Géza 5                                                                       |
|                                                                                 | Partner címe: 2000 Gomba, Teszt utca 15.                                                   |
|                                                                                 | Össz bruttó: 20 000,00 HUF                                                                 |
|                                                                                 | Megjegyzés:                                                                                |
|                                                                                 | Tétel megnevezése Bruttó összeg Nettó Áfa érték Áfakategória Keret Kontírkód Árfolyam      |
|                                                                                 | KP előleg visszavét 20 000,00 20 000,00 0,00 ÁFA hatályán kívüli 0                         |
|                                                                                 | Pénztárbizonylat (n)vomtatása (3 db)                                                       |

Az aktuális egyenleg a visszavételezett előleg összegével változott.

Elkészült a bevételi pénztárbizonylat három példányban az előleg visszavételezéséről.

| Teszt Város Önkormányzat 10; Adósz.: 11111<br>1000 Szeged, Teszt utca 1.<br>ASP Oktató13/ ügyintéző | 111-1-11  | 1. példány<br>Bizonylatszám: <mark>B - 2023/23001/1/2]</mark><br>Pénztárbizonylat dátuma: 2023-08-02 |
|----------------------------------------------------------------------------------------------------|-----------|----------------------------------------------------------------------------------------------------|
| BEVÉTELI P                                                                                          | ÉNZTÁRI   | BIZONYLAT                                                                                            |
| Ügyfél: Géza 5                                                                                      |           | 23001 - TVÖnk                                                                                        |
| Tétel megnevezése<br>KP előleg visszavét                                                            |           | Bruttó<br>20 000,00<br>Összesen: 20 000,00 HUF,<br>azaz húszezer HUF                                 |
| Megjegyzés:                                                                                         |           | Melléklet: db.                                                                                       |
| ügyintéző/érvényesítő                                                                               | ellenőrző | utalványozó                                                                                          |
| könyvelő                                                                                            | pénztáros | Géza 5                                                                                               |

2.2.3. Vásárlási előleghez kapcsolódó kiadás elszámolása (Számlás kötelezettségvállalás)

A kiadási pénztárbizonylaton két darab 200 e Ft alatti számla szerepel. A vásárlási előleg elszámolásához kapcsolódó számlák:

• Irodaszer vásárlás, a készpénz számla sorszáma és összege: 160329/2023. 5.692 Ft

• Üzemanyag vásárlás, a készpénz számla sorszáma és összege: 2803/2023. 12.352 Ft

Bejövő 200 e Ft alatti készpénzes számlákkal kapcsolatos teendők a pénztári kifizetés előtt:

1. (121 mp) Bejövő számlák érkeztetése

Számlaazonosító beírása, Fizetés módja: Készpénz rádiógomb, Partner, jogcím kiválasztása, dátumok kitöltése után a számla adatainak kitöltése (Áfa kategória, Bruttó összeg, Áfa visszaigényelhetőség). Mivel 200 e Ft alatti vásárlásról van szó, ki lehet tölteni a részletező mezőt, előirányzat kódot, így automatikusan létrejön a kötelezettségvállalás nyilvántartásba vétele is (amit egyébként a 112 menüpontban kellene felvinni). Majd a sor végén <Felvitel> gomb megnyomása után megjelenik a Nettó, Áfa és Bruttó összeg, és a Fizetendő összegnél pedig a kerekített összeg.

|                                                                            | Rejová számia készikés tálásztlóji (Tármostott betővá számia érkeztetése, módosítása |                                                                       |                                  |                                                                         |                                            |  |  |  |  |
|----------------------------------------------------------------------------|--------------------------------------------------------------------------------------|-----------------------------------------------------------------------|----------------------------------|-------------------------------------------------------------------------|--------------------------------------------|--|--|--|--|
| Bejövő számla érke                                                         | eztetése                                                                             |                                                                       |                                  |                                                                         |                                            |  |  |  |  |
| Számlaazonosító:<br>Köt. váll./ Követelés:                                 | [160329/2023<br>[Automatikus kötelezettségvállalás] [kötelezettségvá                 | illalás gyorskereső (K)ötelezettségvál                                | alás (VOIIIIZIS                  |                                                                         |                                            |  |  |  |  |
| Fizetés módia:                                                             | Átutalás     Készpénz                                                                | Devizanem:                                                            | HUF ~                            | Deviza összeg:                                                          |                                            |  |  |  |  |
| Partners                                                                   | Csekk     (P)artnerek) [V)issza (U)j partner  Eatter coordinateds                    | Partner folyószámlái:                                                 |                                  | Nyilvántartásba vételi árfolyam:<br>Gazdasági tevékenység<br>székhelve: | Számol                                     |  |  |  |  |
| Jogcím:<br>Számla kelte:<br>Fizetési határidő:<br>Bászfosnalmi alexámolás: | 5 - Kiadás<br>2023-08-02 (1)<br>2023-08-02 (1)                                       | Érkeztetés dátuma:<br>Teljesítés (számviteli) dátuma<br>KATA alamtóli | 2023-08-02 ()                    | Folyamatos teljesítés-e:<br>ÁFA tv. szerinti teljesítés dátuma:         | 口<br>2023-08-02 (前)                        |  |  |  |  |
| Szállítólevél:<br>Belső bizonylat:                                         |                                                                                      | Jóváíró számla:<br>E-számla:                                          |                                  | Sztornó számla:<br>Előzmény választás:                                  | Számla                                     |  |  |  |  |
| Eloleg:<br>Rész/végszámla:                                                 | 0                                                                                    | Elszamolási határidő:<br>Előleg számla/Díjbekérő:                     | V Sideo szásla (Tübekáző         | Elszámolt előleg összege:<br>Ebből FAD-os alap összeg:                  | Eldieg/Dijbekerd hozzáadása                |  |  |  |  |
| Díjbekérő:                                                                 |                                                                                      |                                                                       | Elszámolt előleg összesen        | 0,00                                                                    |                                            |  |  |  |  |
| Tételek                                                                    |                                                                                      |                                                                       |                                  |                                                                         |                                            |  |  |  |  |
| TESZOR/ures Netto                                                          | Ale kategória Ale Bruttó                                                             | Ale viszzeigényelhetőség Visszelgényel                                | hető Visszaigényelhető Köt.véll. | / követelés tétel Részletező köd Elkőd                                  | Jogszabályi<br>hivatkozás Colog Megjegyzés |  |  |  |  |
| Összesen:                                                                  |                                                                                      |                                                                       |                                  | Fizetandő összei                                                        | 0.00                                       |  |  |  |  |
| Tétel felvite                                                              | el                                                                                   |                                                                       |                                  |                                                                         |                                            |  |  |  |  |
| TESZOR                                                                     | Viires Nettä                                                                         | Ála kategória Ála                                                     | Bruttó Ála visaz                 | algényelhetőség Visszalgényelhető Visszal                               | pányalhatő Megjegyzős                      |  |  |  |  |
|                                                                            | 27%                                                                                  | · · · ]                                                               | 5 692.00 ((1) Vissza ni          | rm igényelhető v                                                        |                                            |  |  |  |  |

Kitöltjük a Megjegyzés mezőt, az Ellenjegyzés dátumát és a képernyő alján a <Rögzít és/vagy Tovább a teljesítésigazoláshoz> funkciógombra kattintunk.

| KASZPER [ 121 : 000010-Tes<br>KASZPER > (1) Pénzügy bejövi | zt Város Önkormányzat 10 ]<br>ś/kimenő > (12) Bejövő számlák > (1:                                                                                                    | 21) Begivi szárla érlesztetáse                                                                                                    | 8- 🔰 🔤 🕑 🚍 🔂 |  |  |  |  |  |  |
|------------------------------------------------------------|----------------------------------------------------------------------------------------------------|----------------------------------------------------------------------------------------------------|--------------|--|--|--|--|--|--|
| Pénzügy bejövő/kimenő                                      | Törzsadatok karbantartása Bank                                                                                                    | I Analitika Kapcsolatok módosítása Pénztár Egyéb műveletek Számvítel Egyéb                                                                                                    |              |  |  |  |  |  |  |
|                                                            | Elszámolt előles ásszesen 0.00                                                                                                    |                                                                                                    |              |  |  |  |  |  |  |
|                                                            | Tételek                                                                                                    |                                                                                                    |              |  |  |  |  |  |  |
|                                                            | PESZON/um         Nemt         Afe         Brutt         Afe yousapply-whitefully         Status physics         Status physics <ths< th=""></ths<> |                                                                                                    |              |  |  |  |  |  |  |
|                                                            | Össszasien: 4.482                                                                                                    | 1 210 5 692                                                                                                    |              |  |  |  |  |  |  |
|                                                            | Tétel felvi                                                                                                    | tel                                                                                                    |              |  |  |  |  |  |  |
|                                                            | TESZ                                                                                                    | Method         Afte kategorine         Afte         Brunts         Afte visuzagidnymethetisetig         Visuzagidnymethetisetig         Visuzagidnymethetis         Visuzagidnymethetisetig                                                                                                    |              |  |  |  |  |  |  |
|                                                            | Részletező                                                                                                    | Automatikus kontírozás / Automatikus kontírozás / Automatikus |              |  |  |  |  |  |  |
|                                                            | Eikód                                                                                                    | Krem válasson                                                                                                    |              |  |  |  |  |  |  |
|                                                            | Automatikus k                                                                                                    | (Fjelvke)                                                                                                    |              |  |  |  |  |  |  |
|                                                            | Közbeszerzés:                                                                                                    | Ett. hatályza alá nem tartozó bezzerzés Csak ÁFA: Utófinanszírozott:                                                                                                    |              |  |  |  |  |  |  |
|                                                            | Megjegyzés:                                                                                                    | rodsizer                                                                                                    |              |  |  |  |  |  |  |
|                                                            | Intézmény kód:<br>Terhelendő bankszámlaszám:                                                                                                    | 000010 - Teszt Város Önkormányzat 10 (ASP Cktatól3) *                                                                                                    |              |  |  |  |  |  |  |
|                                                            | Ellenjegyző:<br>Kötelezettségyállaló:                                                                                                    | Pénceyy Ellenjegyző Prosla –<br>Ellenjegyző Artosia<br>V Ellenjegyző Artosia                                                                                                    |              |  |  |  |  |  |  |
|                                                            |                                                                                                    | ráji                                                                                                    |              |  |  |  |  |  |  |
|                                                            | Fájlok feltöltése:                                                                                                    | Nucles feedbolds Tajii Research to file sectional Feedball Feedball Feedball Feedball Feedball Feedball Feedball                                                                                                    |              |  |  |  |  |  |  |
|                                                            |                                                                                                    |                                                                                                    | _            |  |  |  |  |  |  |
|                                                            |                                                                                                    | (R)ogzh (Rogizhés az adatok megőrzésévei (Rogzh és / vagy. (T)ovább a teljesítésigazoláshoz)                                                                                                    |              |  |  |  |  |  |  |
|                                                            |                                                                                                    |                                                                                                    |              |  |  |  |  |  |  |
|                                                            |                                                                                                    | Magazőcítés                                                                                                    |              |  |  |  |  |  |  |
|                                                            |                                                                                                    | regerosites                                                                                                    |              |  |  |  |  |  |  |
|                                                            |                                                                                                    | Szeretné, hogy a felvitt számla alapján utalványrendelet jöjjön létre?                                                                                                    |              |  |  |  |  |  |  |
|                                                            |                                                                                                    |                                                                                                    |              |  |  |  |  |  |  |
|                                                            |                                                                                                    |                                                                                                    |              |  |  |  |  |  |  |

A megerősítés után a képernyő tetején zöld alapon megjelenik a Kötelezettségvállalás és az automatikusan megképzett Utalványrendelet sorszáma.

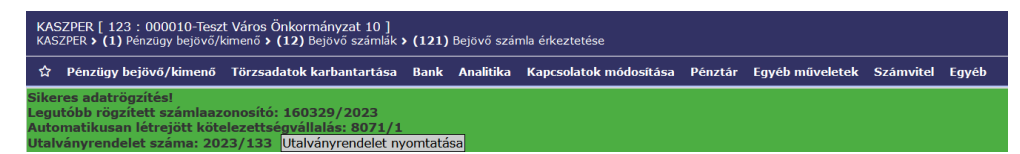

Rögzíthetjük a következő számlát fentiek szerint.

| feszt Város Onkormányzat 10 )<br>gövő/kimenő > (12) Bejövő számlák > (121)                                                                                                    | Bejtvő számla érkeztetése                                                                                                    |                                                                                                    |                                                                                                    |                                        |                                       |
|----------------------------------------------------------------------------------------------------|----------------------------------------------------------------------------------------------------|----------------------------------------------------------------------------------------------------|----------------------------------------------------------------------------------------------------|----------------------------------------|---------------------------------------|
| enő Törzsadatok karbantartása Bank                                                                                                    | Analitika Kapcsolatok módosítása Pénztár E                                                                                                    | gyéb műveletek. Számvitel Egyéb                                                                                                    |                                                                                                    | -                                      |                                       |
| Bejövő számla érke                                                                                                    | ztetése                                                                                                    | telovo szema kesznese tabazatbol (ramogat                                                                                                    | tott bejovo szamia erkeztetese, modo                                                                                                 | partasa                                |                                       |
| Számlaazonosító:                                                                                                    | 2803/2023                                                                                                    | 1 Martin and 1                                                                                                    |                                                                                                    |                                        |                                       |
| Köt. váll./ Követelés:                                                                                                    | [Automatikus kötelezettségvállalás] [Kotelezetts<br>O Átutalás                                                                                                    | ségvállalás gyorskereső j (K)ötelezettségvé                                                                                                    | ileles (Vimza                                                                                                    |                                        |                                       |
| Fizetés módia:                                                                                                    | Készpénz                                                                                                    | Devizanem:                                                                                                    | HUF                                                                                                    | Deviza összeg:                         |                                       |
|                                                                                                    | Minta Kft. 526 (Plartnerek) (Vissza (U)) par                                                                                                    | tner (M)ódosił                                                                                                    | 81153444.36643328.76337758                                                                                                    | Nyilväntartäsba veteli ärfolyam:       | lizamol                               |
| Partner                                                                                                    | Partner gyorskeresde                                                                                                    | Partner folyószámlái:                                                                                                    | Uj partner (b)ankszámlaszám                                                                                                    | székhelye:                             | · · · · · · · · · · · · · · · · · · · |
| Joacím:                                                                                                    | 5 - Kiadás                                                                                                    | · · · · · · · · · · · · · · · · · · ·                                                                                                    | [10000 00 00 1000]                                                                                                    |                                        |                                       |
| Fizetési határidő:                                                                                                    | 2023-08-02                                                                                                    | Erkeztetes datuma:<br>Teljesítés (számviteli) dátur                                                                                                    | na: 2023-08-02                                                                                                    | AFA ty. szerinti teljesítés dátuma:    | 2023-08-02                            |
| Pénzforgalmi elszámolás:                                                                                                    |                                                                                                    | KATA alanytól:                                                                                                    |                                                                                                    |                                        |                                       |
| Szállítólevél:                                                                                                    |                                                                                                    | Jóváíró számla:                                                                                                    |                                                                                                    | Sztornó számla:                        |                                       |
| Előleg:                                                                                                    | 8                                                                                                    | Elszámolási határidő:                                                                                                    |                                                                                                    | clozmeny valasztas:                    | Constanting + + +                     |
| Rész/végszámla:                                                                                                    | 0                                                                                                    | Előleg számla/Díjbekérő:                                                                                                    |                                                                                                    | Elszámolt előleg összege:              | Előleg/Díjbekérő hozzásdása           |
|                                                                                                    | -                                                                                                    |                                                                                                    | Eldleo számla/Diibekáró El                                                                                                    | számolt előleg összege ebből FAD       |                                       |
| Dijbekero:                                                                                                    | U                                                                                                    |                                                                                                    | Elszámolt előleg összesen: 0,                                                                                                    | 00                                     |                                       |
| Tételek                                                                                                    |                                                                                                    |                                                                                                    |                                                                                                    |                                        |                                       |
| TESZOR/Gres Nettő                                                                                                    | Ala kategária Ala Bru                                                                                                    | ető Áfa visszaigényelhetőség <sup>Visszaigény</sup> áfa ala                                                                                                    | rethető Visszaigényelhető<br>á/a értéke Kot.váll. / k                                                                                | ovetelés tétel Részletező kód Elkód    | hivatkozás Cofog Hegjegyzés           |
| Összesen:                                                                                                    |                                                                                                    |                                                                                                    |                                                                                                    | Fizetendő össze                        | 0.00                                  |
| Tétel felvit                                                                                                    | 1                                                                                                    |                                                                                                    |                                                                                                    |                                        |                                       |
| THEFT                                                                                                    | Unes Netto                                                                                                    | Ale kategórie                                                                                                    | prutto Ale visionale                                                                                                    | zényelhetőség Visszaipényelhető Vissza | ipényielhető Meglegyzés               |
| -                                                                                                    | × [                                                                                                    | (27% ··· )                                                                                                    | 12 352.00                                                                                                    | v ata atap ata                         |                                       |
| Részletező                                                                                                    | 54 - K - Elkülönitést nem igénylő                                                                                                    | Automatikus kontirozás J Au<br>kiadások                                                                                                    | tomatikus köt.váll. felvitel                                                                                                    |                                        |                                       |
| Eikód                                                                                                    | (KOT) Kotelező -                                                                                                    | Jogszabáłyi hivatkozás: rendelet                                                                                                    |                                                                                                    |                                        |                                       |
| Automatikus kon<br>Teljesítés COFOG                                                                                                    | Kérem válasszon ···                                                                                                    | v                                                                                                    |                                                                                                    |                                        |                                       |
|                                                                                                    |                                                                                                    |                                                                                                    |                                                                                                    |                                        | (F)elvite                             |
| 0.221<br>Tétel felvite<br>Susse<br>Automatikas kon<br>Kila besarrák<br>Részleszák<br>Kila besarrák<br>Részleszák<br>Kila besarrák<br>Részleszák<br>Részleszák | C 2 2 2 2     C 2     C 2 | As anyone As anyone As any | Konst Ak oncome<br>termine har with televal<br>Kinek a newdden visazili fel<br>Eleniewzda ddumai (1022-0)<br>E-czałał POF felsitika: | Cash ArA                               | 12 10.02                              |
|                                                                                                    | Megerős<br>Szeretné, hog                                                                                                    | <b>sítés</b><br>jy a felvitt számla ala                                                                                                    | pján utalványrer                                                                                                    | ndelet jöjjön létre?                   |                                       |
| Kaszper [ 123 : <u>00001</u>                                                                                                    | 0-Teszt Város Önkor <u>mányza</u>                                                                                                    | (I)gen                                                                                                    | (N)em                                                                                                    |                                        |                                       |
| KASZPER > (1) Pénzügy b                                                                                                    | ejövő/kimenő > (12) Bejövő s                                                                                                    | zámlák > (121) Bejövő szár                                                                                                    | nla érkeztetése                                                                                                    | ítáca Dánatás F <del>aulta</del>       | nulatak Crámuita <del>l Fra</del>     |
| A Penzugy bejovo/ki                                                                                                    | neno Torzsadatok karbant                                                                                                    | lartasa bank Analitika                                                                                                    | Kapcsolatok modos                                                                                                    | nasa Penztar Egyebin                   | nuveletek Szamvitel Egy               |
| ikeres adatrögzítés!<br>egutóbb rögzített szá                                                                                                    | mlaazonosító: 2803/2023                                                                                                    | 3                                                                                                    |                                                                                                    |                                        |                                       |

A példa szerinti számlák és a hozzákapcsolódó kötelezettségvállalás és utalványrendelet sorszámok: Irodaszer vásárlás:

- készpénz számla sorszáma: 160329/2023
- kötelezettségvállalás sorszáma: 8071/1
- utalványrendelet sorszáma: 2023/133
- összeg: 5.692 Ft

Üzemanyag vásárlás:

- készpénz számla sorszáma: 2803/2023
- kötelezettségvállalás sorszáma: 8072/1
- utalványrendelet sorszáma: 2023/134
- összeg: 12.352 Ft

2. (123 mp) Számlák teljesítésigazolása

A számlák felvitele után átmegyünk a 123 menüpontba, ahol elvégezzük a teljesítésigazolást. A számlaazonosító alapján kiválasztjuk az igazolni kívánt számlákat, elé pipát teszünk és a <Teljesítésigazolás nyomtatással> funkciógombra kattintunk.

<Teljesítésigazolás nyomtatás nélkül> funkciógombot használhatjuk, amennyiben a teljesítésigazolás a számlán történik.

Ebben a menüpontban a teljesítésigazoláshoz már nem kell készíteni utalványrendeletet, mert a készpénzes számla érkeztetésekor a 121 menüpontban automatikusan elkészült az utalványrendelet.

| KAS            | ZPER [ 123 : 00001<br>ZPER > (1) Pénzügy                         | 0-Teszt Város Önkormi<br>bejövő/kimenő > (12) E | ányzat 10 ]<br>lejövő számlák > (12 | t3) Bejövő számlák i  | gazolása           |                     |                            |                         |                            |                  |                 |                            | <b>a 8-</b>                                 | 1 🔤 🔞 🗄                   | ≡ ↔   |
|----------------|------------------------------------------------------------------|-------------------------------------------------|-------------------------------------|-----------------------|--------------------|---------------------|----------------------------|-------------------------|----------------------------|------------------|-----------------|----------------------------|---------------------------------------------|---------------------------|-------|
| ŵ              | Pénzügy bejövő/ki                                                | menő Törzsadatok ka                             | irbantartása Bank                   | Analitika Kapcs       | olatok módosítása  | Pénztár Egyéb       | műveletek Számvitel        | Egyéb                   |                            |                  |                 |                            |                                             |                           |       |
|                |                                                                  |                                                 |                                     |                       |                    |                     |                            | Váltás elektronikus sz  | :ámlákra                   |                  |                 |                            |                                             |                           |       |
|                |                                                                  |                                                 |                                     |                       |                    |                     | Intéz                      | mény választó           |                            |                  |                 |                            |                                             |                           |       |
|                |                                                                  |                                                 |                                     |                       |                    |                     | 000010 -                   | Teszt Város Önkormán    | yzat 10 ∨ Vá(I)aszt        |                  |                 |                            |                                             |                           |       |
|                | Teljesītēs igazolās                                              |                                                 |                                     |                       |                    |                     |                            |                         |                            |                  |                 |                            |                                             |                           |       |
|                |                                                                  |                                                 |                                     |                       |                    |                     |                            |                         |                            |                  |                 |                            |                                             |                           |       |
|                | i platov <u>(Lagetstagetora inna</u> v ) Calum (202-09-07 - 100) |                                                 |                                     |                       |                    |                     |                            |                         |                            |                  |                 |                            |                                             |                           |       |
| Be             | iejövő számlák teljesítés igazolása (123)                        |                                                 |                                     |                       |                    |                     |                            |                         |                            |                  |                 |                            |                                             |                           |       |
| Mind<br>kijelo |                                                                  |                                                 |                                     |                       |                    |                     |                            |                         |                            |                  |                 |                            |                                             |                           | 10000 |
|                |                                                                  |                                                 |                                     |                       |                    |                     |                            |                         |                            |                  |                 |                            |                                             |                           |       |
|                |                                                                  |                                                 |                                     |                       |                    | E(I)őző 🗌 Gyors     | keresés Lista fri(s)sitése | sorok: 10 👻 oldal:      | 1 v Szűrések (t)örlése     | (B)eállítások]   | (K)övetkező     |                            |                                             |                           |       |
|                | Számlaazonosíto                                                  | 5 Név                                           | Számla kelte                        | Érkeztetés dátu       | ma Fizetési móc    | Fizetési határid    | ő Nettó Forint összeg      | Bruttó Forint összeg    | Fizetendő Forint össze     | Devizanem        | Hegjegyzés      | Iratkezelési azonosító     | KötelezettIratkezelési azonosítós iktatószá | m Köt. váll.<br>azonosító |       |
|                |                                                                  |                                                 |                                     |                       |                    |                     |                            |                         |                            |                  |                 |                            |                                             |                           |       |
|                | 2803/2023                                                        | Minta Kft. 526                                  | 2023-08-02                          | 2023-08-02            | Készpénz           | 2023-08-02          | 9 726,00                   | 12 352,00               | 12 350,00                  | HUF              | üzemanyag       |                            |                                             | 8072/1                    | 0000  |
|                |                                                                  |                                                 |                                     |                       |                    |                     |                            |                         |                            |                  |                 |                            |                                             |                           |       |
|                |                                                                  |                                                 |                                     |                       |                    |                     |                            |                         |                            |                  |                 |                            |                                             |                           |       |
|                | 160329/2023                                                      | Bemutató Bt. 799                                | 2023-08-02                          | 2023-08-02            | Készpénz           | 2023-08-02          | 4 482,00                   | 5 692,00                | 5 690,00                   | HUF              | irodaszer       |                            |                                             | 8071/1                    | 0000  |
| _              |                                                                  |                                                 |                                     |                       |                    |                     |                            |                         |                            |                  |                 |                            |                                             |                           |       |
|                |                                                                  |                                                 |                                     |                       |                    |                     | E(I)6ző Telálatol          | c 2 db. 🤮 📄 🗋 Me        | gjelenitve: 1-2 (K)övetkez | 0                |                 |                            |                                             |                           |       |
|                |                                                                  |                                                 | Те                                  | ljesítés igazolás nyo | mtatással (u)talvá | nyrendelet készítés | ssel Teljesítés igazolás n | yomtatás (n)élkül utalv | ányrendelet készítéssel Te | ljesitésigazolás | nyomtatás nélkü | l Teljesítés(i)gazolás nyo | mtatással                                   |                           |       |
|                |                                                                  |                                                 |                                     |                       |                    |                     |                            | Tovább a k(o)ntiros     | táshoz                     |                  |                 |                            |                                             |                           |       |
|                |                                                                  |                                                 |                                     |                       |                    |                     |                            | (V)issza                |                            |                  |                 |                            |                                             |                           |       |

<Tovább a kontírozáshoz> funkciógombra kattintva a program a 1230 menüpontba navigál.

3. (1230 mp) Bejövő számlák kontírozása

A megjelenő listában a kontírozatlan bejövő számláink piros színnel jelennek meg.

| KASZPER [ 1230 : 000<br>KASZPER > (1) Pénzügy | 010-Teszt Város Önkormá<br>bejövő/kimenő > (12) Bejö                                                                                    | nyzat 10 ]<br>wő számlák > (123) B | lejövő számlák ig | jazolása               |                     |                    |                   |                   |                    | E                  | - 💴 🖂               | ? ≡ ↔             |  |  |  |
|-----------------------------------------------|----------------------------------------------------------------------------------------------------|------------------------------------|-------------------|------------------------|---------------------|--------------------|-------------------|-------------------|--------------------|--------------------|---------------------|-------------------|--|--|--|
| Pénzügy bejövő/                               | kimenő Törzsadatok kar                                                                                                    | bantartása Bank                    | Analitika Kap     | csolatok módosítása    | Pénztár Egyéb       | műveletek Számv    | itel Egyéb        |                   |                    |                    |                     |                   |  |  |  |
| [ Számla ]<br>Számla típusa: Bejöv            | ő számlák 🗸                                                                                                    |                                    |                   |                        |                     |                    |                   |                   |                    |                    |                     |                   |  |  |  |
| Bejövő száml                                  | Bejövő számla kontírozása                                                                                                    |                                    |                   |                        |                     |                    |                   |                   |                    |                    |                     |                   |  |  |  |
|                                               | ~ ~                                                                                                    |                                    | )                 |                        |                     | 2023-01-01         | 8                 |                   |                    |                    |                     |                   |  |  |  |
|                                               |                                                                                                    |                                    |                   |                        |                     |                    |                   |                   |                    |                    |                     |                   |  |  |  |
| Számlaazonosító                               | Számlaazonosító Állapot Partner név Fizetési mód Fizetési határidő Teljesítés dátuma Számla kelte Érkeztetés Bank/pénztár dátuma dátuma |                                    |                   |                        |                     |                    |                   |                   |                    |                    |                     |                   |  |  |  |
| 160329/2023                                   | Utalványozva                                                                                                    | Bemutató Bt. 799                   | Készpénz          | 2023-08-02             | 2023-08-02          | 2023-08-02         | 2023-08-02        |                   | 4 482,00           | 5 692,00           | 5 690,00            | 5 692,00 F        |  |  |  |
| 286372023                                     | Utalványozva                                                                                                    | Minta Kft. 526                     | Készpénz          | 2023-08-02             | 2023-08-02          | 2023-08-02         | 2023-08-02        |                   | 9 726,00           | 12 352,00          | 12 350,00           | 12 352,00 1       |  |  |  |
|                                               |                                                                                                    |                                    |                   | E(I)őző Találatok      | c 2 db. 🌒 🖬 🗋       | Megjelenítve: 1-2  | (K)övetkező       |                   |                    |                    |                     |                   |  |  |  |
|                                               |                                                                                                    |                                    |                   |                        |                     |                    |                   | A kiválasz        | tott tételek konti | rozása: Kattintson | a 'Számlaazonosító' | oszlopbeli elemek |  |  |  |
|                                               |                                                                                                    |                                    |                   | Kapcsolódó dol         | cumentumok (felt    | öltött pdf) gyors  | nézete: 🗌         |                   |                    |                    |                     |                   |  |  |  |
|                                               |                                                                                                    | Bizonylat n                        | vomtatás Kon      | tírlap nyomtatás Igaz  | zolás Igazolás és v | églegesítés Továbl | az utalványren    | delet igazoláshoz | (V)issza           |                    |                     |                   |  |  |  |
|                                               | Kiválasztot                                                                                                    | t tételek automatiku               | s csoportos ko    | ntírozása Szűrt tétele | ek automatikus cso  | portos kontirozása | Kiválasztott téte | elek automatikus  | csoportos konti    | rozása (nyitó)     |                     |                   |  |  |  |

Számlaazonosító oszlopban a számlaazonosítóra kattintva megjelenik a kontírozási felület.

A megjelenő felületen látható a kötelezettségvállalás, a bejövő számla adatai, valamint a kontírozási felület.

A számlák 200 e Ft alatti számlák, ezért nem kell előzetes kötelezettségvállalást könyvelni. A bejövő számla tételeinél lévő <Előtölt> gombra kattintva, előtöltődik a nettó és az Áfa összeg.

Kontírozzuk a számla nettó összegét és <Hozzáad> gomb, majd az Áfa-t és szintén a <Hozzáad> gomb. A <Vissza> funkciógombbal rögzítjük tételeket. Türkiz színűre vált a számlaazonosító.

Számlaszám előtti négyzetbe pipát teszünk és <Igazolás> vagy <Igazolás és véglegesítés> funkciógomb (szabályzattól függően).

Irodaszer vásárlás kontírozása:

- készpénz számla sorszáma: 160329/2023
- nettó összege: 4.482 Ft
- Áfa: 1.210 Ft
- kötelezettségvállalás sorszáma: 8071/1
- utalványrendelet sorszáma: 2023/133

Nettó összeg rögzítése:

| Mezők                | Költségvetési számvitel     | Pénzügyi számvitel |
|----------------------|-----------------------------|--------------------|
| <b>Bizonylatnem:</b> | 74                          | 44                 |
| Törzsszám alábontás: | adott intézmény törzsszáma  |                    |
| Ellenszámla:         | 0022                        | 421312             |
| Dátum:               | 2020-10-26                  |                    |
| Áfa kategória        | 27 %                        |                    |
| <u>Részletező:</u>   | az intézmény által használt |                    |
| Megjegyzés:          | Irodaszer vásárlása         |                    |
| Mozgásnem kód:       | 901                         | 110                |
| Szakfeladat:         |                             | 9990001            |
| Bontás               |                             | 5122               |
| Előirányzat:         | választási lehetőség        |                    |
| Tartozik/Követel:    | K                           |                    |
| Összérték:           | 4 482                       |                    |
| Főkönyvi számok:     | 053122                      | 7                  |
| Rovatrend            | K312                        |                    |

A <Hozzáad> gomb előtt megadhatjuk a COFOG és a KSZ teljesítés főkönyv számot, így automatikusan kontírozódik a teljesítés is.

|                                                                                                    | [ Számlatűkör évválasztás ]<br>Évr: [2023 ~]<br>[[O]R                                 |
|----------------------------------------------------------------------------------------------------|---------------------------------------------------------------------------------------|
| [Kontírozás]                                                                                                    |                                                                                       |
| KSZ és PSZ     Csak KSZ     Csak PSZ                                                                                                    |                                                                                       |
| Kontír betöltése: Választ<br>Kontir sablon gyorskereső                                                                                      |                                                                                       |
| Költségvetési számvitel                                                                                                    | Pénzügyi számvitel                                                                    |
| Bizonylatnem: 74 - Végleges kötelezettség 🗸                                                                                                 | Bizonylatnem: 44 - Végleges kötelezettség pü. 🗸                                       |
| Törzsszám<br>alábontás: 000010 - Teszt Város Önkormány                                                                                      | yzat 10 v                                                                             |
| Nyilvántartási<br>ellenszámla: 0022 - Költségvetési évben esed                                                                              | Könyvvítell     Allanszámla:     Allanszámla:     Allanszámla:                        |
| Könyvelési<br>esemény dátuma:                                                                                                    | KIIKAI JAMIINA.                                                                       |
| Áfa kategória: 27% v<br>Vísszale, AFA: (1) Víssza nem igényelhető v<br>Résztetző: 54 - Etkülöntést nem igényiő kad<br>Megjegyzés: Irodaszer | dások v                                                                               |
| Mozgásnem kód: 901 - Tárgyévi ei. terhére vállalt t                                                                                         | tárgyévi köt.váll./köv. v Mozgásnem kód: 110 - KIADÁS (6-OS ÉS 7-ES SZÁMLAOSZTÁLY) v  |
| Ei.kód: (KÖT) - (KÖT) Kötelező 🗸                                                                                                    | Szakfeladat: 9990001 - Szakfeladatra el nem számolt tételek 🛛 👻                       |
| Tartozik/Követel: K v                                                                                                    | Tartozik/Követel:                                                                     |
| Összérték: 4 482.00 Nettó érté                                                                                                    | éke Költségnem: 5122 - Irodaszerek, nyomtatványok költségei 🗸 🗸                       |
| Nyilvántartási<br>számla: 053122 - Kötelezettségvállalás, n                                                                                 | más fizetési kötelezettség üzeme v Könyyviteli számla: (7 - Tevékenységek költségei v |
| Rovatrend: K312 - Üzemeltetési anyagok bes                                                                                                  | szerzése v )<br>[Hlozzáad] / jissza Automati(k)us kivezetés                           |
| Nyilvántartási telj. számla: 053123 - Üzemeltetési anyagok b<br>COFOG: 011130 - Önkormányzatok és öni                                       | beszerzése teljesítése v<br>kormányzati hivatalok jogalkotó v                         |

| Mezők                | Költségvetési számvitel     | Pénzügyi számvitel |
|----------------------|-----------------------------|--------------------|
| Bizonylatnem:        | 74                          | 44                 |
| Törzsszám alábontás: | adott intézmény törzsszáma  |                    |
| Ellenszámla:         | 0022                        | 421351             |
| Dátum:               | 2020-10-26                  |                    |
| <u>Áfa kategória</u> | 27 %                        |                    |
| <u>Részletező:</u>   | az intézmény által használt |                    |
| Megjegyzés:          | irodaszer                   |                    |
| Mozgásnem kód:       | 901                         | 120                |
| Szakfeladat:         |                             | üres               |
| Bontás               |                             | üres               |
| Előirányzat:         | választási lehetőség        |                    |
| Tartozik/Követel:    | K                           |                    |
| Összérték:           | 1 210                       |                    |
| Főkönyvi számok:     | 053512                      | 36414              |
| Rovatrend            | K351                        |                    |

Az Áfa tételsor rögzítése:

A <Hozzáad> gomb előtt, ha a nettó összeg esetében megadtuk a COFOG és a KSZ teljesítés főkönyv számot, akkor az Áfa tétel esetében is meg kell adni.

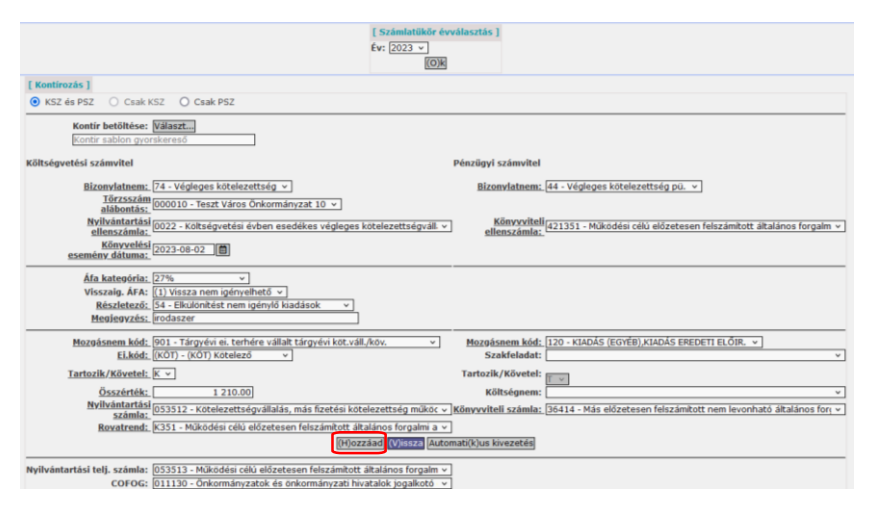

A kontírozási felületre való belépéskor láthatjuk, hogy a rendszer által képződött egy kerekítési kontírsor is, mivel készpénzes számláról van szó. Az automatikusan generált kerekítési különbözet kontírtétel jelen esetben a B411 rovaton van.

A kerekítési tétel esetében, ha az egynél több kiadási, illetve bevételi rovatot érint, akkor ha az a kiadási jelleg, mindig a K355 rovatra, bevételi jellegű esetében a B411 rovatra kell számolni. Ez az ellenőrzés és korrekció a <Hozzáadás> és/vagy a <Vissza> funkcióra történik meg.

|  |              |                  |             |                      |                                              |                                     | (              | H)oz          | záad   | V)issza <mark>A</mark> utomat | i(k)us kiveze | etés         |               |                 |                                          |
|--|--------------|------------------|-------------|----------------------|----------------------------------------------|-------------------------------------|----------------|---------------|--------|-------------------------------|---------------|--------------|---------------|-----------------|------------------------------------------|
|  | N            | lyilván          | tartá       | si telj. száı<br>COF | nla: <u>Nincs kivála:</u><br>OG: 011130 - Ör | szható elem 🗵<br>nkormányzatok és ö | nkormányza     | ti hiv        | atalok | jogalkotó 🗸                   |               |              |               |                 |                                          |
|  | [ Nen        | ı köny           | velt á      | llapotú köl          | tségvetési kontír                            | tételek ]                           |                |               |        |                               |               |              |               |                 |                                          |
|  |              | *                | Biz.<br>nen | Törzsszár            | n Ellen<br>főkönyv COFOC                     | G Dátum                             | ÁFA<br>kat.    | Vi.ig<br>ÁFA  | Részl  | Megjegyzés                    | Mozgásner     | m Szakfelada | at Ei.kód T/K | Érték Költségne | em Fők Rovat Telj. Ksz.<br>COFOG főkönyv |
|  |              |                  | 74          | 000010               | 0041                                         | 2023-08-02 ÁFA ha                   | tályán kívüli  | 0             | 14     | Kerekítési eltérés            | 901           |              | (KÖT) T       | 2,00            | 094112B411 011130 094113                 |
|  | Módos        | sít Törö         | il 74       | 000010               | 0022                                         | 2023-08-0227%                       |                | 1             | 54     | irodaszer                     | 901           |              | (KÖT) K       | 4 482,00        | 053122K312 011130 053123                 |
|  | Módos        | sít Törö         | il 74       | 000010               | 0022                                         | 2023-08-0227%                       |                | 1             | 54     | irodaszer                     | 901           |              | (KÖT) K       | 1 210,00        | 053512K351 011130 053513                 |
|  | [ Ner        | m köny           | velt        | állapotú pé          | nzügyi kontír tét                            | elek ]                              |                |               |        |                               |               |              |               |                 |                                          |
|  |              |                  | Biz.<br>nem | Törzsszám            | Ellen<br>főkönyv COFOG                       | Dátum                               | ÁFA \<br>kat   | ʻi.ig.<br>ÁFA | Részl  | Megjegyzés                    | Mozgásnem     | ı Szakfelada | t Ei.kód T/K  | Érték Költségne | m Fők Rovat Telj. Ksz.<br>COFOG főkönyv  |
|  |              |                  | 44 (        | 000010               | 3514999                                      | 2023-08-02 ÁFA hat                  | ályán kívüli C |               | 14     | Kerekítési eltérés            | 210           |              | (KÖT) K       | 2,00            | 924499                                   |
|  | Idá<br>elhat | ŏbeli<br>:árolás | 44 (        | 000010               | 421312                                       | 2023-08-02 27%                      | 1              |               | 54 i   | rodaszer                      | 110           | 9990001      | (KÖT) T       | 4 482,00 5122   | 7                                        |
|  |              |                  | 44 (        | 000010               | 421351                                       | 2023-08-02 27%                      | 1              |               | 54 i   | rodaszer                      | 120           |              | (KÖT) T       | 1 210,00        | 36414                                    |

A <Vissza> gombbal kilépünk, majd kiválasztjuk az üzemanyag számla azonosítóját.

| KASZPER [ 1230 : 000010-Te<br>KASZPER > (1) Pénzügy bejövő, | szt Város Önkormányzat 10 ]<br>'kimenő <b>&gt; (12)</b> Bejövő számlák <b>&gt;</b> | (1230) Bejövő számla   | kontírozása              |                          |                       |                             |                               |                    |                      | N 8- 🚺                  | <b>2</b> 7 E                   | ≣ ເ⇔  |  |  |  |
|-------------------------------------------------------------|------------------------------------------------------------------------------------|------------------------|--------------------------|--------------------------|-----------------------|-----------------------------|-------------------------------|--------------------|----------------------|-------------------------|--------------------------------|-------|--|--|--|
| ជំ Pénzügy bejövő/kimenő                                    | Törzsadatok karbantartása                                                          | Bank Analitika         | Kapcsolatok módosítása   | Pénztár Egyéb m          | űveletek Számvite     | l Egyéb                     |                               |                    |                      |                         |                                |       |  |  |  |
| [ Számla ]<br>Számla típusa: Bejövő számla                  | ik v                                                                               |                        |                          |                          |                       |                             |                               |                    |                      |                         |                                |       |  |  |  |
| Bejövő számla kontírozása                                   |                                                                                    |                        |                          |                          |                       |                             |                               |                    |                      |                         |                                |       |  |  |  |
|                                                             |                                                                                    |                        |                          |                          |                       |                             |                               |                    |                      |                         |                                |       |  |  |  |
|                                                             |                                                                                    | E(I)őző                | Gyors keresés Lista fr   | i(s)sitése sorok: 10     | ✓ oldal: 1 ✓ Szű      | rések (t)örlése (B)         | eállítások] (K)övet           | kező               |                      |                         |                                |       |  |  |  |
| Számlaazonosító                                             | Állapot Partn                                                                      | er név Fizetési<br>△ ৲ | mód Fizetési határidő    | Teljesítés dátuma<br>△ ▽ | Számla kelte<br>△ ▽   | Érkeztetés<br>dátuma<br>△ ▽ | Bank/pénztár<br>dátuma<br>△ ▽ | Nettó összeg       | Bruttó összeg<br>△ ▽ | Fizetendő összeg<br>△ ▽ | Kontirozatlan<br>összeg<br>△ ▽ | Deviz |  |  |  |
| 160329/2023 Utalvát                                         | nyozva Bemutató                                                                    | Bt. 799 Készpér        | nz 2023-08-02            | 2023-08-02               | 2023-08-02            | 2023-08-02                  |                               | 4 482,00           | 5 692,00             | 5 690,00                | 0,00                           | HUF   |  |  |  |
| Uralván                                                     | nyozva Minta Kft.                                                                  | 526 Készpér            | nz 2023-08-02            | 2023-08-02               | 2023-08-02            | 2023-08-02                  |                               | 9 726,00           | 12 352,00            | 12 350,00               | 12 352,00                      | HUF   |  |  |  |
|                                                             |                                                                                    |                        | E(I)6ző                  | Találatok: 2 db. 👔       | Megjelenitve:         | 1-2 (K)övetkező             |                               |                    |                      |                         |                                |       |  |  |  |
|                                                             |                                                                                    |                        |                          |                          |                       |                             | A kiválaszti                  | ott tételek kontín | ozása: Kattintson    | a 'Számlaazonosító'     | oszlopbeli elemekri            | e!    |  |  |  |
|                                                             |                                                                                    |                        | Kapcso                   | lódó dokumentumo         | k (feltöltött pdf) gy | rorsnézete:                 |                               |                    |                      |                         |                                |       |  |  |  |
|                                                             |                                                                                    | Bizonylat nyo          | omtatás Kontirlap nyomta | atás Igazolás Igazolá    | is és véglegesítés To | vább az utalványren         | idelet igazoláshoz (          | /)issza            |                      |                         |                                |       |  |  |  |
|                                                             | Kiválasztott                                                                       | tételek automatikus c  | soportos kontirozása Sz  | űrt tételek automatiki   | us csoportos kontíroz | tása Kiválasztott té        | telek automatikus cs          | oportos kontiro    | zása (nyitó)         |                         |                                |       |  |  |  |

Üzemanyag vásárlás kontírozása:

- készpénz számla sorszáma: 2803/2023
- nettó összege: 9.726 Ft
- Áfa: 2.626 Ft
- kötelezettségvállalás sorszáma: 8072/1
- utalványrendelet sorszáma: 2023/134

Nettó összeg rögzítése:

| Mezők                | Költségvetési számvitel     | Pénzügyi számvitel |
|----------------------|-----------------------------|--------------------|
| Bizonylatnem:        | 74                          | 44                 |
| Törzsszám alábontás: | adott intézmény törzsszáma  |                    |
| Ellenszámla:         | 0022                        | 421312             |
| Dátum:               | 2020-10-26                  |                    |
| Áfa kategória        | 27 %                        |                    |
| <u>Részletező:</u>   | az intézmény által használt |                    |
| Megjegyzés:          | üzemanyag vásárlása         |                    |
| Mozgásnem kód:       | 901                         | 110                |
| Szakfeladat:         |                             | 9990001            |
| Bontás               |                             | 5124               |
| Előirányzat:         | választási lehetőség        |                    |
| Tartozik/Követel:    | K                           |                    |
| Összérték:           | 9 726                       |                    |
| Főkönyvi számok:     | 053122                      | 7                  |
| Rovatrend            | K312                        |                    |

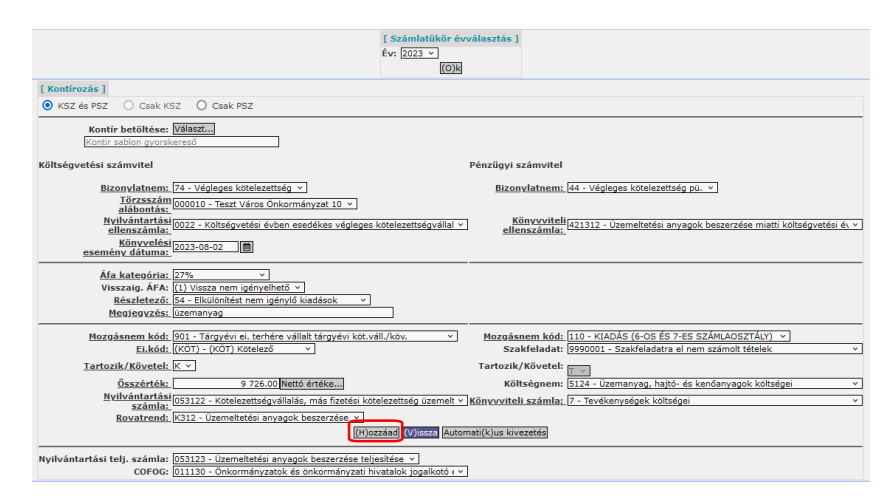

# Az Áfa tétel sor rögzítése.

| Mezők                | Költségvetési számvitel     | Pénzügyi számvitel |
|----------------------|-----------------------------|--------------------|
| Bizonylatnem:        | 74                          | 44                 |
| Törzsszám alábontás: | adott intézmény törzsszáma  |                    |
| Ellenszámla:         | 0022                        | 421351             |
| Dátum:               | 2020-10-26                  |                    |
| Áfa kategória        | 27 %                        |                    |
| <u>Részletező:</u>   | az intézmény által használt |                    |
| Megjegyzés:          | üzemanyag vásárlása         |                    |
| Mozgásnem kód:       | 901                         | 120                |
| Szakfeladat:         |                             | üres               |
| Bontás               |                             | üres               |
| <u>Előirányzat:</u>  | választási lehetőség        |                    |
| Tartozik/Követel:    | K                           |                    |
| Összérték:           | 2 626                       |                    |
| Főkönyvi számok:     | 053512                      | 36414              |
| Rovatrend            | K351                        |                    |

|                                                                                                    | [ Számlatükör évy<br>Év: 2023 ×<br>(O)k                        | /álasztás ]                           |                                                                              |
|----------------------------------------------------------------------------------------------------|----------------------------------------------------------------|---------------------------------------|------------------------------------------------------------------------------|
| [Kontírozás]                                                                                                    |                                                                |                                       |                                                                              |
| ● KSZ és PSZ ○ Csak KSZ ○ Csak PSZ                                                                                                    |                                                                |                                       |                                                                              |
| Kontír betöltése: [Választ]<br>Kontir sablon gyorskereső                                                                                                    |                                                                |                                       |                                                                              |
| Költségvetési számvitel                                                                                                    |                                                                | Pénzügyi számvitel                    |                                                                              |
| Bizonylatnem: [74 - Végleges kötelezettség v<br>Törzsszám<br>alábontás: [000010 - Teszt Város Önkormányzat 10 v                                                   | ]                                                              | Bizonylatnem:                         | 44 - Végleges kötelezettség pü. 🗡                                            |
| Nyilvántartási<br>ellenszámla:<br>Könyvelési<br>esemény dátuma:                                                                                                   | eges kötelezettségvállal ×                                     | Könyvviteli<br>ellenszámla:           | 421351 - Működési célú előzetesen felszámított általános forgalmi 👻          |
| Áfa. kategória: 27% v<br>Visszaig. ÁFA: ( <u>1)</u> Vissza nem igényelhető v<br>Részletező; <u>54 - Elkülönhést nem igénylő kiadások</u><br>Megjegyzés: üzemanyag | ×                                                              |                                       |                                                                              |
| Mozgásnem kód: 901 - Tárgyévi ei, terhére vállalt tárgyévi l<br><u>Ei,kód:</u> (KÖT) - (KÖT) Kötelező ×                                                           | köt.váll./köv. *                                               | <u>Mozgásnem kód:</u><br>Szakfeladat: | 120 - KIADÁS (EGYÉB),KIADÁS EREDETI ELŐIR. Y                                 |
| Tartozik/Követel: K ×                                                                                                    |                                                                | Tartozik/Követel:                     | T V                                                                          |
| Összérték: 2 626.00<br>Nvilvántartási<br>számla: 053512 - Kötelezettségvállalás, más fizeté                                                                       | si kötelezettség működé v                                      | Költségnem:<br>Könyvviteli számla:    | × ]<br>36414 - Más előzetesen felszámított nem levonható általános forg: × ] |
| Rovatrend: K351 - Működési célú előzetesen felszámi                                                                                                    | ett általános forgalmi ac ×<br>(H)ozzáad (V)issza Auton        | ati(k)us kivezetés                    |                                                                              |
| Nyilvántartási telj. számla: 053513 - Működési célú előzetesen felszán<br>COFOG: 011130 - Önkormányzatok és önkormányz                                            | nított általános forgalmi   ×<br>zati hivatalok jogalkotó є  × |                                       |                                                                              |

|            |                    |             |                     |                           |                     |                                  |                | (H)c          | zzáad    | (V)issza Automa    | ti(k)us kivez | etés        |               |            |            |             |                             |    |
|------------|--------------------|-------------|---------------------|---------------------------|---------------------|----------------------------------|----------------|---------------|----------|--------------------|---------------|-------------|---------------|------------|------------|-------------|-----------------------------|----|
|            | Nyilvá             | intar       | tási telj. sz<br>Cű | ámla: Nincs<br>DFOG: 0111 | s kivála<br>.30 - Ő | aszható elem  ×<br>nkormányzatok | és önkormán    | yzati h       | ivatalol | k jogalkotó ( Y    |               |             |               |            |            |             |                             |    |
| [Ne        | m köny             | velt        | állapotú kö         | öltségvetés               | i kont              | ír tételek ]                     |                |               |          |                    |               |             |               |            |            |             |                             |    |
|            | •                  | Biz.<br>nen | Törzsszán           | Ellen<br>főkönyv C        | OFOG                | Dátum                            | ÁFA<br>kat.    | Vi.ig         | Részl    | l Megjegyzés       | Mozgásne      | m Szakfelad | at Ei.kód T/I | K Érték    | Költségnem | Fők Rova    | Telj. Ksz.<br>t COFOG főkön | ~~ |
|            |                    | 74          | 000010              | 0041                      |                     | 2023-08-02 ÁFA                   | hatályán kívü  | li O          | 14       | Kerekítési eltéré  | s 901         |             | (KÖT) T       | 2,00       | (          | 94112 B411  | 011130 094113               | 3  |
| Móda       | osít Töröl         | 74          | 000010              | 0022                      |                     | 2023-08-02 27%                   |                | 1             | 54       | üzemanyag          | 901           |             | (KÖT) K       | 9 726,00   | (          | )53122 K312 | 011130 053123               | 3  |
| Módo       | osít Töröl         | 74          | 000010              | 0022                      |                     | 2023-08-02 27%                   |                | 1             | 54       | üzemanyag          | 901           |             | (KÖT) K       | 2 626,00   | 0          | 53512 K351  | 011130 053513               | 5  |
| EN         | em kön             | yvel        | t állapotú p        | énzügyi ko                | ontír té            | ételek ]                         |                |               |          |                    |               |             |               |            |            |             |                             |    |
|            |                    | Biz.<br>nem | Törzsszám           | Ellen<br>főkönyv CO       | DFOG                | Dátum                            | ÁFA<br>kat.    | Vi.ig.<br>ÁFA | Részl    | Megjegyzés         | Mozgásnen     | Szakfelada  | t Ei.kód T/K  | Érték k    | (öltségnem | Fők Rovat   | Telj. Ksz.<br>COFOG főköny  | ,  |
|            |                    | 44          | 000010              | 3514999                   | 2                   | 1023-08-02 ÁFA h                 | atályán kívüli | 0             | 14 H     | Kerekítési eltérés | 210           |             | (KÖT) K       | 2,00       | 92         | 24499       |                             |    |
| Ic<br>elha | dőbeli<br>atárolás | 44          | 000010              | 421312                    | 2                   | 023-08-02 27%                    |                | 1             | 54 i     | üzemanyag          | 110           | 9990001     | (KÖT) T       | 9 726,00 5 | 5124 7     |             |                             |    |
|            |                    | 44          | 000010              | 421351                    | 2                   | 023-08-02 27%                    |                | 1             | 54 í     | izemanyag          | 120           |             | (KÖT) T       | 2 626.00   | 36         | 5414        |                             |    |

<Vissza> gombra kattintás után mindkettő számlaazonosító előtti jelelő négyzetet kipipáljuk, és <Igazolás és véglegesítés> gombbal lekönyveljük a végleges kötelezettségvállalást.

| KASZPER [ 1230 : 000010-Teszt Város Önkorm<br>KASZPER > (1) Pénzügy bejövő/kimenő > (12) Bej | ányzat 10 ]<br>jövő számlák > (1230) Bejövő számi                                                                         | a kontírozása               |                          |                     |                             |                         | <b></b>                     | 8- 🔟 🖂                  | ? ≡ ↔                          |  |  |  |
|----------------------------------------------------------------------------------------------|----------------------------------------------------------------------------------------------------|-----------------------------|--------------------------|---------------------|-----------------------------|-------------------------|-----------------------------|-------------------------|--------------------------------|--|--|--|
| ភ្នំ Pénzügy bejövő/kimenő Törzsadatok ka                                                    | rbantartása Bank Analitika K                                                                                              | apcsolatok módosítás        | a Pénztár Egyéb          | műveletek Szám      | vitel Egyéb                 |                         |                             |                         | Î                              |  |  |  |
| Figyelmeztetések:<br>• 2023/134: Pénzforgalmi kapcsolat hi                                   | ányában a költségvetési száml                                                                                             | inak a 3211 lett kiv        | álasztva!                |                     |                             |                         |                             |                         | Bezár                          |  |  |  |
| [ Számla ]<br>Számla típusa: Bejövő számlák v                                                |                                                                                                    |                             |                          |                     |                             |                         |                             |                         |                                |  |  |  |
| Bejövő számla kontírozása                                                                    |                                                                                                    |                             |                          |                     |                             |                         |                             |                         |                                |  |  |  |
|                                                                                              |                                                                                                    |                             |                          |                     |                             |                         |                             |                         |                                |  |  |  |
|                                                                                              | E(I)őző Gyors                                                                                                    | eresés Lista fri(s)síté     | se sorok: 10 🗸 ol        | dal: 1 🗸 Szűrése    | k (t)örlése (B)ea           | állítások] (K)övetkező  |                             |                         |                                |  |  |  |
| Számlaazonosító Állapot                                                                      | Partner név Fizetési m                                                                                                    | od Fizetési határidő<br>△ ▽ | Teljesítés dátuma<br>△ ▽ | Számla kelte<br>△ ▽ | Érkeztetés<br>dátuma<br>△ ▽ | Bank/pénztár<br>dátuma  | összeg Bruttó összeg<br>△ ♡ | Fizetendő összeg<br>△ ▽ | Kontírozatlan<br>összeg<br>△ ▽ |  |  |  |
| ✓ 160329/2023 Utalványozva                                                                   | Bemutató Bt. 799 Készpénz                                                                                                 | 2023-08-02                  | 2023-08-02               | 2023-08-02          | 2023-08-02                  | 4                       | 482,00 5 692,00             | 5 690,00                | 0,00 1                         |  |  |  |
| Vtalványozva                                                                                 | Minta Kft. 526 Készpénz                                                                                                   | 2023-08-02                  | 2023-08-02               | 2023-08-02          | 2023-08-02                  | 9                       | 726,00 12 352,00            | 12 350,00               | 0,00 1                         |  |  |  |
|                                                                                              |                                                                                                    | E(I)őző Találat             | ok: 2 db. 🐔 📓 🗋          | Megjelenítve: 1-    | (K)övetkező                 |                         |                             |                         |                                |  |  |  |
|                                                                                              |                                                                                                    |                             |                          |                     |                             | A kiválasztott téte     | lek kontírozása: Kattintso  | n a 'Számlaazonosító'   | oszlopbeli elemek              |  |  |  |
|                                                                                              |                                                                                                    | Kapcsolódó de               | okumentumok (fel         | töltött pdf) gyors  | inézete:                    |                         |                             |                         |                                |  |  |  |
|                                                                                              | Bizonylat nyomtatás Kontirlap nyomtatás Igazolás Igazolás és véglegesítés fovább az utalványrendelet igazoláshoz (V)issza |                             |                          |                     |                             |                         |                             |                         |                                |  |  |  |
| Kiválaszto                                                                                   | ott tételek automatikus csoportos                                                                                         | ontírozása Szűrt téte       | lek automatikus cso      | portos kontírozása  | Kiválasztott téte           | lek automatikus csoport | os kontírozása (nyitó)      |                         |                                |  |  |  |

Ezáltal átkerülnek a számlás kötelezettségvállalások a 91 menüpontba, ahol lekönyveljük a teljesítést.

4. (1531 mp) Csoportos utalványrendelet létrehozása

Az előleg elszámolás során egy pénztárbizonylathoz több készpénzes fizetési számla kapcsolódik. A KASZPER programban egy pénztárbizonylathoz egy utalványrendelet csatolható, ezért az elszámolásunkhoz "Csoportos utalványrendelet"-et készítünk a 1531 menüpontban.

Kiválasztjuk a kis utalványrendeletek számát (pipa elé).

Irodaszer vásárlás:

- készpénz számla sorszáma: 160329/2023
- kötelezettségvállalás sorszáma: 8071/1
- utalványrendelet sorszáma: 2023/133
- összege: 5.690 Ft

Üzemanyag vásárlás:

- készpénz számla sorszáma: 2803/2023
- kötelezettségvállalás sorszáma: 8072/1
- utalványrendelet sorszáma: 2023/134
- összege: 12.350 Ft

Képernyő alján látható, a "Könyvelésben megjelenik:" ablak, amelyben választhatunk, hogy a "csoportos utalványrendelet" vagy a "kis utalványrendeletek" jelenjenek meg a könyvelésben. Ebben

az esetben a kis utalványrendeleteket kontíroztuk, azt választjuk, hogy a "kis utalványrendeletek" jelenjenek meg a könyvelésben.

A megjelenő képernyő alján <Csoportos utalványrendelet készítése> funkciógombbal elkészítjük a csoportos utalványrendeletet.

| KASZPER [ 1531 : 000010-Teszt Város Önkormányzat 10 ]<br>KASZPER • (1) Pénzugy bejová/simenő • (15) Utalványrendelete • (153) Csoportos utalványrendelete • (1531) Csoportos utalványrendelete • (1531) |                                                                                                    |            |                             |                   |                      |                         |               |                |                                                           |                            |  |  |  |
|----------------------------------------------------------------------------------------------------|----------------------------------------------------------------------------------------------------|------------|-----------------------------|-------------------|----------------------|-------------------------|---------------|----------------|-----------------------------------------------------------|----------------------------|--|--|--|
| ☆                                                                                                    | Pénzügy bej                                                                                                    | övő/kimenő | Törzsadatok karbantartása B | ank Analitika Ka  | pcsolatok módosi     | tása Pénztár Egyéb n    | nűveletek Sz  | ámvitel Egyé   | b                                                         |                            |  |  |  |
| C                                                                                                    | soportos                                                                                                    | utalvány   | rendelet készítése          |                   |                      |                         |               |                |                                                           |                            |  |  |  |
| U                                                                                                    | talványre                                                                                                    | ndeletel   | k                           |                   |                      |                         |               |                |                                                           |                            |  |  |  |
|                                                                                                    |                                                                                                    | 2023       |                             |                   |                      |                         |               | ~ V            |                                                           |                            |  |  |  |
|                                                                                                    |                                                                                                    |            |                             | (I)őző 🗌 Gyors ke | eresés Lista fri(s)s | ítése sorok: 10 👻 old   | al: 1 v Szűr  | ések (t)örlése | (B)eállítások (K)övetkező                                 |                            |  |  |  |
|                                                                                                    | Sorszám                                                                                                    | Év         | Számla/bizonylat azonosító  | Partner név       | Készült              | Utalványozott összeg    | Devizanem     | Fizetési mód   | Jogcím                                                    | Partner bankszámlaszám     |  |  |  |
|                                                                                                    | 133                                                                                                    | 2023       | 160329/2023                 | Bemutató Bt. 799  | 2023-08-03           | 5 690,00                | HUF           | Készpénz       | K - 5 - Kiadás                                            | 67802155-67441389-72982851 |  |  |  |
|                                                                                                    | 134                                                                                                    | 2023       | 2803/2023                   | Minta Kft. 526    | 2023-08-03           | 12 350,00               | HUF           | Készpénz       | K - 5 - Kiadás                                            | 81153444-36943328-76337758 |  |  |  |
|                                                                                                    | 114                                                                                                    | 2023       | 8056/2023/1                 | Cecília 1         | 2023-07-19           | 15 000,00               | HUF           | Készpénz       | K - 5 - Kiadás                                            |                            |  |  |  |
|                                                                                                    | 118                                                                                                    | 2023       | KS-000010-S-2023/1          | Béla 40           | 2023-07-20           | 12 700,00               | HUF           | Készpénz       | B - 143 - Működési bevételek - szolgáltatás - bérleti díj | 46150265-14172277-93422535 |  |  |  |
|                                                                                                    |                                                                                                    |            |                             |                   | E(I)őző Talá         | latok: 4 db. 🐔 📄 🗋      | Megjelenítve: | 1-4 (K)övetke  | 220                                                       |                            |  |  |  |
|                                                                                                    |                                                                                                    |            |                             |                   | Kiválasztott uta     | alványrendeletek összeg | e 18 040,00 F | Kijelölések t  | orlése                                                    |                            |  |  |  |
|                                                                                                    |                                                                                                    |            |                             | к                 | (önyvelésben me      | gjelenik: Kisutalványn  | endeletek     | × .            |                                                           |                            |  |  |  |
|                                                                                                    | Megjegyzés:                                                                                                    |            |                             |                   |                      |                         |               |                |                                                           |                            |  |  |  |
|                                                                                                    | Kinek a nevében viszem [el: - Teszt Város Önkormányzat 10 (ASP Oktató13) v<br>(V)isszz] (C)soportos utalványrendelet készítése |            |                             |                   |                      |                         |               |                |                                                           |                            |  |  |  |

A képernyőn "A csoportos utalványrendelet létrejött!" felirat látható, a csoportos utalványrendelet száma, a terhelendő számla száma, a jogcím, az összeg, a fizetési mód, a megjegyzés tartalmazza csoportos utalványrendelet alá tartozó kis utalványrendeletek számát.

Az elkészült csoportos utalványrendelet sorszáma: 2023/135

| KASZPER [ 1531 : 000010-Teszt Város Önkormányzat 10 ]<br>KASZPER → (1) Pénzügy bejövő/kimenö → (15) Utalványrendeletek → (153) Csoportos utalványrendelet → (1531) Csoportos utalványrendeletek létrehozása |                                                                                                    |                                                                         |                   |                          |                                    |           |       |  |  |  |  |  |
|----------------------------------------------------------------------------------------------------|----------------------------------------------------------------------------------------------------|-------------------------------------------------------------------------|-------------------|--------------------------|------------------------------------|-----------|-------|--|--|--|--|--|
| ☆                                                                                                    | 🛱 Pénzügy bejövő/kimenő Törzsadatok karbantartása Bank Analitika Kapcsolatok módosítása Pénztár Egyéb műveletek Számvitel Egy                                                                   |                                                                         |                   |                          |                                    |           |       |  |  |  |  |  |
| Üzer                                                                                                    | etek:<br>• Csoportos utalványrem<br>Sorszáma: 2023/135,<br>Terhelendő számlaszár<br>Jogcím: 5 - Kiadás,<br>Összeg: 18040,<br>Fizetési mód: Készpénz<br>Megjegyzés: ,<br>Alá tartozó kisutrendek | deletek: A csoportos utalva<br>n: ,<br>z,<br>k (a csoportos utalványrer | ányren<br>delet l | delet létre<br>cözlemény | :jött!<br>ében is látható): 2023/1 | 133, 2023 | 8/134 |  |  |  |  |  |

Teendők a pénztári kifizetéssel kapcsolatban:

1. (623 mp) Forgalom felvitele pénztárba

A vásárlási előleg készpénzfizetési számláiról Kiadási pénztárbizonylatot készítünk, amelyeken az alábbi tételek szerepelnek:

- Irodaszer vásárlás, a készpénz számla sorszáma és összege: 160329/2023, 5.690 Ft
- Üzemanyag vásárlás, a készpénz számla sorszáma és összege: 2803/2023, 12.350 Ft

Pénztárkönyv azonosítójára kattintunk.

Előleg: Nem rádiógomb, Áfa kategória: kiválasztjuk a számlának megfelelően, Tétel megnevezése, Partner, Összeg rögzítése után <Tétel felvitele> funkciógombot, majd <Pénztárbizonylat készítése> gombot használjuk.

| ASZPER [ 623 : 00001<br>ASZPER <b>&gt; (6)</b> Pénztár <b>&gt;</b> | 0-Teszt Város Önkorm<br>(62) Pénztárforgalmi i | ányzat 10 ]<br>műveletek > (623) Forgalo | om felvitele pénztárba |                               |                                     |  |
|--------------------------------------------------------------------|------------------------------------------------|------------------------------------------|------------------------|-------------------------------|-------------------------------------|--|
| Pénzügy bejövő/ki                                                  | menő Törzsadatok k                             | arbantart Bank Ar                        | alitika Kapcsolatok n  | nódosítása Pénztár Egyébr     | műveletek Számvitel Egyéb           |  |
|                                                                    |                                                |                                          | [ Aktuális pénztáre    | egyenleg ]                    |                                     |  |
|                                                                    |                                                |                                          | Egyenleg: Támoga       | tásból: Saját bevételből:     |                                     |  |
|                                                                    |                                                |                                          | 50 000.00 50 000.0     | 0 0.00                        |                                     |  |
|                                                                    |                                                |                                          | Kiadott elől           | eg (b)evételezése             |                                     |  |
|                                                                    | Pénztári téte                                  | lek kezelése, pé                         | enztárkönyv: T         | /Önk HUF                      |                                     |  |
|                                                                    | Pénztári tétel azor                            | nosító: 2023/23001/1/3                   |                        |                               |                                     |  |
|                                                                    | Tétel kelte                                    | 2023-08-02                               | <u></u>                | Utalványrendeletek            | (U)talványrendeletek                |  |
|                                                                    | Bizonylat kelte                                | 2023-08-02                               | 8                      |                               |                                     |  |
|                                                                    |                                                |                                          |                        | Kiválasztott utalványrendelet | t: Nincs utalványrendelet választva |  |
|                                                                    |                                                |                                          |                        |                               |                                     |  |
|                                                                    |                                                |                                          |                        |                               |                                     |  |
|                                                                    |                                                |                                          |                        |                               |                                     |  |
|                                                                    |                                                |                                          |                        |                               |                                     |  |
|                                                                    |                                                |                                          |                        |                               | (a) Nem                             |  |
|                                                                    | Bevétel/Kiadás                                 | <ul> <li>K(i)adás</li> </ul>             |                        | Előleg:                       | () Igen                             |  |
|                                                                    | (Ú)j partner felvitele                         |                                          |                        |                               |                                     |  |
|                                                                    | Partner címe:                                  | Gomba Teszt uto                          | a, 15. 2000            | Partner                       | Vilma 4 (P)artnerek                 |  |
|                                                                    | Adószám:                                       | Nincs megadva                            |                        |                               |                                     |  |
|                                                                    | Adóazonosító jel:                              | Nincs megadva                            |                        | Gyors partnerkereső           |                                     |  |
|                                                                    | Össz bruttó:                                   | 0 HUF                                    |                        |                               |                                     |  |
|                                                                    | Tétel megnevezése                              | irodaszer                                |                        | Összeg                        | 5 690                               |  |
|                                                                    | Áfa kategória:                                 |                                          |                        | ( o ) Tám                     | nogatás( ) Saját bevétel            |  |
|                                                                    |                                                |                                          |                        |                               |                                     |  |
|                                                                    |                                                |                                          | Tétel (f               | elvitele                      |                                     |  |
|                                                                    |                                                |                                          | (recert)               | Jennishe                      |                                     |  |

| vő/kimenő Törzsadatok kart | oantart Bank Analitika Kap  | csolatok módosítása Pénztár Egyéb mű | iveletek Számvitel Egyéb         |
|----------------------------|-----------------------------|--------------------------------------|----------------------------------|
|                            | [ Aktuális                  | pénztáregyenleg ]                    |                                  |
|                            | Egyenleg                    | Támogatásból: Saját bevételből:      |                                  |
|                            | 44,210,00                   | 44 310 00 0 00                       |                                  |
|                            | 44 510,00                   | 44 310,00 0,00                       |                                  |
|                            | Ŀ                           | Gadott előleg (b)evételezése         |                                  |
| Pénztári tétele            | ek kezelése, pénztárkö      | nyv: TVÖnk HUF                       |                                  |
| Pénztári tétel azonos      | sító: 2023/23001/1/3        |                                      |                                  |
| Tétel kelte                | 2023-08-02                  | Utalványrendeletek                   | (U)talványrendeletek             |
| Bizonylat kelte            | 2023-08-02                  |                                      |                                  |
|                            |                             | Kiválasztott utalványrendelet:       | Nincs utalványrendelet választva |
|                            |                             |                                      |                                  |
|                            |                             |                                      |                                  |
|                            |                             |                                      |                                  |
|                            |                             |                                      |                                  |
|                            |                             |                                      |                                  |
| Bevétel/Kiadás             | ( ) Bevétel<br>( o ) Kiadás | Előleg:                              | ( ) Nem<br>( ) Igen              |
| (Ú)j partner felvitele     |                             |                                      |                                  |
| Partner címe:              | Gomba Teszt utca, 15. 2000  | Partner                              | Vilma 4 (P)artnerek              |
| Adószám:                   | Nincs megadva               |                                      |                                  |
| Adóazonosító jel:          | Nincs megadva               | Gyors partnerkereső                  |                                  |
| Össz bruttó:               | 5690 HUF                    |                                      |                                  |
| Tétel megnevezése          | üzemanyag                   | Összeg                               | 12 350                           |
| Áfa kategória:             |                             | ( o ) Támoj                          | gatás( ) Saját bevétel           |

| KASZPER [ 623 : 00001<br>KASZPER > (6) Pénztár > | 10-Teszt Város Önkormányza<br>(62) Pénztárforgalmi művele | t 10 ]<br>itek <b>&gt; (623)</b> Forgalom | felvitele pénztárba  |                                |                                  |   |
|--------------------------------------------------|-----------------------------------------------------------|-------------------------------------------|----------------------|--------------------------------|----------------------------------|---|
| Pénzügy bejövő/ki                                | imenő Törzsadatok karbant                                 | art Bank Analit                           | tika Kapcsolatok n   | iódosítása Pénztár Egyéb műv   | veletek Számvitel Egyéb          | = |
|                                                  |                                                           | I.                                        | Aktuális pénztáre    | gyenleg]                       |                                  |   |
|                                                  |                                                           | E                                         | gyenleg: Támoga      | tásból: Saját bevételből:      |                                  |   |
|                                                  |                                                           | 3:                                        | 1 960,00 31 960,0    | 0,00                           |                                  |   |
|                                                  |                                                           |                                           | Kindott old          | an (h)auétalanéna              |                                  |   |
|                                                  |                                                           |                                           | Kiadott eloi         | eg (b)evetelezese              |                                  |   |
|                                                  | Pénztári tételek                                          | kezelése, pénz                            | ztárkönyv: T\        | /Önk HUF                       |                                  |   |
|                                                  | Pénztári tétel azonosító                                  | : 2023/23001/1/3                          |                      |                                |                                  |   |
|                                                  | Tétel kelte                                               | 2023-08-02                                |                      | Utalványrendeletek             | (U)talványrendeletek             |   |
|                                                  | Bizonylat kelte                                           | 2023-08-02                                |                      |                                |                                  |   |
|                                                  |                                                           |                                           |                      | Kiválasztott utalványrendelet: | Nincs utalványrendelet választva |   |
|                                                  |                                                           |                                           |                      |                                |                                  |   |
|                                                  |                                                           |                                           |                      |                                |                                  |   |
|                                                  |                                                           |                                           |                      |                                |                                  |   |
|                                                  |                                                           |                                           |                      |                                |                                  |   |
|                                                  |                                                           | ( ) Davidal                               |                      |                                | ( - ) Nor                        |   |
|                                                  | <u>Bevétel/Kiadás</u>                                     | ( o ) Kiadás                              |                      | Előleg:                        | () Igen                          |   |
|                                                  | (Ú)j partner felvitele                                    |                                           |                      |                                |                                  |   |
|                                                  | Partner címe:                                             | Gomba Teszt utca, 1                       | 15. 2000             | Partner                        | Vilma 4 (P)artnerek              |   |
|                                                  | Adószám:                                                  | Nincs megadva                             |                      | -                              |                                  |   |
|                                                  | Adóazonosító jel:                                         | Nincs megadva                             |                      | Gyors partnerkereső            |                                  |   |
|                                                  | Ossz bruttó:                                              | 18040 HUF                                 |                      | Ö.                             |                                  |   |
|                                                  | Áfa kategória:                                            | 1                                         |                      | Usszeg ( a ) Támoo:            | atác( ) Saját hevétel            |   |
|                                                  | All Adlegoria.                                            |                                           |                      | ( U) Tamoga                    | Stast y Sajar Deveter            |   |
|                                                  |                                                           |                                           |                      |                                |                                  |   |
|                                                  |                                                           | Tét                                       | el (f)elvitele Tétel | (t)örlése Tétel (m)ódosítása   |                                  |   |
|                                                  | -                                                         | 4-1                                       | D                    | and the state of the former of | (under (D)                       |   |
|                                                  |                                                           | etel megnevezese                          | Brutto Ke            | eret Kontirkod Arfolyam (      | (valutanal)                      |   |
|                                                  | in                                                        | odaszer                                   | 5 690.00 Tá          | mogatás                        | 0                                |   |
|                                                  | 02                                                        | emanyag                                   | 12 350,00 Tá         | mogatás                        | õ                                |   |
|                                                  |                                                           | <b>_</b>                                  | Dépatérbizopula      | (k)ázzítázal (M)isoza          |                                  |   |
|                                                  |                                                           |                                           | Penztarbizonyla      | (v)issza                       |                                  |   |

Ezt követi a pénztárbizonylat nyomtatása.

| örzsadatok kar Bank  | Analitika Kapcs  | olatok mó     | Pénztár Egyéb mű    | veletek s | Számvitel   | Egyéb |
|----------------------|------------------|---------------|---------------------|-----------|-------------|-------|
|                      | [ Aktuális p     | énztáregyen   | leg ]               |           |             |       |
|                      | Egyenleg:        | Támogatásb    | ól: Saját bevételbő | i:        |             |       |
|                      | 31 960 00        | 31 960 00     | 0.00                | -         |             |       |
|                      | 31 900,00        | 31 900,00     | 0,00                |           |             |       |
| Pénztári téte        | lek kezelés      | e, pénztá     | rkönyv: TVÖ         | nk HU     | IF          |       |
|                      |                  |               |                     |           |             |       |
| Pénztári tétel azono | sító:            | K-2023/23     | 001/1/3             |           |             |       |
| Utalványrendelet:    |                  |               |                     |           |             |       |
| Előírás azonosító:   |                  |               |                     |           |             |       |
| Tétel kelte          |                  | 2023-08-0     | )2                  |           |             |       |
| Bizonylat kelte      |                  | 2023-08-0     | )2                  |           |             |       |
| Partner neve:        |                  | Vilma 4       |                     |           |             |       |
| Partner címe:        |                  | Gomba Te      | szt utca, 15. 2000  |           |             |       |
| Össz bruttó:         |                  | 18 040,00     | HUF                 |           |             |       |
| Megjegyzés:          |                  |               |                     | 14.       |             |       |
| Tétel megnevezése    | Bruttó összeg Ne | ttó Áfa érték | Áfakategória Ke     | ret Kon   | tírkód Árfo | lyam  |
| irodaszer            | 5 690,00         |               | Támo                | gatás     |             |       |
| üzemanyag            | 12 350,00        |               | Támo                | gatás     |             |       |

Elkészült a kiadási pénztárbizonylat.

| Teszt Város Önkormányzat 10; Adósz.: 11<br>1000 Szeged, Teszt utca 1.<br>ASP Oktató13/ ügyintéző<br>KIAD ÁSI | 111111-1-11<br>P É N Z T Á R B I | 1. példány<br>Bizonylatszám: K - 2023/23001/1/3<br>Pénztárbizonylat dátuma: 2023-08-02                 |
|----------------------------------------------------------------------------------------------------|----------------------------------|----------------------------------------------------------------------------------------------------|
| Ügyfél: Vilma 4                                                                                              |                                  | 23001 - TVÖnk                                                                                          |
| Tétel megnevezése<br>irodaszer<br>üzemanyag                                                                  |                                  | Bruttó<br>5 690,00<br>12 350,00<br>Összesen: <b>18 040,00 HUF</b> ,<br>azaz tizennyolcezer-negyven HUF |
| Megjegyzés:                                                                                                  |                                  | Melléklet: db.                                                                                         |
| ügyintéző/érvényesítő                                                                                        | ellenőrző                        | utalványozó                                                                                            |
| könyvelő                                                                                                    | pénztáros                        | Vilma 4                                                                                                |

2. (626 mp) Pénztárbizonylat hozzákapcsolása utalványrendelethez

A (626) Pénztárbizonylatok hozzákapcsolása utalványrendelethez menüpont ad lehetőséget arra, hogy az eltérő időben keletkező, és egymással kapcsolatban még nem lévő pénztárbizonylat és utalványrendelet a rendszerben összekapcsolásra kerüljön. Az elkészült 135 sorszámú csoportos utalványrendeletet hozzákapcsoljuk ehhez az elkészült pénztárbizonylathoz.

A képernyőn a pénztárkönyvek listázódnak. Kattintsunk annak a pénztárkönyvnek az azonosítójára, amelyet szeretnénk feldolgozni, ekkor megjelennek azon pénztárbizonylatok, melyek még nincsenek utalványrendelettel összekapcsolva.

| KASZPER [ 626 : 000<br>KASZPER > (6) Pénzta                           | 010-Teszt Város Önkormányzat 10<br>jr > (62) Pénztárforgalmi műveletek                                                                                                    | ]<br>> (626) Pénztárbizonylat | ok hozzákapcsolá  | isa utalványrende | lethez    |            |  |  |  |  |  |
|-----------------------------------------------------------------------|----------------------------------------------------------------------------------------------------|-------------------------------|-------------------|-------------------|-----------|------------|--|--|--|--|--|
| 🏠 Pénzügy bejövő                                                      | Törzsadatok kar Bank An                                                                                                    | alitika Kapcsolatok mó        | Pénztár E         | gyéb műveletek    | Számvitel | Egyéb      |  |  |  |  |  |
|                                                                       | 23001 feldolgozatlar                                                                                                    | n tételei - HUF               |                   |                   |           |            |  |  |  |  |  |
|                                                                       |                                                                                                    |                               |                   |                   |           |            |  |  |  |  |  |
|                                                                       | E(I)őző Gyors keresés Lista fri(s)sítése sorok: 10 v oldal: 1 v Szűrések (t)órlése (B)eállítások (K)övetkező<br>Bánatáchiromulat cráma Badnor Örcszon Korokitatt örczon Kolto |                               |                   |                   |           |            |  |  |  |  |  |
| Pénztárbizonylat száma Partner Összeg Kerekített összeg Kelte Allapot |                                                                                                    |                               |                   |                   |           |            |  |  |  |  |  |
|                                                                       | ✓ K - 2023/23001/1/3 R - 2023/23001/1/3                                                                                                    | Viima 4 1                     | 0 000 00          | 20 000 00 20      | J23-08-02 | Nyomtatott |  |  |  |  |  |
|                                                                       | С К - 2023/23001/1/1                                                                                                    | Géza 5 2                      | 0 000,00          | 20 000,00 2       | 023-08-02 | Nyomtatott |  |  |  |  |  |
|                                                                       | E(I)őző                                                                                                    | Találatok: 3 db. 🐒 📓          | Megjeleníty       | ve: 1-3 (K)övetk  | ező       |            |  |  |  |  |  |
|                                                                       |                                                                                                    |                               |                   |                   |           |            |  |  |  |  |  |
|                                                                       | Igazoló felhaszna                                                                                                    | álók                          |                   |                   |           |            |  |  |  |  |  |
|                                                                       | Utalványozás dátuma 2023-0                                                                                                    | 08-02 V Utalványozó U         | talványozó Ubul   |                   |           | ~          |  |  |  |  |  |
|                                                                       | Ervényesítés dátuma 2023-0                                                                                                    | 08-02 v Ervényesítő E         | rvényesítő Éva    |                   |           | ×          |  |  |  |  |  |
|                                                                       |                                                                                                    | Egyszerűsített uta            | lvánv(r)endelet k | észítés           |           |            |  |  |  |  |  |
|                                                                       |                                                                                                    | P(c)vétoli utolu              | rinurandalat kára | itée              |           |            |  |  |  |  |  |
|                                                                       |                                                                                                    | B(e)vecen ucaiv               | anyrendelet kesz  | ites              |           |            |  |  |  |  |  |
|                                                                       |                                                                                                    | K(i)adasi utalva              | anyrendelet készi | ites              |           |            |  |  |  |  |  |
|                                                                       |                                                                                                    | Összeg szűre                  | és utalványrende  | letnél            |           |            |  |  |  |  |  |
|                                                                       |                                                                                                    | Partner nev sz                | ures utalvänyren  | deletnel          |           |            |  |  |  |  |  |
|                                                                       |                                                                                                    | (U)talványre                  | ndelet választás  | a                 |           |            |  |  |  |  |  |
|                                                                       |                                                                                                    | (                             | V)issza           |                   |           |            |  |  |  |  |  |

A tétel kiválasztása után az <Utalványrendelet választása> gombra kattintva beemelődik az utalványrendelet. Válasszuk ki hozzá a kívánt pénztárbizonylatot (itt is választhatunk akár többet is, de akkor meg kell az összegüknek egyeznie az utalványrendeleten levő összeggel).

| KASZPER [ 6<br>KASZPER > (6                                                                                                    | 526 : 000010-Teszt<br>5) Pénztár > (62) Pé                       | Város Önkormán<br>inztárforgalmi műve | yzat 10<br>letek > ( | ]<br><b>626)</b> Pénztárbizonyl | atok hozzákap | csolása utalván | yrendelethez |                 |                                                                          |           | # X -                   | 1 🛛 🕄                |        |
|----------------------------------------------------------------------------------------------------|------------------------------------------------------------------|---------------------------------------|----------------------|---------------------------------|---------------|-----------------|--------------|-----------------|--------------------------------------------------------------------------|-----------|-------------------------|----------------------|--------|
| ☆ Pénzügy                                                                                                    | y bejövő/kimenő                                                  | Törzsadatok karl                      | pantartá             | sa Bank Analitik                | a Kapcsolat   | tok módosítás   | ia Pénztár   | Egyéb művelete  | ek Számvitel Egyéb                                                       |           |                         |                      |        |
| Készpér                                                                                                    | Készpénzes még nem/vagy csak részben kapcsolt utalványrendeletek |                                       |                      |                                 |               |                 |              |                 |                                                                          |           |                         |                      |        |
| [2023]       [a]       v       [b]       Kószpérz         [c])028       Gyors keresés Lista fri(s)sítése       sorok: 10 v       oldal: 1 v       Szűrések (t)örlése       (B)eállítások (K)övetkező |                                                                  |                                       |                      |                                 |               |                 |              |                 |                                                                          | )ővetkező | ×]                      |                      |        |
| Érkeztetés                                                                                                    | Számlaazon                                                       | . Sorszám                             | Év                   | Készült                         | Összeg        | в/к             | Név          | Fiz. határidő   | Megjegyzés                                                               | Fiz. mód  |                         | Intézmény            | intézn |
| - kiválaszt -                                                                                                    | - nem számlás -                                                  | 135                                   | 2023                 | 2023-08-03                      | 18040.00      | K I             | SMERETLEN    | 2023-08-02      |                                                                          | Készpénz  | 000010 - T<br>Önkormány | eszt Város<br>zat 10 | 10     |
| 2023/Jogc.5                                                                                                    | 8056/2023/1                                                      | 114                                   | 2023                 | 2023-07-19                      | 15000.00      | к c             | Cecília 1    | 2023-02-20      | települési támogatás                                                     | Készpénz  | 000010 - T<br>Önkormány | eszt Város<br>zat 10 | 10     |
| 2023-07-20                                                                                                    | KS-000010-<br>S-2023/1                                           | 118                                   | 2023                 | 2023-07-20                      | 12700.00      | ве              | 3éla 40      | 2023-07-20      | Követelés azon.: bérleti<br>szerződés iktató száma, iroda<br>bérleti díj | Készpénz  | 000010 - T<br>Önkormány | eszt Város<br>zat 10 | 10     |
|                                                                                                    |                                                                  |                                       |                      |                                 | E(1)őző T     | alálatok: 3 dt  |              | Megjelenítve: 1 | L-3 (K)övetkező                                                          |           |                         |                      |        |
|                                                                                                    | (V)issza                                                         |                                       |                      |                                 |               |                 |              |                 |                                                                          |           |                         |                      |        |

Majd ezek után kattintsunk az <Összekapcsolás> gombra.

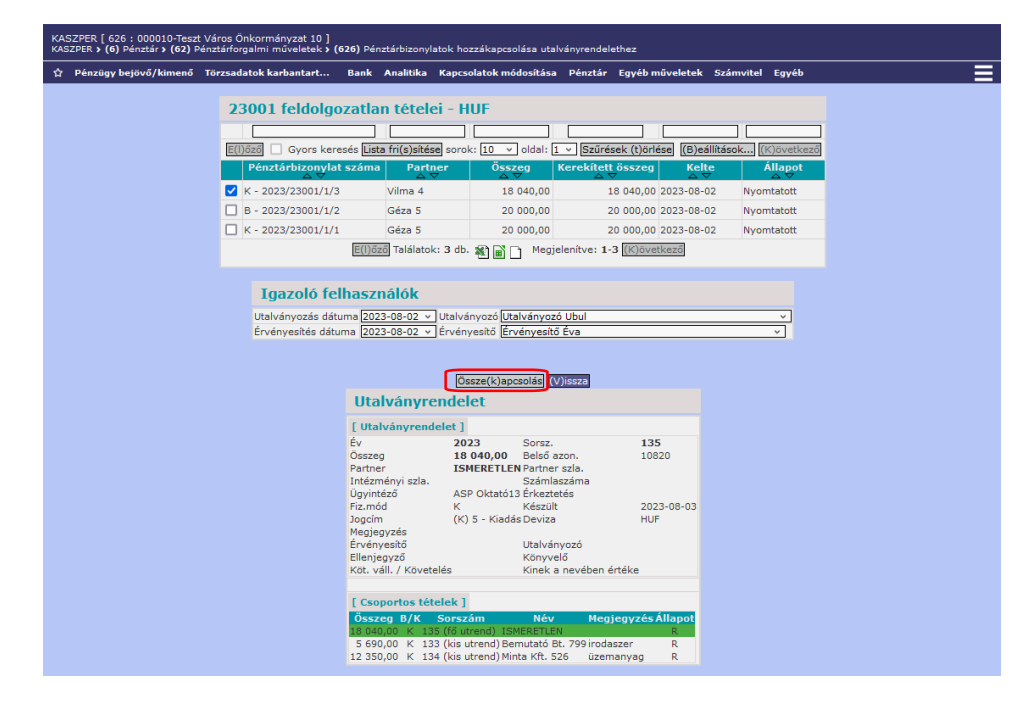

(Amennyiben egy pénztárbizonylathoz több utalványrendelet tartozik, azokat előtte a 1531 menüpontban össze kell kapcsolni és az ott létrejött utalványrendelet kell a pénztárbizonylathoz kiválasztani.)

3. (91 mp) Teljesítés lekönyvelése

A számlákhoz tartozó utalványrendeletek előtti kockába pipát teszünk és az <Igazolás és véglegesítés> funkciógombra kattintunk.

| KASZPER [ 91 : 000010-Teszt Város Önkormányzat 10 ]<br>KASZPER > (9) Számvitel > (91) Teljesítés kontirozása                                                                                                    |                                                       | ASZPER [ 91 : 000010-Teszt Város Önkormányzat 10 ]<br>ASZPER > (9) Számítel > (91) Teljesítés kontirozása |                   |                     |            |                                      |                    |                             |                   |            |  |  |  |  |
|----------------------------------------------------------------------------------------------------|-------------------------------------------------------|----------------------------------------------------------------------------------------------------|-------------------|---------------------|------------|--------------------------------------|--------------------|-----------------------------|-------------------|------------|--|--|--|--|
| ☆ Pénzügy bejövő/kimenő Törzsadatok karbantartása                                                                                                    | Bank Analitika Kapcsol                                | latok módosítása Pénztár E                                                                                | gyéb műveletek    | Számvitel Egyéb     |            |                                      |                    |                             |                   |            |  |  |  |  |
| Teljesítes kontírozása                                                                                                    |                                                       |                                                                                                    |                   |                     |            |                                      |                    |                             |                   |            |  |  |  |  |
|                                                                                                    |                                                       |                                                                                                    | ~                 | )                   | ~          |                                      |                    |                             | )[                | _          |  |  |  |  |
|                                                                                                    | E(I)őző Gyo                                           | ors keresés Usta fri(s)sítése sor                                                                         | ok: 10 🗸 oldal: [ | 1 v Szűrések (t)ör  | lése (B)eá | llitások (K)övetke                   | ző                 |                             |                   |            |  |  |  |  |
| Azonositó Sorszám Év                                                                                                    | Teljesítés dátuma Bar<br>△ ▽                          | nk/Pt.nap Pt.biz/Bankkiv.                                                                                 |                   | Számla típusok      |            | Számla/bizonylat<br>azonosító<br>△ ▽ | Partner név<br>△ ▽ | Utalványozott összeg<br>△ ▽ | Kontlan.össz.     | É          |  |  |  |  |
| UT-000010-2023/24 134 202                                                                                                    | 3 2023-08-02                                          | 2023-08-03                                                                                                | Készpénz          | Bejövő számla       | Kiadás     | 2803/2023                            | Minta Kft. 526     | 12 350,00                   | 0,00              | BS-2023,   |  |  |  |  |
| UT-000010-2023/23 202                                                                                                    | 3 2023-08-02                                          | 2023-08-03                                                                                                | Készpénz          | Bejövő számla       | Kiadás     | 160329/2023                          | Bemutató Bt. 799   | 5 690,00                    | 0,00              | BS-2023,   |  |  |  |  |
|                                                                                                    |                                                       | E(I)őző Találatok: 2 d                                                                                    | db. 🕷 🖬 🗋 Meç     | jelenítve: 1-2 (K)ö | /etkező    |                                      |                    |                             |                   |            |  |  |  |  |
|                                                                                                    |                                                       |                                                                                                    |                   |                     |            |                                      |                    |                             | A kiválasztott te | ételek kon |  |  |  |  |
|                                                                                                    | Kapcsolódó dokumentumok (feltöltött pdf) gyorsnézete: |                                                                                                    |                   |                     |            |                                      |                    |                             |                   |            |  |  |  |  |
| ontrilap nyomtatás (Kontrilap nyomtatás utalványrendeletenkén) (Igazolás és véglegesítás) Vissza<br>notbb a hyonotathor kanosálathor (Troubb a venteszásta a constructiva a constructiva a serverence) (BCZ Méroneco) kertése a serverence) |                                                       |                                                                                                    |                   |                     |            |                                      |                    |                             |                   |            |  |  |  |  |

Amennyiben az utalványrendeleteket csak igazoljuk, akkor a 92 menüpontban véglegesíteni kell. Igazolás és véglegesítés után az utalványrendelet a 93 menüpontba kerül.

A 93 menüpontban lehetőség van az utalványrendeletek visszamozgatására a 91 vagy 92 menüpontba, jelen esetben 91 menüpontba.

| KAS<br>KAS | SZPER [ 93 : 000010-Tes<br>ZPER > (9) Számvitel > (9                                                | szt Város Önkorm<br>93) Teljesítés kont | ányzat 10 ]<br>írozásának helyesi | oítése                   |                         |                      |                           |                               |                    |                               | 8- 🔰                   | ⊴ ? ≡      | 6>  |
|------------|----------------------------------------------------------------------------------------------------|-----------------------------------------|-----------------------------------|--------------------------|-------------------------|----------------------|---------------------------|-------------------------------|--------------------|-------------------------------|------------------------|------------|-----|
| \$         | Pénzügy bejövő/kime                                                                                 | nő Törzsadatol                          | karbantartása                     | Bank Analitika H         | tapcsolatok módosítá:   | isa Pénztár Egyé     | b műveletek Számvi        | el Egyéb                      |                    |                               |                        |            |     |
| Т          | Teljesítes kontírozásának helyesbítése                                                              |                                         |                                   |                          |                         |                      |                           |                               |                    |                               |                        |            |     |
|            |                                                                                                    |                                         |                                   |                          |                         |                      |                           |                               |                    |                               |                        |            |     |
|            | Gyors keresés (Lista fridjsihtes sorok: [10 v oldal: ] v [Szürtsek (tjortése) (tjortése) (tjortése) |                                         |                                   |                          |                         |                      |                           |                               |                    |                               |                        |            |     |
|            | Azonosító<br>△ ▽                                                                                    | <u>Sorszám</u><br>∠ ▽                   | Év<br>⊿⊽                          | Teljesítés dátuma<br>△ ▽ | Számla azonosító<br>△ ▽ | Partner név<br>△ ▽   | Utalványozott össz<br>△ ▽ | g Kontirozatlan összeg<br>△ ▽ | Devizanem<br>△ ▽   | Partner bankszámlaszám<br>△ ▽ | Int. bankszámla<br>△ ▽ | Megjegyzés |     |
|            | UT-000010-2023/24                                                                                   | 134                                     | 2023                              | 2023-08-04               | 2803/2023 M             | linta Kft. 526       | 12 350,                   | 0 0,00                        | HUF                | 81153444-36943328-76337758    |                        | üzemanyag  | 000 |
|            | UT-000010-2023/23                                                                                   | 133                                     | 2023                              | 2023-08-04               | 160329/2023 B           | lemutató Bt. 799     | 5 690,                    | 0,00                          | HUF                | 67802155-67441389-72982851    |                        | irodaszer  | 000 |
|            |                                                                                                    |                                         |                                   |                          | E(I)ő.                  | iző Találatok: 2 db. | Megjelenitv               | : 1-2 (K)övetkező             |                    |                               |                        |            |     |
|            |                                                                                                    |                                         |                                   |                          |                         | A                    | kiválasztott tételek kont | rozása: Kattintson a 'Sorsz   | ám' oszlopbeli ele | mekre!                        |                        |            |     |
|            | Kapcsolódó dokumentumok (feltöltött pdf) gyorsnézete:                                               |                                         |                                   |                          |                         |                      |                           |                               |                    |                               |                        |            |     |
| Kon        | tírlap nyomtatás (V)issz                                                                            | a Utalványrendel                        | et mozgatása a S                  | 2 MP-ba Utalványrer      | idelet mozgatása a 91   | I MP-ba              |                           |                               |                    |                               |                        |            |     |

# 2.2.4. Települési támogatás kifizetése (Nem számlás kötelezettségvállalás)

A települési támogatást az ügyfél részére jogerős határozat alapján fizeti ki az Önkormányzat.

A települési támogatás kötelezettségvállalása, bizonylatolása és a végleges kötelezettségvállalás könyvelése a nem számlás kötelezettségvállalások oktatási anyagában (3. alkalom) már megtörtént, csak a pénztári kifizetés napja hiányzik. Ezt készítjük most el, hogy a teljesítés is könyvelve legyen.

A települési támogatás adatai:

- kötelezettségvállaláshoz tartozó bizonylat sorszáma: 8056/2023/1
- utalványrendelet száma: 2023/114

A 623 menüpontban a pénztárkönyv kiválasztása után a pénztári tételek kezelése felületen az </br><Utalványrendelet> gombra kattintunk.

A sorszám mezőbe beírjuk az utalványrendelet sorszámát év nélkül, <Lista frissítése>-t követően megjelenik az utalványrendelet. Az utalványrendelet számára kattintunk és így hozzákapcsoljuk pénztárbizonylathoz.

|                             | ĸ                                   | ASZPER [ 623 : 0000<br>ASZPER > (6) Pénztá | 010-Teszt Város Önko<br>ir > (62) Pénztárforga        | ormányzat 1<br>almi művelete | .0 ]<br>ek <b>&gt; (623)</b> F | Forgalom felvitele ( | pénztárba          |                 |            |                      |                                         |       |
|-----------------------------|-------------------------------------|--------------------------------------------|-------------------------------------------------------|------------------------------|--------------------------------|----------------------|--------------------|-----------------|------------|----------------------|-----------------------------------------|-------|
|                             | 1                                   | 🕆 Pénzügy bejövő.                          | Törzsadatok kar.                                      | Bank                         | Analitika I                    | Kapcsolatok mó       | Pénztár            | Egyéb műveletek | Számvitel  | Egyéb                |                                         |       |
|                             |                                     |                                            |                                                       |                              | [ Aktu                         | iális pénztáregy     | enleg ]            |                 |            |                      |                                         |       |
|                             |                                     |                                            |                                                       |                              | Egyer                          | nleg: Támogatá       | sból: Saját l      | evételből:      |            |                      |                                         |       |
|                             |                                     |                                            |                                                       |                              | 31.960                         | 0.00 31 960.00       | 0.00               |                 |            |                      |                                         |       |
|                             |                                     |                                            |                                                       |                              |                                |                      |                    |                 |            |                      |                                         |       |
|                             |                                     |                                            |                                                       |                              |                                | Kiadott előleg       | (b)evételezé       | se              |            |                      |                                         |       |
|                             |                                     | Pénztári t                                 | ételek kezelé                                         | ése, pér                     | nztárkö                        | nyv: TVÖnl           | <b>HUF</b>         |                 |            |                      |                                         |       |
|                             |                                     | Pénztári tétel a                           | zonosító: 2023/230                                    | 01/1/4                       |                                |                      |                    |                 |            |                      |                                         |       |
|                             |                                     | Tétel kelte                                | 2023-08-                                              | 02                           |                                | Utalványren          | deletek            | (U)talványre    | endeletek  |                      |                                         |       |
|                             |                                     | Bizonylat kelte                            | 2023-08-                                              | 02 📋                         |                                |                      |                    |                 |            |                      |                                         |       |
|                             |                                     |                                            |                                                       |                              |                                |                      |                    |                 |            |                      |                                         |       |
| KASZPER [ 6<br>KASZPER > (6 | 523 : 000010-Te<br>5) Pénztár > (62 | eszt Város Önkorn<br>?) Pénztárforgalmi n  | n <b>ányzat 10</b> ]<br>nűveletek <b>&gt; (623)</b> F | orgalom fe                   | lvitele pénz                   | tárba                |                    |                 |            | <b>.</b>             | ਲ਼੶ੑੑੑੑੑੑ ਲ਼ੑੑੑੑੑ ਲ਼ੑੑੑੑ                | 6     |
| 🏫 Pénzüg                    | y bejövő/kime                       | nő Törzsadatok                             | karbantartása B                                       | ank Ana                      | litika Ka                      | pcsolatok mód        | osítása Pé         | nztár Egyéb     | műveletek  | Számvitel Egyéb      |                                         |       |
|                             |                                     |                                            |                                                       |                              |                                | (V)                  | issza              |                 |            |                      |                                         |       |
| Utalván                     | yrendelet                           | tek                                        |                                                       |                              |                                |                      |                    |                 |            |                      |                                         |       |
| 114                         |                                     |                                            |                                                       |                              |                                |                      |                    |                 |            |                      | 000010 - Teszt Város Önkormá            | ny    |
|                             |                                     | E(1)őz                                     | ző 🗌 Gyors kere                                       | sés Lista f                  | ri(s)sítése                    | sorok: 10 v          | oldal: 1 v         | Szűrések (t)ö   | orlése (B) | allítások (K)övetkez | tő                                      |       |
| <u>Sorszám</u><br>△ ▽       | Érkeztetés<br>△ ▽                   | Számla azon.<br>△ ▽                        | Év Kés<br>△▽ △                                        | zült                         | Összeg                         | Név<br>△ ▽           | Fiz.határio<br>△ ▽ | lő Megjeg       | yzés       | Közlemény<br>△ ▽     | Intézmény<br>△ ▽                        | Ut.re |
| 114                         | 2023/Jogc.5                         | 8056/2023/1 20                             | 2023-0                                                | 07-19 15                     | 000,00                         | Cecília 1            | 2023-02-20         | települési tán  | nogatás    | települési támogatás | 000010 - Teszt Város<br>Önkormányzat 10 | 10    |
|                             |                                     |                                            |                                                       | E(I)őz                       | ő Találatol                    | <: 1 db. 🐒 📷         | Megje              | lenítve: 1 (K)ö | vetkező    |                      |                                         |       |
|                             |                                     |                                            |                                                       |                              |                                |                      |                    |                 |            |                      |                                         |       |

A <Tétel felvitele> gombbal rögzítjük a kiadási pénztárbizonylaton a települési támogatás kifizetés tételét.

| (6) Pénztár > (62) P | t Város Onkormányza<br>Jénztárforgalmi művel | t 10  <br>etek > (623) For | galom felvil | tele pénztárba             |                |                                           |     |
|----------------------|----------------------------------------------|----------------------------|--------------|----------------------------|----------------|-------------------------------------------|-----|
| gy bejövő/kimenő     | Törzsadatok karban                           | tart Bank                  | Analitika    | Kapcsolatok módosítá       | sa Pénztár     | Egyéb műveletek Számvitel Egy             | éb  |
|                      |                                              |                            | [ Akt        | uális pénztáregyenle       | 9 ]            |                                           |     |
|                      |                                              |                            | Egye         | nleg: Támogatásból:        | Saját bevét    | elből:                                    |     |
|                      |                                              |                            | 31 96        | 0.00 31 960.00             | 0.00           |                                           |     |
|                      |                                              |                            |              |                            |                |                                           |     |
|                      |                                              |                            |              | Kiadott előleg (b)e        | /ételezése     |                                           |     |
| Pénztári             | tételek kezel                                | ése, pénzt                 | árkönv       | v: TVÖnk HUF               |                |                                           |     |
| Dápatási táta        | azonosító: 2022/2                            | 2001/1/4                   |              |                            |                |                                           |     |
| Tátel kelte          | 2023/2                                       | 18-02                      |              | Utabránymond               | alatak         | (II)talványrandalatak                     |     |
| Bizonylat kelte      | 2023-0                                       | 8-02                       |              | otaivailyreild             | CICICICK       | [[o)taivailyreiideletekii                 |     |
| Discription Notes    |                                              |                            |              | Kiválasztott uta           | ványrendelet:  | Sorszám: 2023/114 összeg: 15000           | HUF |
|                      |                                              |                            |              | Utalványozó:               | .,             | Utalványozó Ubul                          | ~   |
|                      |                                              |                            |              | Utalványozás               | dátuma:        | 2023-08-02 ×                              |     |
|                      |                                              |                            |              | Érvényesítő:               |                | Érvényesítő Éva                           | ~   |
|                      |                                              |                            |              | Érvényesítő d              | átuma:         | 2023-08-02 ~                              |     |
|                      |                                              |                            |              | Ellenjegyző:               |                | Ellenjegyző Elemér                        | ×   |
|                      |                                              |                            |              | Ellenjegyző d              | átuma:         | 2023-08-02 ×                              |     |
| Bevétel/Kiadás       | ()B<br>(o)K                                  | evétel<br>iadás            |              | Előleg:                    |                | <ul> <li>Ne(m)</li> <li>Ige(n)</li> </ul> |     |
| (Ú)j partner fe      | lvitele]                                     |                            |              |                            |                |                                           |     |
| Partner címe:        | 12345                                        | wesdorf,ráb utc            | а            | Partner                    |                | Cecília 1 (P)artnerek                     |     |
| Adószám:             |                                              |                            |              |                            |                |                                           |     |
| Adóazonosító j       | el:                                          |                            |              | Gyors partner              | tereső         |                                           |     |
| Össz bruttó:         | 0 HUF                                        |                            |              |                            |                |                                           |     |
| Tétel megneve        | zése települ                                 | ési támogatás              |              | Összeg                     |                | 15 000                                    |     |
| Áfa kategória:       | ÁFA ha                                       | tályán kívüli              |              |                            | (              | o ) Támogatás( ) Saját bevétel            |     |
|                      |                                              |                            |              |                            |                |                                           |     |
|                      |                                              |                            |              | Transl (6) also had        |                |                                           |     |
|                      |                                              |                            |              | retel (f)elvitele          |                |                                           |     |
|                      |                                              |                            |              |                            |                |                                           |     |
|                      |                                              |                            | 7.64-1.(6)   |                            | Tital (m) id   |                                           |     |
|                      |                                              |                            | reter (r     | jeivitelej [rétél (t)ories | g [retel (m)od | iusitasa                                  |     |
|                      | T                                            | étel megneve               | zése Brut    | ttó Keret                  | Kontírkód /    | Árfolyam (valutánál)                      |     |
|                      | te                                           | lepülési támoga            | tás 150      | 00,00 Támogatás            |                | 0                                         |     |
|                      |                                              |                            |              | Pénztárbizonylat (k)ászi   | ára (Oiseas    | 1                                         |     |

Ezt követően <Pénztárbizonylat készítése> gombra kattintunk.

A kiadási pénztárbizonylathoz hozzákapcsoltuk az utalványrendeletet, ezért a "Megjegyzés rovatban megjelenik, hogy melyik utalványrendelet alapján készült a pénztárbizonylat. Pénztárbizonylat nyomtatása.

| Pénzügy bejövő | . Törzsadatok kar Bank Analitika Ka | spcsolatok mó Pénztár Egyéb műveletek Számvitel Egyéb  |  |
|----------------|-------------------------------------|--------------------------------------------------------|--|
|                | [ Aktuá                             | lis pénztáregyenleg ]                                  |  |
|                | Egyenle                             | eg: Támogatásból: Saját bevételből:                    |  |
|                | 16 960,                             | 00 16 960,00 0,00                                      |  |
|                | Pénztári tételek kezel              | ése, pénztárkönyv: TVÖnk HUF                           |  |
|                | Pénztári tétel azonosító:           | K-2023/23001/1/4                                       |  |
|                | Utalványrendelet:                   | 114                                                    |  |
|                | Előírás azonosító:                  | 000010 - Teszt Város Önkormányzat 10                   |  |
|                | Tétel kelte                         | 2023-08-02                                             |  |
|                | Bizonylat kelte                     | 2023-08-02                                             |  |
|                | Partner neve:                       | Cecília 1                                              |  |
|                | Partner címe:                       | 12345 wesdorf,ráb utca                                 |  |
|                | Össz bruttó:                        | 15 000,00 HUF                                          |  |
|                | Megjegyzés:                         | 114 utalvänyrendelet alapjän                           |  |
|                | Tétel megnevezése Bruttó össze      | gNettő Áfa érték Áfakategória Keret Kontirkód Árfolyam |  |
|                |                                     |                                                        |  |

A <Pénztárbizonylat nyomtatása (2 db)> gomb hatására elkészült a kiadási pénztárbizonylatunk.

| Teszt Város Önkormányzat 10; Adósz.: 111111<br>1000 Szeged, Teszt utca 1.<br>ASP Oktató13/ ügyintéző | 1. példár<br>Bizonylatszám: K - 2023/23001/1/4<br>Pénztárbizonylat dátuma: 2023-08-02 |                                                                         |  |  |  |  |
|----------------------------------------------------------------------------------------------------|---------------------------------------------------------------------------------------|-------------------------------------------------------------------------|--|--|--|--|
| KIADÁSI PÉ                                                                                           | NZTÁRE                                                                                | BIZONYLAT                                                               |  |  |  |  |
| Ügyfél: Cecília 1                                                                                    |                                                                                       | 23001 - TVÖnk                                                           |  |  |  |  |
| Tétel megnevezése<br>települési támogatás                                                            |                                                                                       | Bruttó<br>15 000,00<br>Összesen: 15 000,00 HUF,<br>azaz tizenötezer HUF |  |  |  |  |
| Megjegyzés:                                                                                          |                                                                                       | Melléklet: db.                                                          |  |  |  |  |
| ügyintéző/érvényesítő                                                                                | ellenőrző                                                                             | utalványozó                                                             |  |  |  |  |
| könyvelő                                                                                             | pénztáros                                                                             | Cecília 1                                                               |  |  |  |  |

2.2.5. Készpénz felvétele a bankból, a készpénz befizetése a Pénztárba

Készpénzt vesz fel az intézmény dolgozója az intézmény számlavezető intézményétől, amelyet befizetünk a Pénztárba.

A bank kezelésével kapcsolatos oktatási napon (5. alkalom) a bankból felvett, a pénztárban bevételként megjelenő készpénz felvételt banki oldalon már rendeztük.

A pénztári bevételről bevételi pénztárbizonylatot készítünk.

A 623 menüpontban a pénztárkönyv kiválasztása után a pénztári tételek kezelése felületen kitöltjük az adatokat, majd a <Tétel felvitele>, <Pénztárbizonylat készítése> és <Pénztárbizonylat nyomtatása> gombokat használjuk.

| 010-Teszt Város Önkormányz<br>r <b>&gt; (62)</b> Pénztárforgalmi műve | zat 10 ]<br>eletek <b>&gt; (623)</b> Forgalom felvi | itele pénztárba                       |                                   |                                                                                                    |        |
|-----------------------------------------------------------------------|-----------------------------------------------------|---------------------------------------|-----------------------------------|----------------------------------------------------------------------------------------------------|--------|
| kimenő Törzsadatok karba                                              | ntart Bank Analitika                                | Kapcsolatok mód                       | osítása Pénztár Egyéb műv         | veletek Számvitel Egyéb                                                                                                    |        |
|                                                                       | [ Akt<br>Egye                                       | tuális pénztáregy<br>enleg: Támogatás | enleg ]<br>ból: Saját bevételből: |                                                                                                    |        |
|                                                                       | 16 96                                               | 50.00 16 960.00                       | 0.00                              |                                                                                                    |        |
|                                                                       |                                                     | Kiadott előleg i                      | hevételezése                      |                                                                                                    |        |
|                                                                       |                                                     | Iniduote eloieg i                     | (D)evereiezesej                   |                                                                                                    |        |
| Pénztári tétele                                                       | k kezelése, pénztá                                  | irkönyv: TVO                          | nk HUF                            |                                                                                                    |        |
| Pénztári tétel azonosí                                                | tó: 2023/23001/1/5                                  |                                       |                                   |                                                                                                    |        |
| Tetel kelte                                                           | 2023-08-02                                          | U                                     | talvånyrendeletek                 | (U)talványrendeletek                                                                                                    |        |
| Bizonylat kelte                                                       | 2023-08-02                                          |                                       |                                   |                                                                                                    |        |
|                                                                       |                                                     | Ki                                    | választott utalványrendelet:      | Nincs utalványrendelet vála                                                                                                    | asztva |
|                                                                       |                                                     |                                       |                                   |                                                                                                    |        |
|                                                                       |                                                     |                                       |                                   |                                                                                                    |        |
|                                                                       |                                                     |                                       |                                   |                                                                                                    |        |
|                                                                       |                                                     |                                       |                                   |                                                                                                    |        |
|                                                                       |                                                     |                                       |                                   |                                                                                                    |        |
|                                                                       | B(e)vétel                                           |                                       | -                                 | Ne(m)                                                                                                    |        |
| Bevétel/Kiadás                                                        | O K(i)adás                                          | E                                     | öleg:                             | O Ige(n)                                                                                                    |        |
| (Ú)j partner felvitele                                                |                                                     |                                       |                                   |                                                                                                    |        |
| Partner címe:                                                         | Gomba Teszt utca, 15. 2                             | 2000                                  | artner                            | Irma 6 (P)artnerek                                                                                                    |        |
| Adószám:                                                              | Nincs megadva                                       |                                       |                                   |                                                                                                    |        |
| Adóazonosító jel:                                                     | Nincs megadva                                       | 6                                     | Syors partnerkereső               |                                                                                                    |        |
| Össz bruttó:                                                          | 0 HUE                                               |                                       |                                   |                                                                                                    |        |
| Tétel megnevezése                                                     | készpénzfelvétel bankb                              | oól Ö                                 | 55760                             | 100 000                                                                                                    |        |
| Áfa kategória:                                                        |                                                     |                                       | ( o ) Támoo                       | atás( ) Saját bevétel                                                                                                    |        |
|                                                                       |                                                     |                                       |                                   |                                                                                                    |        |
|                                                                       |                                                     | _                                     | _                                 |                                                                                                    |        |
|                                                                       |                                                     | Tétel (f)elv                          | ritele                            |                                                                                                    |        |
|                                                                       |                                                     |                                       |                                   |                                                                                                    |        |
|                                                                       |                                                     |                                       |                                   |                                                                                                    |        |
|                                                                       | Tétel (                                             | (f)elvitele Tétel (t)                 | örlése Tétel (m)ódosítása         |                                                                                                    |        |
|                                                                       | tátal magnavazáss                                   | uttó M-                               | eet Kontískód Árf-br              | m (valutánál)                                                                                                    |        |
|                                                                       | letel megnevezese Bri                               | utto Kei                              | ret Kontirkod Artolyar            | m (valutanal)                                                                                                    |        |
|                                                                       | órznánzfelvátel hankhól 10                          | 0.000.00 Tám                          | ogatás                            |                                                                                                    |        |
|                                                                       | corponerent control of the                          | 0 000,000 1011                        | logatas                           | 0                                                                                                    |        |
|                                                                       |                                                     | Pénztárbizonylat (I                   | ()észítése (()issza               |                                                                                                    |        |
|                                                                       |                                                     |                                       |                                   |                                                                                                    |        |
|                                                                       |                                                     |                                       |                                   |                                                                                                    |        |
| 010-Teszt Város Önkormányz<br>> (62) Pénztárforgalmi műve             | at 10 ]<br>detek > (623) Forgalom felvit            | itele pénztárba                       |                                   |                                                                                                    |        |
| Renard Andrew Street                                                  |                                                     |                                       |                                   | where a family family                                                                                                    |        |
| Rimeno Torzsadatok kardal                                             | ntartasa bank Analitika                             | Kapesolatok mode                      | isitasa Penztar Egyeb muv         | veletek Szamvitel Egyeb                                                                                                    |        |
|                                                                       | LAK                                                 | ctualis penztaregy                    | /enleg ]<br>shák Gatát kauátalkők |                                                                                                    |        |
|                                                                       | Egy                                                 | enieg: Tamogatá:                      | spoi: sajat bevetelből:           |                                                                                                    |        |
|                                                                       | 116                                                 | 960.00 116 960.00                     | 0.00                              |                                                                                                    |        |
|                                                                       |                                                     |                                       |                                   |                                                                                                    |        |
| Pér                                                                   | nztári tételek keze                                 | elése, pénztá                         | rkönyv: TVÖnk HUI                 | F                                                                                                    |        |
| 24                                                                    | tári tátol azonosítá:                               | B 2022/22                             | 001/1/5                           |                                                                                                    |        |
| Penzi                                                                 | áni tetel azonosito:                                | B-2023/23                             | 1001/1/5                          |                                                                                                    |        |
| Előíri                                                                | anyrenuelet.                                        |                                       |                                   |                                                                                                    |        |
| Tétel                                                                 | kelte                                               | 2023-08-0                             | 2                                 |                                                                                                    |        |
| Bizony                                                                | /lat kelte                                          | 2023-08-0                             | 2                                 |                                                                                                    |        |
| Partn                                                                 | er neve:                                            | Irma 6                                |                                   |                                                                                                    |        |
| Partne                                                                | er címe:                                            | Gomba Te                              | szt utca, 15. 2000                |                                                                                                    |        |
| Össz                                                                  | bruttó:                                             | 100 000,0                             | 0 HUF                             |                                                                                                    |        |
|                                                                       |                                                     |                                       |                                   |                                                                                                    |        |
| Megje                                                                 | egyzés:                                             |                                       |                                   | 4                                                                                                    |        |
|                                                                       | 1 1 1 1 1 1 1 1 1 1 1 1 1 1 1 1 1 1 1 1             | -                                     |                                   |                                                                                                    |        |
| Téte                                                                  | énzfelvétel bankból 100                             | osszeg Netto Afa e<br>000.00          | Témocat                           | Kontirkod Artolyam                                                                                                    |        |
| Keszpi                                                                | 100                                                 |                                       | ramogac                           |                                                                                                    |        |
| La c                                                                  | tinking and the failure and the fail                | (2 db) Répatérb                       | izonylat nyomtatása külön (o)     | daira(3 db) (1)avit                                                                                                    |        |
| Pena                                                                  | ztarbizonyiat (n)yomtatasa (                        | (5 db)                                | Longiat ny annataba natani (a)    | in the second second se |        |

Elkészült a bevételi pénztárbizonylatunk.

| Teszt Város Önkormányzat 10; Adósz.: 1111<br>1000 Szeged, Teszt utca 1.<br>ASP Oktató13/ ügyintéző | 1111-1-11<br>Bi<br>Po | 1. példány<br>izonylatszám: B - 2023/23001/1/5<br>énztárbizonylat dátuma: 2023-08-02 |
|----------------------------------------------------------------------------------------------------|-----------------------|--------------------------------------------------------------------------------------|
| <b>BEVÉTELI</b>                                                                                    | PÉNZTÁRBI             | ZONYLAT                                                                              |
| Ügyfél: Irma 6                                                                                     |                       | 23001 - TVÖnk                                                                        |
| Tétel megnevezése<br>készpénzfelvétel bankból                                                      |                       | Bruttó<br>100 000,00<br>Összesen: 100 000,00 HUF,<br>azaz egyszázezer HUF            |
| Megjegyzés:                                                                                        |                       | Melléklet: db.                                                                       |
| ügyintéző/érvényesítő                                                                              | ellenőrző             | utalványozó                                                                          |
| könyvelő                                                                                           | pénztáros             | Irma 6                                                                               |

A készpénz befizetéséről szóló bevételi pénztárbizonylathoz utólagosan készíthető utalványrendelet a 626 menüpontban, vagy a 1511 menüpontban.

# 2.2.6. Kiállított számla alapján a bevétel bevételezése a pénztárba (Számlás követelés)

Terembérleti díjat fizetnek be a Pénztárba 12 700 Ft értékben.

A terembérleti díj követelés felvitele, számlakészítése és a követelés könyvelése a követelések oktatási anyagában (4. alkalom) már megtörtént, csak a pénztári befizetés napja hiányzik. Ezt készítjük most el, hogy a teljesítés is könyvelve legyen.

Terembérleti díj adatai:

- számla sorszáma: KS-000010-S-2023/1
- utalványrendelet száma: 2023/118

623 menüpontban a pénztárkönyv kiválasztása után bevételi pénztárbizonylatot készítünk.

A pénztári tételek kezelése felületen a kiállított számlához készített utalványrendeletet behívjuk.

| KASZP | ER [ 623 : 0000<br>ER > (6) Pénztár > | 10-Teszt Váro<br>(62) Pénztá | os Önkormányzat 10 ]<br>irforgalmi műveletek > (62 | 3) Forgalom felvi | itele pénztárba |                    |                    |                                                         |                         |                                               |                                         | K- 🔰 🖂   | ? ≡ ↔                  |
|-------|---------------------------------------|------------------------------|----------------------------------------------------|-------------------|-----------------|--------------------|--------------------|---------------------------------------------------------|-------------------------|-----------------------------------------------|-----------------------------------------|----------|------------------------|
| ά P   | énzügy bejövő/k                       | dimenő Tör.                  | zsadatok karbantartása                             | Bank Analiti      | ika Kapcsolat   | tok módosítása     | Pénztár E          | gyéb műveletek                                          | Számvitel E             | Egyéb                                         |                                         |          | ≡                      |
|       |                                       |                              |                                                    |                   |                 |                    | [                  | (V)issza                                                |                         |                                               |                                         |          |                        |
| Utal  | ványrende                             | eletek                       |                                                    |                   |                 |                    |                    |                                                         |                         |                                               |                                         |          |                        |
|       | 118                                   |                              | ]                                                  |                   |                 |                    |                    |                                                         |                         |                                               | 000010 - Teszt Város                    | Önkormán |                        |
|       |                                       |                              |                                                    | E(I)őző           | Gyors keresés   | Lista fri(s)sítése | sorok: 10          | ✓ oldal: 1 < §                                          | szűrések (t)ör          | rlése (B)eállítások (K)övetkező               |                                         |          |                        |
| Sorsz | <u>tám</u> Érkeztet                   | és Szám                      | ila azon. Év<br>△ ♥     △ ♥                        | Készült           | Összeg          | Név F              | iz.határidő<br>△ ♥ | Megjeg                                                  | gyzés                   | Közlemény<br>△ ▽                              | Intézmén<br>△ ♡                         |          | nd. intézményén<br>△ ▽ |
| 118   | 2023-07-2                             | KS-0000<br>S-2023/1          | 10- 2023                                           | 2023-07-20        | 12 700,00       | Béla 40 2          | 023-07-20          | Követelés azon.:  <br>szerződés iktató s<br>bérleti díj | bérleti<br>száma, iroda | Követelés száma: 8061/1, iroda<br>bérleti díj | 000010 - Teszt Város<br>Önkormányzat 10 | 10       |                        |
|       |                                       |                              |                                                    |                   |                 | E(I)őző Találato   | k: 1 db. 靏         | Megjelen                                                | itve: 1 (K)öve          | retkező                                       |                                         |          |                        |
|       |                                       |                              |                                                    |                   |                 |                    | 1                  | (V)issza                                                |                         |                                               |                                         |          |                        |
|       |                                       |                              |                                                    |                   |                 |                    |                    |                                                         |                         |                                               |                                         |          |                        |
|       |                                       |                              | KASZDER [ 632 - 00001                              | 0-Toezt Város Ö   | nkormányzat 1   | ō 1                |                    |                                                         |                         |                                               |                                         |          |                        |
|       |                                       |                              | KASZPER > (6) Pénztár >                            | (62) Pénztárforg  | galmi műveletek | > (623) Forgalom   | felvitele pénzt    | árba                                                    |                         |                                               |                                         |          |                        |
|       |                                       |                              | ☆ Pénzügy bejövő/.                                 | Törzsadato        | ok karb Bar     | nk Analitika K     | apcsolatok n       | ıód Pénztár                                             | Egyéb művele            | letek Számvitel Egyéb                         | Ξ                                       |          |                        |
|       |                                       |                              |                                                    |                   |                 | [ Aktu             | ális pénztáre      | gyenleg ]                                               |                         |                                               |                                         |          |                        |
|       |                                       |                              |                                                    |                   |                 | Egyen              | leg: Támog         | atásból: Saját be                                       | vételből:               |                                               |                                         |          |                        |
|       |                                       |                              |                                                    |                   |                 | 116 96             | 50.00 116 96       | 0.00 0.00                                               |                         |                                               |                                         |          |                        |
|       |                                       |                              |                                                    |                   |                 |                    |                    |                                                         | 1                       |                                               |                                         |          |                        |
|       |                                       |                              |                                                    |                   |                 |                    | Kladott elo        | leg (b)evetelezese                                      | 2                       |                                               |                                         |          |                        |
|       |                                       |                              | Pénztári                                           | i tételek ko      | ezelése, p      | énztárköny         | v: TVÖnl           | C HUF                                                   |                         |                                               |                                         |          |                        |
|       |                                       |                              | Pénztári téte                                      | l azonosító: 20   | 23/23001/1/6    |                    |                    |                                                         |                         |                                               |                                         |          |                        |
|       |                                       |                              | <u>Tétel kelte</u>                                 | 20                | 23-08-02        | ]                  | Utalványi          | endeletek                                               | 118 (U)talv             | ványrendeletek                                |                                         |          |                        |
|       |                                       |                              | Bizonylat kelt                                     | e 20              | 23-08-02        | ]                  |                    |                                                         |                         |                                               |                                         |          |                        |
|       |                                       |                              |                                                    |                   |                 |                    | Kiválaszto         | tt utalványrendele                                      | t: Sorszám: 2           | 2023/118 összeg: 12700 HUF                    |                                         |          |                        |
|       |                                       |                              |                                                    |                   |                 |                    | Utalványo          | ozó:                                                    | Utalványoz              | zó Ubul                                       | ~                                       |          |                        |
|       |                                       |                              |                                                    |                   |                 |                    | Utalványo          | ozás dátuma:                                            | 2023-08-03              | 12 v                                          |                                         |          |                        |
|       |                                       |                              |                                                    |                   |                 |                    | Ervényes           | ítő:                                                    | Ervényesíte             | tő Eva                                        | ×                                       |          |                        |
|       |                                       |                              |                                                    |                   |                 |                    | Ervényes           | itő dátuma:                                             | 2023-08-0               | 12 ×                                          |                                         |          |                        |
|       |                                       |                              |                                                    |                   |                 |                    | Ellenjegy          | zo:<br>ző dátuma:                                       | Elienjegyzo             | o Elemer                                      |                                         |          |                        |
|       |                                       |                              | _                                                  | 1-                | A Devided       |                    | chenjegy           | zo uatuma.                                              | 2023-08-0.              | 2 *                                           |                                         |          |                        |
|       |                                       |                              | Bevétel/Kiada                                      | is (              | ) Kiadás        |                    | Előleg:            |                                                         | O Ige(n)                |                                               |                                         |          |                        |
|       |                                       |                              | (Ú)j partner f                                     | elvitele          |                 |                    |                    |                                                         |                         |                                               |                                         |          |                        |
|       |                                       |                              | Partner címe:                                      | 20                | 00 Gomba,Tesz   | t utca 15.         | Partner            |                                                         | Béla 40 (P)             | )artnerek                                     |                                         |          |                        |
|       |                                       |                              | Adószám:                                           |                   |                 |                    |                    |                                                         |                         |                                               |                                         |          |                        |
|       |                                       |                              | Adóazonosító                                       | jel: 71           | 23726580        |                    | Gyors pa           | rtnerkereső                                             |                         |                                               |                                         |          |                        |
|       |                                       |                              | Össz bruttó:                                       | 0 H               | HUF             |                    |                    |                                                         |                         |                                               |                                         |          |                        |
|       |                                       |                              | Tétel megney                                       | ezése Kö          | ivetelés azon.: | bérleti szerződés  | i Összeg           |                                                         | 12                      | 2 700                                         |                                         |          |                        |
|       |                                       |                              | Áfa kategória                                      |                   |                 |                    |                    |                                                         | ( o ) Támogat           | tás( ) Saját bevétel                          |                                         |          |                        |
|       |                                       |                              |                                                    |                   |                 |                    |                    |                                                         |                         |                                               |                                         |          |                        |
|       |                                       |                              |                                                    |                   |                 |                    | Tétel (            | f)elvitele                                              |                         |                                               |                                         |          |                        |
|       |                                       |                              |                                                    |                   |                 |                    |                    |                                                         |                         |                                               |                                         |          |                        |

Az adatok betöltésre kerülnek, ellenőrzés után a <Tétel felvitele>, <Pénztárbizonylat készítése> és <Pénztárbizonylat nyomtatása> gombokat használjuk.

| Tétel (f)elvitele                                         | Tétel (t)örlésel Tétel ( | m)ódosítása |           |                      |
|-----------------------------------------------------------|--------------------------|-------------|-----------|----------------------|
|                                                           |                          |             |           |                      |
| Tétel megnevezése                                         | Bruttó                   | Keret       | Kontírkód | Árfolyam (valutánál) |
| Követelés azon.: bérleti szerződés iktató száma. iroda bé | érleti díj 12 700,00     | Támogatás   |           | C                    |
| Pénztárbiz                                                | zonylat (k)észítése 🚺    | )issza      |           |                      |

| KASZPER [ 623 : 000010-Teszt Város Önkormányzat 10 ]<br>KASZPER <b>&gt; (6)</b> Pénztár <b>&gt; (62)</b> Pénztárforgalmi műveletek <b>&gt; (623)</b> Forgalom felvítele pénztárba |                                                                                                    |  |  |  |  |  |  |  |  |  |
|----------------------------------------------------------------------------------------------------|----------------------------------------------------------------------------------------------------|--|--|--|--|--|--|--|--|--|
| 🏠 Pénzügy bejövő/ki Törzsadatok karban Bank Analitika                                                                                                    | Kapcsolatok módosí Pénztár Egyéb műveletek Számvitel Egyéb                                             |  |  |  |  |  |  |  |  |  |
| [ Aktuá<br>Egyenie<br>129 660                                                                                                    | is pénztáregyenleg ]<br>g: Támogatáshól: Saját bevételból:<br>.00 129 660,00 0,00                      |  |  |  |  |  |  |  |  |  |
| Pénztári tételek kezelése, pénztárk                                                                                                    | önyv: TVÖnk HUF                                                                                        |  |  |  |  |  |  |  |  |  |
| Pénztári tétel azonosító:<br>Utalványrendelet:                                                                                                    | B-2023/23001/1/6                                                                                       |  |  |  |  |  |  |  |  |  |
| Előírás azonosító:                                                                                                    | 000010 - Teszt Város Önkormányzat 10                                                                   |  |  |  |  |  |  |  |  |  |
| Bizonylat kelte                                                                                                    | 2023-08-02                                                                                             |  |  |  |  |  |  |  |  |  |
| Partner neve:<br>Partner címe:                                                                                                    | Béla 40<br>2000 Gomba,Teszt utca 15.                                                                   |  |  |  |  |  |  |  |  |  |
| Össz bruttó:                                                                                                    | 12 700,00 HUF                                                                                          |  |  |  |  |  |  |  |  |  |
| Megjegyzés:                                                                                                    | 11s utaivanyrendelet alapjan                                                                           |  |  |  |  |  |  |  |  |  |
| Tétel megnevezése<br>Követelés azon.: bérleti szerződés iktató száma. iroda l                                                                                                    | Bruttó összeg Nettó Áfa érték Áfakategória Keret Kontirkód Árfolyam<br>sérleti díj 12 700,00 Támogatás |  |  |  |  |  |  |  |  |  |
| Pénztárbizonylat (n)yomtatása (3 db                                                                                                    | )] Pénztárbizonylat nyomtatása külön (o)ldalra(3 db)] [J)avít                                          |  |  |  |  |  |  |  |  |  |

Elkészült a bevételi pénztárbizonylat.

| Teszt Város Önkormányzat 10; Adósz.: 111<br>1000 Szeged, Teszt utca 1.<br>ASP Oktató13/ ügyintéző<br><b>B E V É T E L I</b> | 11111-1-11<br>PÉNZTÁR | 1. példány<br>Bizonylatszám: B - 2023/23001/1/6<br>Pénztárbizonylat dátuma: 2023-08-02<br>B I Z O N Y L A T |
|----------------------------------------------------------------------------------------------------|-----------------------|----------------------------------------------------------------------------------------------------|
| Ügyfél: Béla 40                                                                                                    |                       | 23001 - TVÖnk                                                                                               |
| <u>Tétel megnevezése</u><br>Követelés azon.: bérleti szerződés iktató sz<br>bérleti dí                                      | áma. iroda            | Bruttó<br>12 700,00<br>Összesen: <b>12 700,00 HUF</b> ,<br>azaz tizenkettőezer-hétszáz HUF                  |
| Megjegyzés: 118 utalványrendelet alapján                                                                                    |                       | Melléklet: db.                                                                                              |
| ügyintéző/érvényesítő                                                                                                    | ellenőrző             | utalványozó                                                                                                 |
| könyvelő                                                                                                    | pénztáros             | Béla 40                                                                                                    |

A <Vissza> gombbal visszajutunk a 623 menüpontban újabb pénztárbizonylat rögzítéséhez.

#### 2.2.7. Feljegyzés alapján befizetés a pénztárba (Nem számlás követelés)

Biztosító által fizetett kártérítés feljegyzés alapján, amelynek értéke 50 000 Ft.

A nem számlás követeléssel kapcsolatos teendők a pénztári kifizetés előtt:

A feljegyzés alapján a 112 menüpontban rögzítjük a követelést.

| KA<br>KA | ALZETRE [1] 1: 0000 [0-best Visio Gokominiyaz II 0]<br>ALZETRE [1] 1: 0000 [0-best Visio Gokominiyaz II 0]<br>ALZETRE [1] 1: 0000 [0-best Visio Gokominiyaz II 0] |                                                             |                                         |                                                                             |  |  |  |  |  |  |  |
|----------|----------------------------------------------------------------------------------------------------|-------------------------------------------------------------|-----------------------------------------|-----------------------------------------------------------------------------|--|--|--|--|--|--|--|
| \$       | Pénzügy bejövő/kimenő Törzsadatok karbantartása Bank Analitik                                                                                                    | a Kapcsolatok módosítása Pénztár Egyéb műveletek Számvitel  | Egyéb                                   |                                                                             |  |  |  |  |  |  |  |
|          |                                                                                                    | [ Év kiválas<br>Év: [2023 –                                 | ztása ]<br>] (O)k                       |                                                                             |  |  |  |  |  |  |  |
|          | Követelések/Kötelezettségvállalások felvitele                                                                                                    |                                                             |                                         |                                                                             |  |  |  |  |  |  |  |
|          | Belső azonosító: Új Köt. váll. / Követelés                                                                                                    |                                                             | Iratkezelési azonosító:                 | Dokumentumok átemelése IRAT szakrendszerből                                 |  |  |  |  |  |  |  |
|          | Előírás -tól:                                                                                                    | 2023-01-01                                                  | Előírás -ig:                            | 2023-12-31 📋 🗌 Határozatlan idejű 🗌 Alaptevékenységen kívüli                |  |  |  |  |  |  |  |
|          | Az alapjául szolgáló dokumentum azonosítója:                                                                                                    | Feljegyzés                                                  | Az alapjául szolgáló dokumentum dátuma; | 2023-08-02                                                                  |  |  |  |  |  |  |  |
|          |                                                                                                    |                                                             |                                         |                                                                             |  |  |  |  |  |  |  |
|          | Tetérmény kédi                                                                                                    | 000010 Teest Vises Onlineminus 10                           | Tipus:                                  | · · · ·                                                                     |  |  |  |  |  |  |  |
|          | Intermeny Kod:                                                                                                    | 000010 - Teszt Varos Onkormanyzat 10 V                      |                                         |                                                                             |  |  |  |  |  |  |  |
|          |                                                                                                    | Maradvány                                                   |                                         |                                                                             |  |  |  |  |  |  |  |
|          | Fizetési mód.deviza:                                                                                                    | Készpénz v HUF v                                            | Nyilvántartásba vételi árfolyam:        | (D)eviza árfolyamok                                                         |  |  |  |  |  |  |  |
|          | Jogcím:<br>Részletezőkód értékei csak a jogcim kiválasztása után jelennek meg.                                                                                    | 1 - B - Bevétel 🗸 🗸                                         | Stabilitási törvény szerinti árfolyam:  |                                                                             |  |  |  |  |  |  |  |
|          | Követelés aláíró:                                                                                                    | Kötelezettségvállaló Kálmán v                               | Deviza összege:                         |                                                                             |  |  |  |  |  |  |  |
|          | Partnerek beemelése másik<br>kötelezettségvállalásról/követelésről                                                                                                | (K)ötelezettségvállalás/követelés                           |                                         |                                                                             |  |  |  |  |  |  |  |
|          | E6 partner:                                                                                                    | Biztositó (P)artnerek<br>(U)) partner (Partner gyorskeresés | További partnerek:                      | (T)ovábbi partnerek<br>(U); partner [Partner gyorskeresés (további partner) |  |  |  |  |  |  |  |

|                    | [Tételek]                                                                |                                                                                                    |                                                                         |                                                                                                    |                      |                             |             |                            |                           |                                |                                 |                    |                        |                     |                           |
|--------------------|--------------------------------------------------------------------------|----------------------------------------------------------------------------------------------------|-------------------------------------------------------------------------|----------------------------------------------------------------------------------------------------|----------------------|-----------------------------|-------------|----------------------------|---------------------------|--------------------------------|---------------------------------|--------------------|------------------------|---------------------|---------------------------|
|                    |                                                                          | Intézmény Részletező kód                                                                                                    | Rovat kód Típus                                                         | Előirányzat típus Jogszabályi hivatkozá                                                               | is Összeg Költ       | ségvetési év ÁF             | A kategória | Csak ÁFA-s CO              | FOG Szakfelada            | nt teli (őkönyy Psz. fől       | önyv Psz. ellen:                | számla Költsé      | égnem ÁFA viig         | Auto. kontir :      | sablon                    |
|                    | Intézmény:<br><u>Részletező;</u><br>Automatikus kontir sablon:<br>Rovat: | 000010 - Teszt Város Önkori<br>14 - B - Elkülönítést nem igé<br>Automatikus kontír sablon<br>(B410 (B) - Biztosító által fize | nányzat 10 v<br>nylő bevételek<br>kiválasztása listá<br>tett kártérítés | 2]<br>60]                                                                                             |                      |                             |             | ×                          |                           | tag. totoly v                  |                                 |                    |                        |                     |                           |
|                    | Tipus:<br>Előirápyzat:                                                   | 1 - Tárgyvi, előkinyzat tenhere vállat tárgyévi kötelezettségvállalás/követelés v                                             |                                                                         |                                                                                                    |                      |                             |             |                            |                           |                                |                                 |                    |                        |                     |                           |
|                    | Jogszabályi<br>hivatkozás:                                               | artifictes                                                                                                    |                                                                         |                                                                                                    |                      |                             |             |                            |                           |                                |                                 |                    |                        |                     |                           |
|                    | Nettó összeg:                                                            | 50 000                                                                                                    |                                                                         |                                                                                                    |                      |                             |             |                            |                           |                                |                                 |                    |                        |                     |                           |
|                    | <u>Ktavetési év:</u>                                                     | 2023 -                                                                                                    |                                                                         |                                                                                                    |                      |                             |             |                            |                           |                                |                                 |                    |                        |                     |                           |
|                    | Csak ÁFA tétel:                                                          |                                                                                                    |                                                                         |                                                                                                    |                      |                             |             |                            |                           |                                |                                 |                    |                        |                     |                           |
|                    |                                                                          |                                                                                                    |                                                                         |                                                                                                    | (H)ozzáad            | Mó(d)osit Törö(l)           | Nettó-áfa k | apcsolás                   |                           |                                |                                 |                    |                        | _                   |                           |
|                    | Nyilvántartási telj. számla:<br>COFOG:                                   | 094103 - Biztosítók által fize<br>011130 - Önkormányzatok é                                                                   | tett kártérítés tel;<br>s önkormányzati                                 | iesítése<br>hivatalok iogalkotó és általános igazgatás                                                | si tevékenvsége      |                             |             |                            | ~]                        |                                |                                 |                    |                        | •                   |                           |
| _                  |                                                                          |                                                                                                    |                                                                         |                                                                                                    |                      |                             |             |                            |                           |                                |                                 |                    |                        |                     |                           |
| [Té                | telek ]                                                                  |                                                                                                    |                                                                         |                                                                                                    |                      |                             |             |                            |                           |                                |                                 |                    |                        |                     |                           |
|                    | Intézmén                                                                 | y Részletező kód                                                                                                    | Rovat kód                                                               | Tipus                                                                                                 | Előirányzat<br>típus | t Jogszabályi<br>hivatkozás | Összeg      | Költségvetési<br>év        | ÁFA Cs<br>kategória ÁF    | sak<br>COFOG Szakfelada<br>A-s | Nyilvántartási<br>telj. főkönyv | Psz.<br>főkönyv el | Psz.<br>Ienszámia Költ | ségnem ÁFA<br>vilg. | Auto.<br>kontir<br>sabion |
|                    | 000010 - Teszt<br>Város Önkorma<br>10                                    | 14 - B - Elkülönítést B<br>nem igénylő B<br>bevételek fi                                                                      | 410 (B) -<br>iztosító által<br>zetett kártérítés                        | <ol> <li>Tárgyévi előirányzat terhére vállalt<br/>tárgyévi kötelezettségvállalás/követelés</li> </ol> | (KÖT)<br>Kötelező    | kártérités                  | 50 000,00   | 2023                       | ÁFA<br>hatályán<br>kívüli | 011130                         | 094103                          |                    |                        |                     |                           |
| Fize               | tési ütem:                                                               |                                                                                                    | equõs                                                                   | szegű                                                                                                 |                      |                             | Bruttó i    | isszesen:                  |                           | 50.000                         |                                 |                    |                        |                     |                           |
| Part               | tner folyószámla:                                                        |                                                                                                    | 12052                                                                   | 705-00132098-00100008 ~                                                                               |                      |                             | Új partn    | er (b)ankszám              | laszám                    |                                |                                 |                    |                        |                     |                           |
| Inté               | żzményi bankszámla:                                                      |                                                                                                    |                                                                         | V                                                                                                    |                      |                             |             |                            |                           |                                |                                 |                    |                        |                     |                           |
| <u>Tár</u><br>kárt | 9 <b>91</b><br>érités                                                    |                                                                                                    |                                                                         |                                                                                                    |                      |                             |             |                            |                           |                                |                                 |                    |                        |                     |                           |
| Köz                | lemény:<br>érités                                                        |                                                                                                    |                                                                         |                                                                                                    |                      |                             |             |                            |                           |                                |                                 |                    |                        |                     |                           |
|                    |                                                                          |                                                                                                    |                                                                         | ll.                                                                                                   |                      |                             |             |                            |                           |                                |                                 |                    |                        |                     |                           |
| Szül<br>aláín      | kséges-e a Gazdálkodási<br>ás?                                           | szakrendszerben az elektr                                                                                                    | onikus                                                                  |                                                                                                    |                      |                             |             |                            |                           |                                |                                 |                    |                        |                     |                           |
| Kine<br>- Te       | e <mark>k a nevében visszük fe</mark><br>szt Város Önkormányzat          | 10 (ASP Oktató13) ×                                                                                                    |                                                                         |                                                                                                    |                      |                             |             |                            |                           |                                |                                 |                    |                        |                     |                           |
| Közl               | beszerzés alá tartozik                                                   |                                                                                                    |                                                                         |                                                                                                    |                      |                             | Közbesz     | erzési dokume              | ntáció neve               |                                |                                 |                    |                        |                     |                           |
| Köz                | beszerzési dokumentáció                                                  | iktatószáma                                                                                                    |                                                                         |                                                                                                    |                      |                             | Közbesz     | erzési dokume              | ntáció dátuma             |                                |                                 |                    |                        |                     |                           |
| Elsz               | ámolás vagy egyéb feltéte                                                | ł                                                                                                    |                                                                         |                                                                                                    |                      |                             | Elszámo     | ás határideje              |                           |                                |                                 |                    |                        |                     |                           |
|                    |                                                                          |                                                                                                    |                                                                         |                                                                                                    |                      |                             | Elszámo     | ás alá tartozó             | összeg:                   |                                |                                 |                    |                        |                     |                           |
| Függ               | gő kötelezettség/követelé                                                | S                                                                                                    |                                                                         |                                                                                                    |                      |                             | Függés      | ben:                       |                           | (K)otelezettségvállalá         | s/kovetelés                     |                    |                        |                     |                           |
| Kere               | tjellegű kötelezettségváll                                               | alās/kovetelēs:                                                                                                    |                                                                         | ſ                                                                                                    | (D)agait             | sanithe an I and            | atek mes f  | Tácáuci                    |                           |                                |                                 |                    |                        |                     |                           |
|                    |                                                                          |                                                                                                    |                                                                         | Rögzíté                                                                                               | s és (T)ovább        | a kapcsolódó c              | lokumentu   | zesevel<br>nok feltöltéséh | ez                        |                                |                                 |                    |                        |                     |                           |

A 1421 menüpontban belső bizonylatot készítünk a követeléshez. Választhatjuk ebben a menüpontban, hogy elkészítjük a követeléshez az utalványrendeletet, ezt követően <Bizonylat készítése/módosítás> gomb segítségével létrehozzuk a bizonylatot.

| KASZPER [ 1421 : 000010-Teszt V<br>KASZPER > (1) Pénzügy bejövő/kim                                                                                                    | áros Önkormányzat 10 ]<br>enő <b>&gt; (14)</b> Végleges nem s                                                                                                    | zámlás köteleze                    | tségvállalások, követelések > (1421) Nem számlás követelések/kötelezettségvállalások/más fizetési kötelezettségek kontírozása                                                                                                    |                                      | <u>a</u> 2- C                         | 1 🖂 🔞                                | ≡ ↔                |  |  |  |
|----------------------------------------------------------------------------------------------------|----------------------------------------------------------------------------------------------------|------------------------------------|----------------------------------------------------------------------------------------------------|--------------------------------------|---------------------------------------|--------------------------------------|--------------------|--|--|--|
| Pénzügy bejövő/kimenő Tö                                                                                                    | rzsadatok karbantartása                                                                                                    | Bank Analitik                      | n Kapcsolatok módosítása Pénztár Egyéb műveletek Számvítel Egyéb                                                                                                    |                                      |                                       |                                      |                    |  |  |  |
| [Kontírozás.] [Importálás]                                                                                                    |                                                                                                    |                                    |                                                                                                    |                                      |                                       |                                      |                    |  |  |  |
| Nem számlás követ                                                                                                    | elések/köteleze                                                                                                    | ttségválla                         | lások/más fizetési kötelezettségek kontírozása                                                                                                    |                                      |                                       |                                      |                    |  |  |  |
|                                                                                                    | 2023-01-01                                                                                                    | Nem v                              |                                                                                                    |                                      |                                       |                                      |                    |  |  |  |
|                                                                                                    |                                                                                                    | 2                                  | E(I)özö 🗌 Gyors keresés Lista fri(s)sítése sorok: 10 💌 oldal: 1 👻 Szűrések (t)örlése (B)eállítások (k)övetkező                                                                                                    |                                      |                                       |                                      |                    |  |  |  |
| Bizonylat sorszám Köt.vá<br>azor                                                                                                    | ll. / köv. Előírás<br>losító kezdete                                                                                                    | Teljes<br>értékben<br>bizonylatolt | Bizonylat bruttó összege vagy utalványrendelete                                                                                                    | Bizonylat<br>fizetendő összeg<br>△ ♡ | e kontírozatlan külső                 | izonylat<br>5 azonosító<br>△ ♥       | onylat - P.<br>A R |  |  |  |
| 8073/1                                                                                                    | 2023-01-01                                                                                                    | Nem                                | Osszeg: 50 0000 Utalványvendele: (jú útalványvendele: k v<br>Milo 2001: (jú útalványvendele: k v<br>Protecki modi (jú útalványvendele: k v<br>Protecki modi (jú útalványvendele: k v<br>Protecki modi (jú útalványvendele: k v<br>Protecki modi (jú útalványvendele: k v<br>Protecki (jú útalványvendele: k v<br>Protecki (jú útalványvendele: k v<br>Prote | A                                    | 0,00                                  |                                      |                    |  |  |  |
|                                                                                                    |                                                                                                    |                                    | E(!)őző Találatok: nem elérhető 🏹 🗃 📄 Megjelenítve: 1 (8)övetkező                                                                                                    |                                      |                                       |                                      |                    |  |  |  |
| A menüpontban a kötelezettségva                                                                                                    | illalások közül csak azok je                                                                                                    | lennek meg, me                     | yen legalább egy ÁFA körön kívüli tételsor található.                                                                                                    |                                      |                                       |                                      |                    |  |  |  |
|                                                                                                    | Bizonylat nyomtatas Kontriap nyomtatas kutavanyonndelet nyomtatas (ijazolas (ijazolas de véglegestés) (Vjetzz) (Bizonylat inaktivääsa) kutavanyendelet lekaposlatas bizonylatrós |                                    |                                                                                                    |                                      |                                       |                                      |                    |  |  |  |
|                                                                                                    | E                                                                                                    | Gválasztott téte                   | lek automatikus csoportos kontírozása Szürt tételek automatikus csoportos kontírozása Kiválasztott tételek automatikus csoportos kontír                                                                                                    | ozása (nyitó)                        |                                       |                                      |                    |  |  |  |
|                                                                                                    |                                                                                                    |                                    |                                                                                                    |                                      |                                       |                                      |                    |  |  |  |
| KASZPER [ 1421 : 000010-Tesz<br>KASZPER > (1) Pénzügy bejövő/ki                                                                                                    | t Város Önkormányzat 1<br>menő > (14) Végleges nem                                                                                                    | 0 ]<br>n számlás kötele            | zettségvállalások, követelések > (1421) Nem számlás követelések/kötelezettségvállalások/más fizetési kötelezettségek kontirozása                                                                                                    |                                      | a 🛛 - 🚺                               | 20                                   | ≡ 🗭                |  |  |  |
| Pénzügy bejövő/kimenő                                                                                                    | Törzsadatok karbantart                                                                                                    | ása Bank J                         | nalitika Kapcsolatok módosítása Pénztár Egyéb műveletek Számvitel Egyéb                                                                                                    |                                      |                                       |                                      |                    |  |  |  |
| [Kontírozás.] [Importálás]                                                                                                    |                                                                                                    |                                    |                                                                                                    |                                      |                                       |                                      |                    |  |  |  |
| Nem számlás köv                                                                                                    | etelések/kötele                                                                                                    | ezettségv                          | állalások/más fizetési kötelezettségek kontírozása                                                                                                    |                                      |                                       |                                      |                    |  |  |  |
|                                                                                                    | 2023-01-01                                                                                                    | Nem                                | ×                                                                                                    |                                      |                                       |                                      |                    |  |  |  |
|                                                                                                    |                                                                                                    |                                    | E(I)őző Gyors keresés Lista fri(s)sítése sorok: 10 v oldal: 1 v Szűrések (t)örlése (B)eállítások (K)ovetkező                                                                                                    |                                      |                                       |                                      |                    |  |  |  |
| Bizonylat sorszám<br>△ ▽ az                                                                                                    | ráll. / köv. Előírás<br>onosító kezdet<br>△ ♥ △ ♥                                                                                                    | e Telj<br>érték<br>bizony          | es<br>sen Bizonylat bruttó összege yagy utalványrendelete<br>rötel                                                                                                    |                                      | Bizonylat<br>fizetendő összege<br>△ ▽ | Bizonylatból<br>kontírozatlar<br>△ ▽ | Bizc<br>külső a    |  |  |  |
| BN755202 8/1                                                                                                    | /1 2023-                                                                                                    | 01-01                              | Összeg: 50 000,00 Utalványrendelet: 2023/136 össz: 50 000.00                                                                                                    | Szerkesztés                          | 50000.00                              | 50 000,0                             | 0                  |  |  |  |
|                                                                                                    |                                                                                                    |                                    | E(I)őző Találatok: nem elérhető 🍇 📓 🗋 Megjelenítve: 1 [K)övetkező                                                                                                    |                                      |                                       |                                      |                    |  |  |  |
| A menüpontban a kötelezettség                                                                                                    | vállalások közül csak azo                                                                                                    | k jelennek me                      | i, melyen legalább egy ÁFA körön kívüli tételsor található.                                                                                                    |                                      |                                       |                                      |                    |  |  |  |
| (Bizonylat nyomtatás) Kontirlap nyomtatás) (Utalványrendelet nyomtatás) ((1)gazolás (š véglegesítés) (Visszz) (Bizonylat naktiválása) Utalványrendelet lekapcsolása bizonylatról |                                                                                                    |                                    |                                                                                                    |                                      |                                       |                                      |                    |  |  |  |
|                                                                                                    | Kivála                                                                                                    | sztott tételek a                   | utomatikus csoportos kontirozása] (Szűrt tételek automatikus csoportos kontirozása) (Kiválasztott tételek automatikus csoportos k                                                                                                    | contírozása (nyitó)                  |                                       |                                      |                    |  |  |  |

A bizonylat sorszáma piros mezőben jelenik meg a sor elején. Mivel bejelöltük, hogy készüljön utalványrendelet, így megjelent az elkészült utalványrendelet sorszáma 2023/136.

A követelés azonosítóra kattintva megjelenik a kontírozási felület.

| Mezők                | Költségvetési számvitel     | Pénzügyi számvitel |
|----------------------|-----------------------------|--------------------|
| Bizonylatnem:        | 77                          | 47                 |
| Törzsszám alábontás: | adott intézmény törzsszáma  |                    |
| Ellenszámla:         | 0041                        | 35148              |
| Dátum:               | 2020-10-27                  |                    |
| Áfa kategória        | Áfa hatályán kívül          |                    |
| <u>Részletező:</u>   | az intézmény által használt |                    |
| Megjegyzés:          | Kártérítés                  |                    |
| Mozgásnem kód:       | 901                         | 210                |
| Szakfeladat:         | üres                        |                    |
| Előirányzat:         | választási lehetőség        |                    |
| Tartozik/Követel:    | Т                           |                    |
| Összérték:           | 50 000                      |                    |
| Főkönyvi számok:     | 094102                      | 924442             |
| Rovatrend            | B410                        |                    |

Előtöltés után kontírozzuk a követelést az alábbi táblázat alapján.

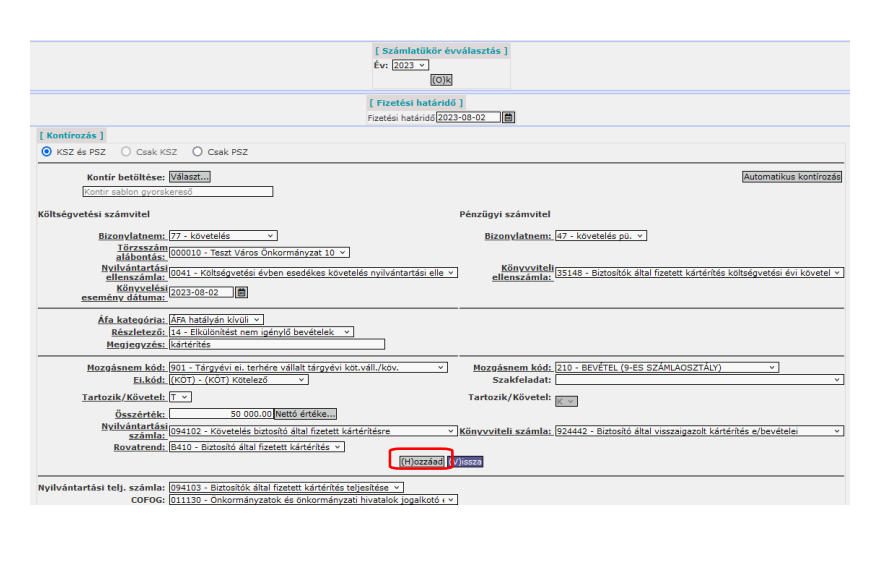

|                    |                                                                                                    | (H)ozzá (IV)isza |                               |         |                |                  |                 |         |            |          |               |                |           |            |        |          |                           |         |      |
|--------------------|----------------------------------------------------------------------------------------------------|------------------|-------------------------------|---------|----------------|------------------|-----------------|---------|------------|----------|---------------|----------------|-----------|------------|--------|----------|---------------------------|---------|------|
|                    | Nyilvántartási telj. számla: (094103 - Biztoskók által fizetett kártérkés teljeskése v<br>COFOG: (011130 - Onkormányzatok és önkormányzati hivatalok jogalkotó ( v |                  |                               |         |                |                  |                 |         |            |          |               |                |           |            |        |          |                           |         |      |
| [ Nem ki           | [ Nem könyvelt állapotú költségvetési tételek ]                                                                                                    |                  |                               |         |                |                  |                 |         |            |          |               |                |           |            |        |          |                           |         |      |
| •                  | Biz<br>nen                                                                                                    | , Törzsszá       | Ellen<br><sup>m</sup> főkönyi | v COFOG | Dátum          | ÁFA<br>kat.      | Vi.ig.<br>ÁFA   | Részl   | Megjegyz   | és Mozgá | snem Szakfela | dat Ei.kód T/  | K Érték   | Költségnen | n Fők  | Rovat    | elj. Ksz.<br>DFOG főkönyv | , Fiz.h | at.  |
| Módosít T          | öröl 77                                                                                                    | 000010           | 0041                          |         | 2023-08-02 ÁF  | A hatályán kívül | i .             | 14      | kártérítés | 901      |               | (KÖT) T        | 50 000,0  | 0          | 094102 | 2B410 01 | 1130 094103               | 2023-0  | 8-02 |
| [ Nem              | [ Nem könyvelt állapotú pénzügyi tételek ]                                                                                                    |                  |                               |         |                |                  |                 |         |            |          |               |                |           |            |        |          |                           |         |      |
|                    | Biz.<br>nem                                                                                                    | Törzsszán        | Ellen<br>főkönyv              | COFOG   | Dátum          | ÁFA '<br>kat.    | Vi.ig.<br>ÁFA F | Részl N | Megjegyzó  | s Mozgás | nem Szakfelad | lat Ei.kód T/K | Érték     | Költségnem | Fők    | Rovat CO | elj. Ksz.<br>FOG főkönyv  | Fiz.ha  | t.   |
| Időbel<br>elhatáro | i<br>lás <sup>47</sup>                                                                                                    | 000010           | 35148                         | 2       | 2023-08-02 ÁFA | hatályán kívüli  | 1               | 14 k    | cártérítés | 210      |               | (KÖT) K        | 50 000,00 |            | 924442 |          |                           | 2023-08 | -02  |

<Hozzáad> gombbal rögzítjük a tételt, majd a <Vissza> gombbal kilépünk a felületről.

A bizonylat sorszáma zöldszínűre vált, ha a tételünket helyesen kontíroztuk.

Amennyiben a kontírozás nem felel meg a jogszabályban meghatározott összefüggéseknek, abban az esetben piros színű marad a bizonylat sorszáma.

| KASZPER [ 1421 : 000010-Teszt Város Ön<br>KASZPER > (1) Pénzügy bejövő/kimenő > (14 | kormányzat 10 ]<br>) Végleges nem számlás kötelezett:                                                                                                    | égvállalások, követelések > (1421) Nem szá | ámlás követelések/kötelezettségvállalások/más fizetési kötelezettségek kontirozása |                     | a 8- 🗎                               | I 🔤 😯 🗏 🕩                                  |  |  |  |  |
|-------------------------------------------------------------------------------------|----------------------------------------------------------------------------------------------------|--------------------------------------------|------------------------------------------------------------------------------------|---------------------|--------------------------------------|--------------------------------------------|--|--|--|--|
| Pénzügy bejövő/kimenő Törzsadat                                                     | ok karbantartása Bank Anali                                                                                                    | ika Kapcsolatok módosítása Pénztár         | - Egyéb műveletek Számvitel Egyéb                                                  |                     |                                      |                                            |  |  |  |  |
| Figyelmeztetések:                                                                   |                                                                                                    |                                            |                                                                                    |                     |                                      | Bezár                                      |  |  |  |  |
| <ul> <li>2023/136: Pénzforgalmi kapcsola</li> </ul>                                 | + 2023/136: Pénzforgalmi kapcsolat hlányában a költségvetési számlának a 3211 lett kiválasztva!                                                                                            |                                            |                                                                                    |                     |                                      |                                            |  |  |  |  |
| [Kontírozás.] [Importálás]                                                          |                                                                                                    |                                            |                                                                                    |                     |                                      |                                            |  |  |  |  |
| Nem számlás követelése                                                              | k/kötelezettségváll                                                                                                    | alások/más fizetési kötel                  | lezettségek kontírozása                                                            |                     |                                      |                                            |  |  |  |  |
|                                                                                     | 2023-01-01                                                                                                    |                                            |                                                                                    |                     |                                      |                                            |  |  |  |  |
|                                                                                     | (                                                                                                    | (I)őző 🗌 Gyors keresés Lista fri(s)sítés   | se sorok: 10 v oldal: 1 v Szűrések (t)örlése (B)eállítások (K)övetkező             |                     |                                      |                                            |  |  |  |  |
| Bizonylat sorszám Köt.váll. / köv.<br>azonosító                                     | Előírás<br>kezdete<br>bizonylatol                                                                                                    |                                            | Bizonylat bruttó összege vagy utalványrendelete                                    |                     | Bizonylat<br>fizetendő összeg<br>△ ▽ | Bizonylatból Bizo<br>kontírozatlan külső a |  |  |  |  |
| 8073/2023/1 8073/1                                                                  | 2023-01-01                                                                                                    | Összeg: 50 000,00                          | Utalványrendelet: 2023/136 - össz: 50 000.00                                       | Szerkesztés         | 50000.00                             | 0,00                                       |  |  |  |  |
|                                                                                     | E00000 Tablatok: nem ekérhető 🍇 📷 🗋 Megjelenitve: 1 (E000000000                                                                                                    |                                            |                                                                                    |                     |                                      |                                            |  |  |  |  |
| A menüpontban a kötelezettségvállalások i                                           | A menüpontban a kötelezettségvállalások közül csak azok jelennek meg, melyen legalább egy ÁFA körön kívüli tételsor található.                                                             |                                            |                                                                                    |                     |                                      |                                            |  |  |  |  |
|                                                                                     | Bizonylat nyomtatás (kontinap nyomtatás) (utalványvendelet nyomtatás) ((1)gazolás (gazolás és véglegesítés) (V)kozza (Bizonylat inaktiválása) (Utalványrendelet lekapcsolása bizonylatról) |                                            |                                                                                    |                     |                                      |                                            |  |  |  |  |
|                                                                                     | Kiválasztott tételek auton                                                                                                    | atikus csoportos kontírozása Szűrt tétel   | lek automatikus csoportos kontírozása Kiválasztott tételek automatikus csoportos k | kontírozása (nyitó) |                                      |                                            |  |  |  |  |

A példában a nem számlás követelés bizonylat sorszáma: 8073/2023/1

A követelés előtti négyzetbe pipát teszünk, az <Igazolás és Véglegesítés> gombbal lekönyveljük a nem számlás követelésünket.

A 623 menüpontban ezt a 136 sorszámú utalványrendeletet kapcsoljuk a bevételi pénztárbizonylathoz.

A menüpontba belépve a pénztárkönyv kiválasztása után megjelenik a pénztári tételek kezelése felület, melyen az <Utalványrendeletek..> gombra kattintunk és kiválasztjuk az utalványrendeletet. A 136 sorszámú utalványrendelet számára kattintunk.

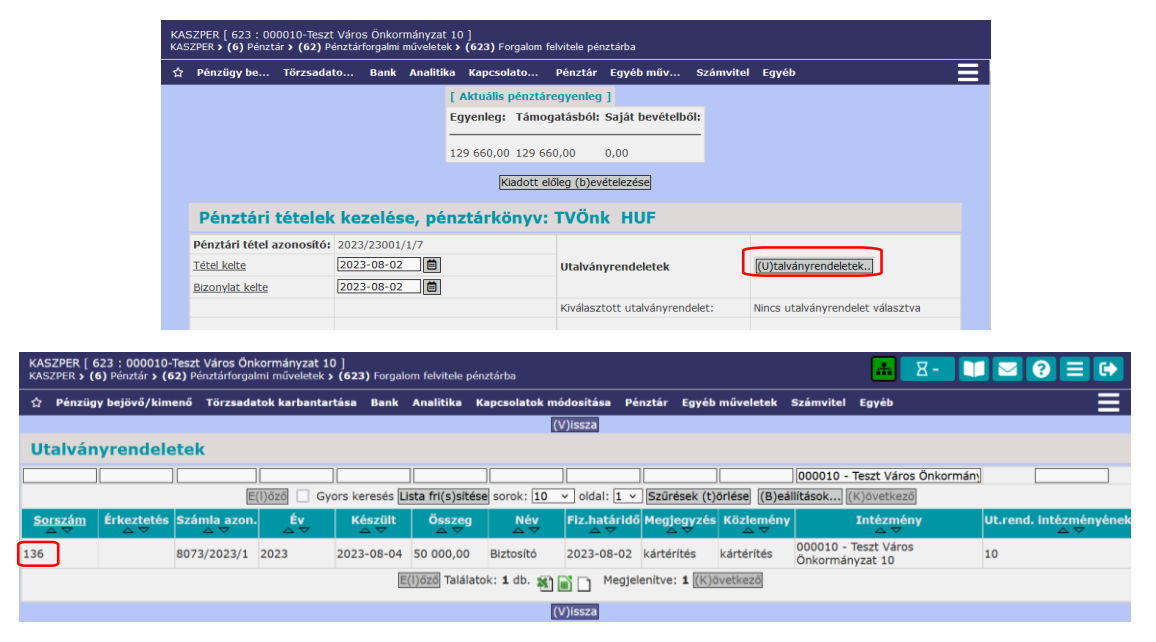

A bevételi pénztárbizonylaton megjelent a kiválasztott utalványrendelet sorszáma és az összege, valamint az utalványrendeletet aláíró utalványozó, érvényesítő, illetve ellenjegyző neve és mindhárom aláírás dátuma. A <Tétel felvitele> gomb hatására a képernyő alsó részén megjelenik a tétel.

| KASZPER [ 623 : 00<br>KASZPER <b>) (6)</b> Pénz | 00010-Teszt Város Önkori<br>tár > (62) Pénztárforgalmi m | mányzat 10 ]<br>nűveletek > (623) Forgalom felvitele pénztárba |                                 |                                           |   |
|-------------------------------------------------|----------------------------------------------------------|----------------------------------------------------------------|---------------------------------|-------------------------------------------|---|
| Pénzügy bejövő,                                 | /kimenő Törzsadatok karba                                | antartása Bank Analitika Kapcsolatok m                         | ódosítása Pénztár Egyéb művele  | etek Számvitel Egyéb                      | = |
|                                                 |                                                          | [ Aktuál                                                       | is pénztáregyenleg ]            |                                           |   |
|                                                 |                                                          | Egyenle                                                        | g: Támogatásból: Saját bevét    | telből:                                   |   |
|                                                 |                                                          | 179.660                                                        | 00 179 660 00 0 00              |                                           |   |
|                                                 |                                                          |                                                                |                                 |                                           |   |
|                                                 |                                                          |                                                                | Kiadott előleg (b)evételezésej  |                                           |   |
|                                                 | Pénztári tételek k                                       | kezelése, pénztárkönyv: TVÖn                                   | k HUF                           |                                           |   |
|                                                 | Pénztári tétel azonosító                                 | 2023/23001/1/7                                                 |                                 |                                           |   |
|                                                 | Tétel kelte                                              | 2023-08-02                                                     | Utalványrendeletek              | 136 (U)talványrendeletek                  |   |
|                                                 | Bizonylat kelte                                          | 2023-08-02                                                     |                                 |                                           |   |
|                                                 |                                                          |                                                                | Kiválasztott utalványrendelet   | : Sorszám: 2023/136 összeg: 50000 HUF     |   |
|                                                 |                                                          |                                                                | Utalványozó:                    | Utalványozó Ubul v                        |   |
|                                                 |                                                          |                                                                | Utalványozás dátuma:            | 2023-08-02 ×                              |   |
|                                                 |                                                          |                                                                | Ervényesítő:                    | Ervényesítő Eva v                         | - |
|                                                 |                                                          |                                                                | Ervényesítő dátuma:             | 2023-08-02 V                              |   |
|                                                 |                                                          |                                                                | Ellenjegyzo:                    | Ellenjegyzo Elemer V                      |   |
|                                                 |                                                          | 1. 3                                                           | Ellenjegyzo datuma:             | 2023-08-02 *                              |   |
|                                                 | <u>Bevétel/Kiadás</u>                                    | ( ) Bevetel<br>( ) Kiadás                                      | Előleg:                         | <ul> <li>Ne(m)</li> <li>Ige(n)</li> </ul> |   |
|                                                 | (Ú)j partner felvitele                                   |                                                                |                                 |                                           |   |
|                                                 | Partner címe:                                            | 1066 Budapest, Teréz körút 42-44.                              | Partner                         | Biztosító (P)artnerek                     |   |
|                                                 | Adószám:                                                 | 10308024-4-44                                                  |                                 |                                           |   |
|                                                 | Adóazonosító jel:                                        |                                                                | Gyors partnerkereső             |                                           |   |
|                                                 | Össz bruttó:                                             | 50000 HUF                                                      |                                 |                                           |   |
|                                                 | Tétel megnevezése                                        |                                                                | Összeg                          |                                           |   |
|                                                 | Afa kategória:                                           |                                                                | (                               | o) Támogatás() Saját bevétel              | - |
|                                                 |                                                          |                                                                |                                 |                                           |   |
|                                                 |                                                          | Tétel (f)elvi                                                  | tele Tétel (t)örlése Tétel (m)  | ódosítása                                 |   |
|                                                 |                                                          |                                                                |                                 |                                           |   |
|                                                 |                                                          | Tétel megnevezése Bruttó                                       | Keret Kontírkód                 | Árfolyam (valutánál)                      |   |
|                                                 |                                                          |                                                                |                                 |                                           |   |
|                                                 |                                                          | kártérítés 50 000,                                             | .00 Támogatás                   |                                           |   |
|                                                 |                                                          | Pénz                                                           | tárbizonylat (k)észítése (v)iss | 28                                        |   |

<Pénztárbizonylat készítése> gombbal megyünk tovább.

| igy Törzsada | Bank              | Analitika | Kapcsolat   | Pénztár                              | Egyéb m        | Számvite  | l Egyéb   |          |  |
|--------------|-------------------|-----------|-------------|--------------------------------------|----------------|-----------|-----------|----------|--|
|              |                   | [ AI      | ktuális péi | nztáregyenl                          | eg]            |           |           |          |  |
|              |                   | Egy       | renleg: Tá  | mogatásbó                            | I: Saját bev   | ételből:  |           |          |  |
|              |                   | 170       | 660.00.17   | 0 660 00                             | 0.00           |           |           |          |  |
|              |                   | 179       | 000,00 17   | 9 000,00                             | 0,00           |           |           |          |  |
| Pénz         | tári téte         | elek ke   | zelése      | pénztá                               | rkönvv:        | TVÖnk     | HUF       |          |  |
|              |                   |           |             |                                      |                |           |           |          |  |
| Pénztári     | tétel azon        | osító:    |             | B-2023/230                           | 01/1/7         |           |           |          |  |
| Utalván      | Utalványrendelet: |           |             |                                      |                |           |           |          |  |
| Előírás a    | zonosító:         |           |             | 000010 - Teszt Város Önkormányzat 10 |                |           |           |          |  |
| Tétel kelt   | e                 |           |             | 2023-08-02                           |                |           |           |          |  |
| Bizonylat    | kelte             |           |             | 2023-08-02                           |                |           |           |          |  |
| Partner      | neve:             |           |             | Biztosító                            |                |           |           |          |  |
| Partner c    | íme:              |           |             | 1066 Budap                           | est,Teréz kör  | út 42-44. |           |          |  |
| Össz bru     | ittó:             |           |             | 50 000,00 H                          | IUF            |           |           |          |  |
| Megjegy      | zés:              |           |             | 136 utalvár                          | iyrendelet ala | ipján     |           |          |  |
|              | anevezése         | Bruttó ö  | sszeg Nett  | ó Áfa érték                          | Áfakategóri    | a Keret   | Kontírkód | Árfolyam |  |
| Tétel me     | -                 |           |             |                                      |                |           |           |          |  |

Végül a <Pénztárbizonylat nyomtatása (3db)> gombra kattintva elkészül a bevételi pénztárbizonylat.

| Teszt Város Önkormányzat 10; Adósz.: 1111<br>1000 Szeged, Teszt utca 1.<br>ASP Oktató13/ ügyintéző<br><b>B E V É T E L I 1</b> | 1111-1-11<br>Biz<br>Pér<br>PÉ N Z T Á R B I Z | 1. példány<br>zonylatszám: B - 2023/23001/1/7<br>nztárbizonylat dátuma: 2023-08-02<br>Z O N Y L A T |
|----------------------------------------------------------------------------------------------------|-----------------------------------------------|----------------------------------------------------------------------------------------------------|
| Ügyfél: Biztosító                                                                                                    |                                               | 23001 - TVÖnk                                                                                       |
| Tétel megnevezése<br>kártérítés                                                                                                |                                               | Bruttó<br>50 000,00<br>Összesen: 50 000,00 HUF,<br>azaz ötvenezer HUF                               |
| Megjegyzés: 136 utalványrendelet alapján                                                                                       |                                               | Melléklet: db.                                                                                      |
| ügyintéző/érvényesítő                                                                                                    | ellenőrző                                     | utalványozó                                                                                         |
| könyvelő                                                                                                    | pénztáros                                     | Biztosító                                                                                           |

# 2.3. (626 mp) Pénztárbizonylatok hozzákapcsolása utalványrendelethez

A "Ptkönyv" oszlopban kiválasztjuk a feldolgozatlan tételeket tartalmazó pénztárat.

| KASZPER [<br>KASZPER > ( | KASZPER [ 626 : 000010-Teszt Város Önkormányzat 10 ]<br>KASZPER > (6) Pénztár > (62) Pénztárforgalmi műveletek > (626) Pénztárbizonylatok hozzákapcsolása utalványrendelethez 👬 🛛 Z - 🔲 👔 |      |                |                         |                        |               |                      |                |                    |                             |                        |
|--------------------------|----------------------------------------------------------------------------------------------------|------|----------------|-------------------------|------------------------|---------------|----------------------|----------------|--------------------|-----------------------------|------------------------|
| රු Pénzüç                | 🗘 Pénzügy bejövő/kimenő Törzsadatok karbantart Bank Analitika Kapcsolatok módosítása Pénztár Egyéb műveletek Számvitel Egyéb 📃                                                            |      |                |                         |                        |               |                      |                |                    |                             |                        |
| Pénztá                   | Pénztárkönyvek listája - forgalom feldolgozásához (626)                                                                                                    |      |                |                         |                        |               |                      |                |                    |                             |                        |
|                          |                                                                                                    | 2023 |                |                         |                        |               | ~                    | ]              |                    |                             |                        |
|                          |                                                                                                    | E    | (I)őző         | Gyors keresés 🛽         | ista fri(s)sítése so   | orok: 10 🗸    | v oldal: 1 v         | Szűrések (t)ör | lése (B)eállítások | (K)övetkező                 |                        |
| Ptkönyv<br>△ ▽           | Ptkönyv név<br>△ ▽                                                                                                    | Év   | Időszak<br>△ ▽ | Bizonylat (-tól)<br>△ ▽ | Bizonylat (-ig)<br>△ ▽ | Tételszám     | Állapot              | Deviza<br>△ ▽  | Tipus<br>△ ▽       | Intézmény<br>△ ▽            | Időszak kezdete<br>△ ▽ |
| 23001                    | TVÖnk                                                                                                    | 2023 | 1              | 2023-08-02              |                        | 7             | Nyitott, nem<br>ell. | HUF            | Saját pénztárkönyv | Teszt Város Önkormányzat 10 | 2023-08-02             |
|                          | E(I)őző Találatok: 1 db. 🚮 🖹 🗋 Megjelenítve: 1 [K)övetkező                                                                                                    |      |                |                         |                        |               |                      |                |                    |                             |                        |
|                          |                                                                                                    |      |                |                         | Tová                   | ibb az (e)lle | nőrzéshez (V)i       | ssza           |                    |                             |                        |

- Amennyiben <u>már elkészült az utalványrendelet</u>, a pénztárbizonylatokhoz hozzárendeljük (számlaazonosító oszlopba számlaszám alapján megkeressük az előzőleg elkészített utalványrendeletet és az <Összekapcsolás> gombra kattintunk).
- Amennyiben <u>nincs utalványrendelet</u> a pénztárbizonylathoz kiadás esetében <Kiadási utalványrendelet készítés> funkciógombot, bevétel esetében <Bevételi utalványrendelet készítés> gombot használjuk.

A <Lehív> funkciógomb hatására megjelennek a már rögzített adatok.

Amennyiben a 112 menüpontban rögzítettünk követelést, illetve kötelezettségvállalást, akkor a követelés/kötelezettségvállalás azonosítószám alapján megkeressük az adott követelést, illetve az adott kötelezettségvállalást és beemeljük az utalványrendeletre, ha nem rögzítettünk még követelést, illetve kötelezettségvállalást a 112 menüpontban, akkor <Új követelés/Kötelezettségvállalás felvitele> funkciógombot alkalmazzuk.

Adatok rögzítése, illetve ellenőrzése után az <Utalványrendelet> funkciógombra kattintunk.

• Előleg esetében nincs követelés, illetve kötelezettségvállalás mivel csak pénzügyi számvitelben könyveljük.

A példánkban az alábbi pénztárbizonylatokhoz nem kapcsoltunk utalványrendeletet:

- Vásárlási előleg kiadási pénztárbizonylat: K-2023/23001/1/1, összege: 20.000 Ft
- Vásárlási előleg visszavételezése bevételi pénztárbizonylat: B-2023/23001/1/2, összege: 20.000 Ft
- Készpénz felvétele a bankból bevételi pénztárbizonylat: B-2023/23001/1/5, összege: 100.000 Ft

| KASZPER [ 626 : 000010-T<br>KASZPER > (6) Pénztár > (6 | Teszt Város Önkormányzat 10 ]<br>62) Pénztárforgalmi műveletek » (626) Pénztárbizonylatok hozzákapcsolása utalványrendelethez |
|--------------------------------------------------------|----------------------------------------------------------------------------------------------------|
| ☆ Pénzügy bejövő/                                      | Törzsadatok karb Bank Analitika Kapcsolatok mód Pénztár Egyéb műveletek Számvitel Egyéb                                       |
|                                                        |                                                                                                    |
|                                                        | 23001 feldolgozatlan tételei - HUF                                                                                            |
|                                                        |                                                                                                    |
|                                                        | E(I)özö 🗌 Gyors keresés Lista fri(s)sítése sorok: 10 🔻 oldal: 1 👻 Szűrések (t)örlése (B)eállítások (K)övetkező                |
|                                                        | Pénztárbizonylat száma Partner Összeg Kerekített összeg Kelte Állapot                                                         |
|                                                        | B - 2023/23001/1/5         Irma 6         100 000,00         100 000,00         2023-08-02         Nyomtatott                 |
|                                                        | B - 2023/23001/1/2         Géza 5         20 000,00         20 000,00         2023-08-02         Nyomtatott                   |
|                                                        | K - 2023/23001/1/1         Géza 5         20 000,00         20 000,00         2023-08-02         Nyomtatott                   |
|                                                        | E(I)öző Találatok: 3 db. 🕷 📷 🗋 Megjelenítve: 1-3 (K)övetkező                                                                  |
|                                                        |                                                                                                    |
|                                                        | Igazoló felhasználók                                                                                                    |
|                                                        | Utalványozás dátuma 2023-08-02 🔻 Utalványozó Utalványozó Ubul 🗸                                                               |
|                                                        | Érvényesítés dátuma 2023-08-02 v Érvényesítő Érvényesítő Éva v                                                                |
|                                                        |                                                                                                    |
|                                                        | Egyszerűsített utalvány(r)endelet készítés                                                                                    |
|                                                        | B(e)vételi utalványrendelet készítés                                                                                          |
|                                                        | Kí)adási utalványrendelet készítés                                                                                            |
|                                                        |                                                                                                    |
|                                                        | Osszeg szűrés utalványrendeletnél     Rartner név szűrés utalványrendeletnél                                                  |
|                                                        |                                                                                                    |
|                                                        | (U)talványrendelet választása                                                                                                 |
|                                                        | (V)issza                                                                                                    |

## Kiadási utalványrendelet készítése:

#### Vásárlási előleg kiadása

A pénztárbizonylat száma előtti négyzetet kipipáljuk és a <Kiadási utalványrendelet készítés> gombra kattintunk.

| ZPER [ 626 : 000010-Te<br>ZPER <b>&gt; (6)</b> Pénztár <b>&gt; (6</b> ) | szt Város Önkormányzat 10 ]<br>) Pénztárforgalmi műveletek > (6                                                | 26) Pénztárbizonylat                   | ok hozzákapcsolása                                 | utalványrendelethez   |                |            |  |  |
|-------------------------------------------------------------------------|----------------------------------------------------------------------------------------------------|----------------------------------------|----------------------------------------------------|-----------------------|----------------|------------|--|--|
| ügy bejövő/                                                             | Törzsadatok karb Bank                                                                                          | Analitika Kapcsol                      | atok mód Pé                                        | nztár Egyéb műve      | letek Számvite | l Egyéb    |  |  |
|                                                                         | 23001 feldolgozatla                                                                                            | an tételei - H                         | UF                                                 |                       |                |            |  |  |
|                                                                         |                                                                                                    |                                        |                                                    |                       |                |            |  |  |
|                                                                         | E(I)őző 🗌 Gyors keresés Lista fri(s)sítése sorok: 10 🗸 oldal: 1 🗸 Szűrések (t)örlése (B)eállítások (K)övetkező |                                        |                                                    |                       |                |            |  |  |
|                                                                         | Pénztárbizonylat száma                                                                                         | Partner                                | Összeg                                             | Kerekített összeg     | Kelte          | Állapot    |  |  |
|                                                                         | B - 2023/23001/1/5                                                                                             | Irma 6                                 | 100 000,00                                         | 100 000,00            | 2023-08-02     | Nyomtatott |  |  |
|                                                                         | B - 2023/23001/1/2                                                                                             | Géza 5                                 | 20 000,00                                          | 20 000,00             | 2023-08-02     | Nyomtatott |  |  |
|                                                                         | 🗹 К - 2023/23001/1/1                                                                                           | Géza 5                                 | 20 000,00                                          | 20 000,00             | 2023-08-02     | Nyomtatott |  |  |
|                                                                         | E(I)d                                                                                                    | ző Találatok: 3 db.                    | 🐮 📄 📄 Megje                                        | elenítve: 1-3 (K)övet | kező           |            |  |  |
|                                                                         |                                                                                                    |                                        |                                                    |                       |                |            |  |  |
|                                                                         | Igazoló felhasz                                                                                                | nálók                                  |                                                    |                       |                |            |  |  |
|                                                                         | Utalványozás dátuma 20.<br>Érvényesítés dátuma 20.                                                             | 23-08-02 v Utalvá<br>23-08-02 v Érvény | nyozó <mark>Utalványoz</mark><br>resítő Érvényesít | ó Ubul<br>ő Éva       |                | ×<br>×     |  |  |
|                                                                         |                                                                                                    |                                        |                                                    |                       |                |            |  |  |
|                                                                         |                                                                                                    | Egyszerűs                              | tett utalvány(r)en                                 | delet készítés        |                |            |  |  |
|                                                                         |                                                                                                    | B(e)vét                                | eli utalványrendel                                 | et készítés           |                |            |  |  |
|                                                                         |                                                                                                    | K(i)adá                                | si utalványrendel                                  | et készítés           |                |            |  |  |

A 1511 menüpontba navigál a KASZPER program, ahol a pénztárbizonylat adatai láthatóak. Kiadási jogcímet választunk, és a <Lehív> gombra kattintunk.

Az előleg kiadáshoz nem kapcsolódik bejövő számla, bizonylat, illetve kötelezettségvállalás sem. A fizetési mód automatikusan készpénz lesz.

| KA:<br>KA | SZPER [ 1511 : 000010-<br>SZPER <b>&gt; (6)</b> Pénztár <b>&gt; (6</b> ) | Teszt Város Önkormán<br>2) Pénztárforgalmi műve | yzat 10 ]<br>letek <b>&gt; (626)</b> | Pénztárbizonylatok hozzákapo                                                                    | csolása utalványrendelethez                                             |                  |        |  |
|-----------|--------------------------------------------------------------------------|-------------------------------------------------|--------------------------------------|-------------------------------------------------------------------------------------------------|-------------------------------------------------------------------------|------------------|--------|--|
| 습         | Pénzügy bejövő/                                                          | Törzsadatok karb                                | Bank Ana                             | litika Kapcsolatok mód                                                                          | Pénztár Egyéb művele                                                    | etek Számvitel E | gyéb   |  |
|           |                                                                          |                                                 |                                      | [Pénztárbizonylat adat<br>Pénztárbizonylat száma<br>Partner<br>Összeg<br>Kelte<br>Devizanem     | kai ]<br>K - 2023/23001/1/1<br>Géza 5<br>20 000,00<br>2023-08-02<br>HUF |                  |        |  |
|           |                                                                          | Eavszeri                                        | utalvány                             | rendeletek                                                                                      |                                                                         |                  |        |  |
|           |                                                                          |                                                 |                                      |                                                                                                 |                                                                         |                  |        |  |
|           |                                                                          | Jogcím:                                         | 5                                    | - K - Kiadás                                                                                    |                                                                         | ~ (L             | .)ehív |  |
|           |                                                                          | Bejövő számla<br>Bizonylat                      |                                      |                                                                                                 |                                                                         |                  |        |  |
|           |                                                                          | Jogcím:<br>Köt. váll.<br>azonosító:             | Kia<br>(K                            | adás - Banki-pénztári-kifizu<br>K <u>)ötelezettség</u> vállalás.<br>j követelés/kötelezettségvá | t teljesítés<br>illal(á)s                                               |                  |        |  |
|           |                                                                          | Intézmény kód<br>Intézményi bar                 | : OC                                 | 00010 - Teszt Város Önkorn                                                                      | nányzat 10 🗸                                                            |                  |        |  |
|           |                                                                          | Ügyintéző:                                      | AS                                   | 5P Oktató13                                                                                     |                                                                         |                  |        |  |
|           |                                                                          | <u>Erteknap:</u><br>Pénzforgalom:               | 20                                   | Utalva va(n)                                                                                    |                                                                         |                  |        |  |
|           |                                                                          | Fizetési mód:                                   | (0                                   | ) Átutalás<br>o ) Készpénz                                                                      |                                                                         |                  | -      |  |

Továbbá megadjuk az utalványozó, az érvényesítő, esetleg ellenjegyző személyét és az aláírások dátumát és rákattintunk az <Utalványrendelet> funkciógombra.

| Partner:                                                                     | Géza 5 <mark>Vál(a)szt</mark><br>[ <mark>(Ú)] partner  Partner címek karbantartása</mark><br>Partner gyorskeresés |  |
|------------------------------------------------------------------------------|----------------------------------------------------------------------------------------------------|--|
| További partnerek:                                                           | [(T)ovábbi partnerek]<br>[(Ú)] partner a további partnerekhez<br>Partner gyorskeresés (további partner)           |  |
| Partner bankszámlák:                                                         | (Géza 5 05942334-81505222-52841853 ∨ ) (Új partner banks(z)ámlaszám                                               |  |
| Devizanem:<br>Deviza összeg:<br><u>Összeg:</u>                               | HUF<br>20 000                                                                                                    |  |
| Közlemény:                                                                   |                                                                                                    |  |
| Megjegyzés:                                                                  |                                                                                                    |  |
| Kinek a nevében visszül<br>- Teszt Város Önkormányz                          | k fel:<br>at 10 (ASP Oktató13) ~                                                                                  |  |
| Előleg                                                                       |                                                                                                    |  |
| Utalványozó:<br>Utalványozás dátuma:<br>Érvényesítő:<br>Érvényesítés dátuma: | [Jtalványozó Ubul ∨<br>2023-06-02<br>Érvényestő Éva ∨<br>2023-06-02<br>€                                          |  |
|                                                                              | )talványrendelet (Jistázása) (V)issza                                                                             |  |

Majd visszalép a program a feldolgozatlan tételekhez, ahol látható az elkészült utalványrendelet sorszáma: 2023/137. Itt lehetséges az utalványrendelet nyomtatása.

| KASZPER [ 626<br>KASZPER > (6) F | : 000010-Teszt Város<br>Vénztár > (62) Pénztárfo | Önkormányzat<br>orgalmi műveletek | 10 ]                          | zonylatok ho:              | zákapcsolása utalvá      | nyrendeleth | ez                     |  |
|----------------------------------|--------------------------------------------------|-----------------------------------|-------------------------------|----------------------------|--------------------------|-------------|------------------------|--|
| 合 Pénzügy b                      | e Törzsadato                                     | Bank Analitik                     | Kapcsolato                    | Pénztár                    | Egyéb műv Sz             | ámvitel I   | Egyéb                  |  |
|                                  | 23001 feldol                                     | gozatlan                          | tételei - HU                  | F                          |                          |             |                        |  |
|                                  | E(I)őző 🗌 Gyors ke                               | eresés Lista fri(s                | )sítése sorok: 10             | v oldal:                   | 1 v Szűrések (t)ö        | irlése (B)e | eállítások (K)övetkező |  |
|                                  | Pénztárbizonyl                                   | at <i>s</i> záma                  | Partner Ó<br>△▽               | összeg<br>△ ▽              | Kerekített összeg<br>△ ▽ | Kell        | te Állapot<br>Z        |  |
|                                  | B - 2023/23001/3                                 | 1/5 Irma                          | 6                             | 100 000,00                 | 100 000,00               | 2023-08-    | 02 Nyomtatott          |  |
|                                  | B - 2023/23001/2                                 | 1/2 Géza                          | 5                             | 20 000,00                  | 20 000,00                | 2023-08-    | 02 Nyomtatott          |  |
|                                  |                                                  | E(I)őző                           | Találatok: 2 db. 🐐            | 1 🗋 🗋                      | legjelenítve: 1-2 🥼      | )övetkező   |                        |  |
|                                  |                                                  | C                                 | Elkészült ut<br>2023/137Utalv | alványrend<br>rányrendelet | elet ]<br>ny(o)mtatása   |             |                        |  |

Az elkészült kiadási utalványrendelet adatait láthatjuk.

|                                                                                                    | KIADÁSI U                                                                | TALVÁNYRENDELI                                                 | ET 2023/137                                                                                 |                                                                                           |                                                      |                      |
|----------------------------------------------------------------------------------------------------|--------------------------------------------------------------------------|----------------------------------------------------------------|---------------------------------------------------------------------------------------------|-------------------------------------------------------------------------------------------|------------------------------------------------------|----------------------|
| Teszt Város Önkormányzat 10                                                                                              |                                                                          |                                                                |                                                                                             |                                                                                           |                                                      |                      |
| 1000 Szeged, Teszt utca 1.<br>Tel.: 10/100-100<br>Ügyintéző: ASP Oktató13                                                | S                                                                        |                                                                | Sorszám:<br>Kötváll. sorszáma<br>Kötváll. iratk. azo                                        | 2023/1<br>a: -<br>on.: -                                                                  | 37                                                   |                      |
| Bankkivonat sorszáma:                                                                                                    |                                                                          |                                                                | Azonosító                                                                                   | UT-00                                                                                     | 0010-2023/27                                         |                      |
|                                                                                                    | KIADÁSL                                                                  | ΠΤΑΙ VÁNVR                                                     | FNDEL ET                                                                                    | 0100                                                                                      | 2010 1010121                                         |                      |
|                                                                                                    | Ki                                                                       | öltségyetési év: 20                                            | 23                                                                                          |                                                                                           |                                                      |                      |
| Részletező kód/megnevezése:                                                                                              |                                                                          | -                                                              |                                                                                             |                                                                                           |                                                      |                      |
| A kifizetés jogcíme:                                                                                                    |                                                                          | 5 - Kiadás                                                     |                                                                                             |                                                                                           |                                                      |                      |
| A teljesítés módja:                                                                                                    |                                                                          | készpénz                                                       |                                                                                             |                                                                                           |                                                      |                      |
| A terhelendő bankszámla száma és megne                                                                                   | evezése:                                                                 | - Ptkönyv: TVÖnl                                               | د د                                                                                         |                                                                                           |                                                      |                      |
| A kedvezményezett azonosító adatai:                                                                                      |                                                                          | Géza 5                                                         |                                                                                             |                                                                                           |                                                      |                      |
|                                                                                                    |                                                                          | 2000 Gomba, Teszt                                              | tutca 15.                                                                                   |                                                                                           |                                                      |                      |
|                                                                                                    |                                                                          | -                                                              |                                                                                             |                                                                                           |                                                      |                      |
| Vevő/Szállító kód:                                                                                                    |                                                                          | 5                                                              |                                                                                             |                                                                                           |                                                      |                      |
| Megjegyzés:                                                                                                    |                                                                          |                                                                |                                                                                             |                                                                                           |                                                      |                      |
| Közlemény:                                                                                                    |                                                                          |                                                                |                                                                                             |                                                                                           |                                                      |                      |
|                                                                                                    | <b>A</b> <i>cu</i>                                                       | zámla/hizonylat ad                                             | atal                                                                                        |                                                                                           |                                                      |                      |
| Érkoztotés Számlaszám                                                                                                    | A S                                                                      | zamia/bizonyiat ad                                             |                                                                                             | Taliacitáe                                                                                | Finatáci                                             | Do.i toli            |
| Elikezieles Szamiaszam                                                                                                   | Otal                                                                     | ivally020tt 0552eg (1                                          | ior)                                                                                        | Terjestics                                                                                | Fizetesi                                             | Fu-ricij.            |
| szama/datum                                                                                                    |                                                                          |                                                                |                                                                                             | dátuma                                                                                    | határidő                                             | dátuma               |
| szama/datum                                                                                                    | Nettó                                                                    | ÁFA                                                            | Összesen                                                                                    | dátuma                                                                                    | határidő                                             | dátuma               |
| 2023/Jogc.5 -                                                                                                    | Nettó<br>20 000,00                                                       | ÁFA 0,00                                                       | Összesen<br>20 000,00                                                                       | dátuma<br>2023-08-02                                                                      | határidő<br>2023-08-02                               | dátuma<br>2023-08-02 |
| 2023/Jogc.5 -                                                                                                    | Nettó<br>20 000,00<br>20 000,00                                          | ÁFA<br>0,00<br>ÁFA hatályán                                    | Összesen<br>20 000,00<br>20 000,00                                                          | dátuma<br>2023-08-02                                                                      | határidő<br>2023-08-02                               | dátuma<br>2023-08-02 |
| 2023/Jogc.5 -                                                                                                    | Nettó<br>20 000,00<br>20 000,00                                          | ÁFA<br>0,00<br>ÁFA hatályán<br>kívűli                          | Összesen<br>20 000,00<br>20 000,00                                                          | dátuma<br>2023-08-02                                                                      | határidő<br>2023-08-02                               | dátuma<br>2023-08-02 |
| zama' dátum<br>2023/Jógc.5 -<br>A számla az alaki és tartalmi követelményv<br>Ellenőrző                                  | Nettó<br>20 000,00<br>20 000,00<br>eknek megfelel, sza                   | AFA<br>0,00<br>ÅFA hatályán<br>kiváli<br>akmai teljesítésigazo | Osszesen<br>20 000,00<br>20 000,00<br>blása megtörtént.<br>Pénz<br>Érvényesítés idő         | dátuma<br>2023-08-02<br>zügyi ügyinté<br>Érvényesítő<br>ipontja: Szege                    | határidő<br>2023-08-02<br>ző<br>ed 2023-08-02        | dátuma<br>2023-08-02 |
| zzama' datum<br>2023/Joge.5 -<br>A számla az alaki és tartalmi követelményv<br>Ellenőrző<br>Utalványozós<br>Utalványozós | Nettó<br>20 000,00<br>20 000,00<br>eknek megfelel, sza<br>ged 2023-08-02 | AFA<br>0,00<br>AFA hatābyān<br>kivūli<br>akmai teljesītēsigazo | Osszesen<br>20 000,00<br>20 000,00<br>Ilása megfortént.<br>Pén:<br>Érvényesítés idő<br>Kote | dátuma<br>2023-08-02<br>zügyi ügyinté<br>Érvényesítő<br>ipontja: Szege<br>elezettségválla | határidő<br>2023-08-02<br>ző<br>ed 2023-08-02<br>iló | dátuma<br>2023-08-02 |

Hasonlóan járunk el az előleg visszavételezésekor is, csak ebben az esetben Bevételi utalványrendeletet készítünk.

#### Bevételi utalványrendelet készítése:

#### Vásárlási előleg visszavételezése

A pénztárbizonylat száma előtti négyzetet kipipáljuk és a <Bevételi utalványrendelet készítés> gombra kattintunk.

| KASZPER [ 626<br>KASZPER > (6) F | : 000010-Teszt Város Önkormá<br>Vénztár > (62) Pénztárforgalmi mű | inyzat 10 ]<br>veletek > (626) Pén:    | ztárbizonylatok ho:                                              | zákapcsolása utalvár                            | nyrendelethez     |                |  |
|----------------------------------|-------------------------------------------------------------------|----------------------------------------|------------------------------------------------------------------|-------------------------------------------------|-------------------|----------------|--|
| 습 Pénzügy b                      | e Törzsadato Bank A                                               | nalitika Kapcsola                      | to Pénztár                                                       | Egyéb műv Sza                                   | ámvitel Egyéb     |                |  |
|                                  | 23001 feldolgozat                                                 | lan tételei -                          | HUF                                                              |                                                 |                   |                |  |
|                                  | E())őző Gyors keresés Li                                          | ta fri(s)sítésel soro                  | k: 10 × oldal:                                                   | 1 × Szűrések (t)ö                               | rlése (B)eállítás | ok (K)övetkező |  |
|                                  | Pénztárbizonylat száma<br>△ ▽                                     | Partner<br>△ ▽                         | Összeg<br>△ ▽                                                    | Kerekített összeg<br>△ ▽                        | Kelte<br>△ ▽      | Állapot<br>△ ▽ |  |
|                                  | B - 2023/23001/1/5                                                | Irma 6                                 | 100 000,00                                                       | 100 000,00                                      | 2023-08-02        | Nyomtatott     |  |
|                                  | ✓ B - 2023/23001/1/2                                              | Géza 5                                 | 20 000,00                                                        | 20 000,00                                       | 2023-08-02        | Nyomtatott     |  |
|                                  | E                                                                 | jőző Találatok: 2 db                   | р. 🐮 🖬 🗋 Ме                                                      | gjelenítve: 1-2 (K)ö                            | ivetkező          |                |  |
|                                  | Igazoló felhas                                                    | ználók                                 |                                                                  |                                                 |                   |                |  |
|                                  | Utalványozás dátuma 20<br>Érvényesítés dátuma 20                  | 23-08-02 v Utalvá<br>23-08-02 v Érvény | nyozó Utalványoz<br>yesítő Érvényesít                            | tó Ubul<br>ő Éva                                |                   | ~<br>~         |  |
|                                  |                                                                   | Egyszerűs<br>B(e)vé<br>K(i)ad          | sített utalvány(r)e<br>iteli utalványrende<br>lási utalványrende | ndelet készítés<br>let készítés<br>let készítés |                   |                |  |

A 1511 menüpontba navigál a KASZPER program, ahol a pénztárbizonylat adatai láthatóak. Bevételi jogcímet választunk, és a <Lehív> gombra kattintunk.

Az előleg visszavételezéséhez nem kapcsolódik kimenő számla, bizonylat, valamint követelés sem. A fizetési mód automatikusan készpénz lesz.

| KAS<br>KAS | 5ZPER [ 1511 : 0<br>5ZPER > (6) Pénzt | 00010-Teszt Város Önkorm<br>ár 🔉 (62) Pénztárforgalmi mű | ányzat 10<br>veletek <b>&gt; (</b> | <br>6 <b>26)</b> Pénzt     | árbizonylatok hozzákapc                                 | solása utalvá                                         | nyrendelethez   |           |         |     |   |
|------------|---------------------------------------|----------------------------------------------------------|------------------------------------|----------------------------|---------------------------------------------------------|-------------------------------------------------------|-----------------|-----------|---------|-----|---|
| 습          | Pénzügy bejöv                         | rő/ Törzsadatok karb.                                    | . Bank                             | Analitika                  | Kapcsolatok mód                                         | Pénztár                                               | Egyéb műveletek | Számvitel | Egyéb   |     | Ξ |
|            |                                       |                                                          |                                    | D                          | Pénztárbizonylat adat                                   | ai]                                                   |                 |           |         |     |   |
|            |                                       |                                                          |                                    | Pé<br>Pa<br>Ös<br>Ke<br>De | nztárbizonylat száma<br>rtner<br>szeg<br>Ite<br>vizanem | B - 2023/2<br>Géza 5<br>20 000,00<br>2023-08-0<br>HUF | 23001/1/2       |           |         |     |   |
|            |                                       | Egyszeri utalvái                                         | yrendo                             | eletek                     |                                                         |                                                       |                 |           |         |     |   |
|            |                                       |                                                          |                                    |                            |                                                         |                                                       |                 |           |         |     |   |
|            |                                       |                                                          |                                    |                            |                                                         |                                                       |                 |           | 1 (6.)  |     |   |
|            |                                       | Jogcim:<br>Kimenő számla                                 | 1 - B - Be                         | vetel                      |                                                         |                                                       |                 |           | ✓ [(L)e | niv |   |
|            |                                       | Bizonylat                                                |                                    |                            |                                                         |                                                       |                 |           |         |     |   |
|            |                                       | Jogcím:                                                  | Bevétel -                          | Banki-pén                  | ztári-kifizut teliesítés                                |                                                       |                 |           |         | -   |   |
|            |                                       | Követelés                                                | (K)övetel<br>Új követe             | és<br>lés/kötele           | zettségvállal(á)s                                       |                                                       |                 |           |         |     |   |
|            |                                       |                                                          |                                    |                            |                                                         |                                                       |                 |           |         |     |   |
|            |                                       | Intézmény kód:                                           | 000010 -                           | Teszt Váro                 | os Önkormányzat 10 v                                    | -                                                     |                 |           |         |     |   |
|            |                                       | Intézményi bankszamla:<br>Ügyintéző:                     | ASP Oktat                          | ó13                        |                                                         |                                                       |                 |           |         |     |   |
|            |                                       | Értéknap:                                                | 2023-08                            | -02                        |                                                         |                                                       |                 |           |         |     |   |
|            |                                       | Pénzforgalom:                                            | Utalva                             | a va(n)                    |                                                         |                                                       |                 |           |         |     |   |
|            |                                       | Fizetési mód:                                            | () Átuta<br>(o) Kész<br>() Csek    | ilás<br>pénz<br>k          |                                                         |                                                       |                 |           |         |     |   |

Továbbá megadjuk az utalványozó, az érvényesítő, esetleg ellenjegyző személyét és az aláírások dátumát, majd az <Utalványrendelet> funkciógombra kattintunk.

| <u>Partner:</u><br>További partnerek:                                        | Géos 5 (SAGNest.)<br>(0)) partner (Inet Karbantartága<br>Entrine: portoseresés<br>(T)ozobb partneresé<br>(D)) partner a todob partnereshag          |
|------------------------------------------------------------------------------|----------------------------------------------------------------------------------------------------|
| Partner bankszámlák:                                                         | Earther gyonskersels (loväbb partner)<br>Earther gyonskersels (loväbb partner)<br>Géze 5 05942334-61505222-52641853 V (ij partner banka(z)ámlaszám) |
| Devizanem:<br>Deviza összeg:<br><u>Összeg:</u>                               | HUF                                                                                                    |
| Közlemény:<br>Megjegyzés:                                                    |                                                                                                    |
| Kinek a nevében visszül<br>- Teszt Város Önkormányza                         | [etc.]<br>Rt IO (ASF Oktató13) ∨]                                                                                                    |
| Előleg                                                                       |                                                                                                    |
| Utalványozó:<br>Utalványozás dátuma:<br>Érvényesítő:<br>Érvényesítés dátuma: | Utalványozá Ubul ▼<br>2023-0-02.]<br>Evodnyozatá Šisa ▼<br>2023-02-02.]<br>E                                                                        |
|                                                                              |                                                                                                    |

Visszalép a program a feldolgozatlan tételekhez, ahol látható az Elkészült utalványrendelet sorszáma: 2023/138. Itt lehetséges az utalványrendelet nyomtatása.

#### Bevételi utalványrendelet készítése:

#### Készpénz felvétele a bankból

A pénztárbizonylat száma előtti négyzetet kipipáljuk és a <Bevételi utalványrendelet készítés> gombra kattintunk.

| KASZPER [ 6<br>KASZPER > (6 | 26 : 00<br><b>)</b> Pénzt | 0010-Teszt Váro<br>ár > (62) Pénztá | os Önkorr<br>rforgalmi r | nányzat 10<br>nűveletek > | )]<br><b>(626)</b> Pénztár                           | bizonylatok ho                                | ozzákapcsolása ut                                  | alványrendele | thez        |                |  |
|-----------------------------|---------------------------|-------------------------------------|--------------------------|---------------------------|------------------------------------------------------|-----------------------------------------------|----------------------------------------------------|---------------|-------------|----------------|--|
| ☆ Pénzüg                    | / be                      | Törzsadato                          | Bank                     | Analitika                 | Kapcsolato                                           | . Pénztár                                     | Egyéb műv                                          | Számvitel     | Egyéb       |                |  |
|                             | 2                         | 3001 feld                           | olaoza                   | tlan té                   | itelei - H                                           | UF                                            |                                                    |               |             |                |  |
|                             |                           |                                     | ngozo                    |                           |                                                      |                                               |                                                    |               |             |                |  |
|                             | E(                        | )őző 🗌 Gyors                        | keresés (                | Lista fri(s)s             | itése sorok:                                         | 10 v oldal:                                   | 1 v Szűrések                                       | (t)örlése (l  | B)eállításo | k (K)övetkező  |  |
|                             |                           | Pénztárbizon                        | ylat szán                | 1a Pa                     | rtner<br>∠ ▽                                         | Összeg<br>△ ▽                                 | Kerekített öss                                     | szeg K        | elte        | Állapot<br>△ ▽ |  |
|                             |                           | B - 2023/2300                       | /1/5                     | Irma 6                    |                                                      | 100 000,00                                    | 100 00                                             | 0,00 2023-0   | 8-02        | Nyomtatott     |  |
|                             |                           |                                     |                          | E(I)őző Ta                | lálatok: 1 db.                                       | * ` '                                         | Megjelenítve: 1 🛛                                  | K)övetkező    |             |                |  |
|                             |                           | Igazoló                             | felha                    | sználó                    | k                                                    |                                               |                                                    |               |             |                |  |
|                             |                           | Utalványozás<br>Érvényesítés o      | dátuma 2<br>látuma 2     | 023-08-02<br>023-08-02    | <ul> <li>✓ Utalványo</li> <li>✓ Érvényesí</li> </ul> | zó Utalványc<br>tő Érvényesi                  | zó Ubul<br>tő Éva                                  |               |             | ~<br>~         |  |
|                             |                           |                                     |                          | (                         | Egyszerűsítet<br>B(e)vételi<br>K(i)adási             | t utalvány(r)<br>utalványrend<br>utalványrend | endelet készítés<br>elet készítés<br>elet készítés | ]             |             |                |  |

Az 1511 menüpontba navigál a KASZPER program, ahol a pénztárbizonylat adatai láthatóak.

Bevételi jogcímet választunk és a <Lehív> gombra kattintunk.

A készpénz felvétele a bankból tételhez nem kapcsolódik kimenő számla, sem bizonylat, illetve követelés. A fizetési mód automatikusan készpénz.

| KASZPER [ 1511 : 00<br>KASZPER > (6) Pénzta | 00010-Teszt Város Önkorma<br>ár <b>&gt; (62)</b> Pénztárforgalmi mű | ányzat 10<br>iveletek <b>&gt; (</b>              | ]<br>[ <b>626)</b> Pénztá        | irbizonylatok hozzákapc:                              | solása utalvá                                         | nyrendelethez   |           |       |           |  |
|---------------------------------------------|---------------------------------------------------------------------|--------------------------------------------------|----------------------------------|-------------------------------------------------------|-------------------------------------------------------|-----------------|-----------|-------|-----------|--|
| 🏠 Pénzügy bejöv                             | ö/ Törzsadatok karb.                                                | Bank                                             | Analitika                        | Kapcsolatok mód                                       | Pénztár                                               | Egyéb műveletek | Számvitel | Egyéb |           |  |
|                                             |                                                                     |                                                  | [ P                              | enztárbizonylat adata                                 | ai]                                                   |                 |           |       |           |  |
|                                             |                                                                     |                                                  | Per<br>Par<br>Öss<br>Kelt<br>Dev | iztarbizonyiat szama<br>tner<br>szeg<br>te<br>vizanem | B - 2023/2<br>Irma 6<br>100 000,0<br>2023-08-0<br>HUF | 0<br>12         |           |       |           |  |
|                                             | Egyszeri utalvár                                                    | nyrend                                           | eletek                           |                                                       |                                                       |                 |           |       |           |  |
|                                             |                                                                     |                                                  |                                  |                                                       |                                                       |                 |           |       |           |  |
|                                             | Jogcím:                                                             | 1 - B - B∈                                       | evétel                           |                                                       |                                                       |                 |           |       | / (L)ehív |  |
|                                             | Kimenő számla                                                       |                                                  |                                  |                                                       |                                                       |                 |           |       |           |  |
|                                             | Bizonylat                                                           |                                                  |                                  |                                                       |                                                       |                 |           |       |           |  |
|                                             | Jogcím:                                                             | Bevétel -                                        | Banki-pénz                       | tári-kifizut teljesítés                               |                                                       |                 |           |       |           |  |
|                                             | Követelés                                                           | (K)övete<br>Új követe                            | lés<br>elés/kötelez              | zettségvállal(á)s                                     |                                                       |                 |           |       |           |  |
|                                             |                                                                     |                                                  |                                  |                                                       |                                                       |                 |           |       |           |  |
|                                             | Intézmény kód:                                                      | 000010 -                                         | Teszt Váro                       | s Önkormányzat 10 🗸                                   | -                                                     |                 |           |       |           |  |
|                                             | Intézményi bankszamla:                                              | ACD Olda                                         | 1410                             |                                                       |                                                       |                 |           |       |           |  |
|                                             | Értéknap:                                                           | 2023-08                                          | -02                              |                                                       |                                                       |                 |           |       |           |  |
|                                             |                                                                     |                                                  |                                  |                                                       |                                                       |                 |           |       |           |  |
|                                             | Pénzforgalom:                                                       | 🔽 Utalv                                          | a va(n)                          |                                                       |                                                       |                 |           |       |           |  |
|                                             | Fizetési mód:                                                       | ( ) Átuta<br>( <mark>o</mark> ) Kész<br>( ) Csek | alás<br>zpénz<br>kk              |                                                       |                                                       |                 |           |       |           |  |

Továbbá megadjuk az utalványozó, az érvényesítő, esetleg ellenjegyző személyét és az aláírások dátumát. Majd az <Utalványrendelet> funkciógombra kattintunk.

| Partner:                                             | Irms 6 (Vál(sjæt)<br>(W)) partner [Partner cimek karbantartása<br>Partner gjorskaresés                |  |
|------------------------------------------------------|----------------------------------------------------------------------------------------------------|--|
| További partnerek:                                   | (T)ovábbi partnerek)<br>(Ú)) partner a további partnerekhez<br>Partner gyorskeresés (további partner) |  |
| Partner bankszámlák:                                 | [Irma 6 73832983-51476661-75518227 →] {/j partner banks(z)ámlaszám                                    |  |
| Devizanem:<br>Deviza összeg:                         | HUF                                                                                                   |  |
| <u>Összeg:</u>                                       | 100 000                                                                                               |  |
| Közlemény:                                           |                                                                                                    |  |
| Megjegyzés:                                          |                                                                                                    |  |
| Kinek a nevében visszül<br>- Teszt Város Önkormányza | t fel:<br>tt 10 (ASP Oktató13) ×                                                                      |  |
|                                                      |                                                                                                    |  |
| Előleg                                               |                                                                                                    |  |
|                                                      |                                                                                                    |  |
| Utalványozó:                                         | Utalványozó Ubul v                                                                                    |  |
| Érvényesítő:                                         | Érvényesítő Éva ×                                                                                     |  |
| Érvényesítés dátuma:                                 | 2023-08-02                                                                                            |  |
|                                                      |                                                                                                    |  |
|                                                      | (U)talványrendelet Utalványrendelet (I)istázása (V)issza                                              |  |

Visszalép a program a feldolgozatlan tételekhez, ahol látható az elkészült utalványrendelet sorszáma: 2023/139. Itt lehetséges az utalványrendelet nyomtatása.

# 2.4. (627 mp) Időszak ellenőrzése

A (627) Pénztári időszak ellenőrzése és zárása pénztárban/alpénztárban menüpontban a pénztárkönyv számára kattintva belépünk a Pénztárkönyvbe.

| KASZPER > | [ 627 : 000010-T<br>(6) Pénztár > (62 | eszt Város Ön<br>!) Pénztárforga | kormány<br>mi művele | zat 10 ]<br>etek <b>&gt; (627)</b> | Pénztái | ri időszak ell   | enőrzése és z | tárása pénztárban , | alpénztárban      |           |             |                      |                  | <b># 2</b> -  | 1 🖂 🕄              | ≡ 🗭            |
|-----------|---------------------------------------|----------------------------------|----------------------|------------------------------------|---------|------------------|---------------|---------------------|-------------------|-----------|-------------|----------------------|------------------|---------------|--------------------|----------------|
| 습 Pénzi   | ügy bejövő/kimei                      | ıő Törzsada                      | tok karba            | intartása B                        | Bank    | Analitika        | Kapcsolatok   | módosítása Pé       | nztár Egyéb m     | űveletek  | Számvite    | el Egyéb             |                  |               |                    |                |
|           |                                       |                                  |                      |                                    |         |                  |               | Váltás alpénzt      | ári időszak ellen | órzésre   |             |                      |                  |               |                    |                |
| Pénzta    | ári időszak                           | ellenőrz                         | ése é                | s zárása                           | a       |                  |               |                     |                   |           |             |                      |                  |               |                    |                |
|           |                                       |                                  |                      |                                    |         |                  |               |                     | <b>~</b> ]        |           |             |                      |                  | ~]            | ]                  |                |
|           |                                       |                                  |                      | E(I)őző                            | Gyo     | ors keresés      | Lista fri(s)s | sítése sorok: 10    | v oldal: 1 v      | Szűrések  | t (t)örlése | (B)eállítások.       | (K)övetkező      |               |                    |                |
| Ptkönyv   | Ptkönyv név                           |                                  | Időszak              | Bizonylat                          | (-tól)  | Bizonylat<br>△ ▽ | (-ig) Tétel:  | szám Állapo         | Nyitó érté        | összes    | bevétel d   | Összes kiadás<br>△ ♥ | Zárható          | Deviza<br>△ ♡ | Tipus<br>△♡        |                |
| 23001     | TVÖnk                                 | 2023                             | 1                    | 2023-08-02                         | 2       |                  | 7             | Nyitott, ne<br>ell. | m 50 000,0        | 0 182     | 2 700,00    | 53 040,00            | Jóváhagyásra vár | HUF           | Saját pénztárkönyv | Teszt Vá<br>10 |
|           |                                       |                                  |                      |                                    |         |                  | E(I)őző Tal   | lálatok: 1 db. 🗃    | Megjele           | enítve: 1 | (K)övetkea  | ző                   |                  |               |                    |                |
|           |                                       |                                  |                      |                                    |         |                  |               |                     |                   |           |             |                      |                  |               |                    |                |
|           |                                       |                                  |                      |                                    |         |                  |               | Sor                 | ok színei         |           |             |                      |                  |               |                    |                |
|           |                                       |                                  |                      |                                    |         |                  |               | Eller               | őrzött / Zárható  |           |             |                      |                  |               |                    |                |
|           |                                       |                                  |                      |                                    |         |                  |               | Ninc                | s ellenőrizve     |           |             |                      |                  |               |                    |                |

A képernyőn az adott időszakhoz tartozó pénztárbizonylatok jelennek meg. A pénztárbizonylat számára kattintva megtekinthetjük annak analitikus adatait is.

Az "Utalványrendelet" oszlopban látható, hogy minden pénztárbizonylathoz kapcsolódik utalványrendelet.

| KASZPER [ 627 : 000<br>KASZPER > (6) Pénzt | 010-Teszt Vár<br>ár > (62) Péna | ros Önkormányzat 10<br>ttárforgalmi művelete | )]<br>k <b>&gt; (627)</b> Pé | nztári időszak e | lenőrzése és zárása pénztárban / alp      | énztárban                                                           |                                                      |                                                                                  |                |                       |                                   | di la                            | 8- 💵                        | 20                               | ≡ 🗭     |
|--------------------------------------------|---------------------------------|----------------------------------------------|------------------------------|------------------|-------------------------------------------|---------------------------------------------------------------------|------------------------------------------------------|----------------------------------------------------------------------------------|----------------|-----------------------|-----------------------------------|----------------------------------|-----------------------------|----------------------------------|---------|
| Pénzügy bejövő                             | i/kimenő Tö                     | rzsadatok karbantar                          | tása Bank                    | Analitika Ka     | pcsolatok módosítása Pénztár Eg           | yéb műveletek                                                       | Számvitel                                            | Egyéb                                                                            |                |                       |                                   |                                  |                             |                                  | ≡ ^     |
| Időszak eller                              | nőrzése.                        | Könyv/idősz                                  | ak: 230                      | 01/1             |                                           |                                                                     |                                                      |                                                                                  |                |                       |                                   |                                  |                             |                                  |         |
|                                            |                                 |                                              |                              |                  |                                           |                                                                     |                                                      |                                                                                  |                |                       |                                   |                                  |                             |                                  |         |
|                                            |                                 |                                              |                              |                  | (I)őző 🗌 Gyors keresés Lista fri(s        | sítése sorok:                                                       | 10 v oldal:                                          | 1 v Szűrések (t)örlése (B)eá                                                     | illítások (K)d | vetkező               |                                   |                                  |                             |                                  |         |
| Pénztárbizonylat<br>szám<br>△ ▽            | Tétel kelte<br>△ ▽              | Pénztárbizonylat<br>kelte<br>△ ▽             | Altétel<br>száma<br>△ ▽      | Partner<br>△ ▽   | Partner címe<br>△ ▽                       | Bruttó érték<br>△ ▽                                                 | Kerekítés<br>△ ▽                                     | Megjegyzés                                                                       | Ei.kód<br>△ ▽  | Utalvány-<br>rendelet | Utalvány-<br>rendelet<br>sorszáma | Utalvåny-<br>rendelet<br>összege | Utalvány-<br>rendelet<br>MP | Utalvány-<br>rendelet<br>művelet | Ügyi    |
| K - 2023/23001/1/1                         | 2023-08-02                      | 2023-08-02                                   | 1                            | Géza 5           | 2000 Gomba, Teszt utca 15.                | 20 000,00                                                           | 0,00                                                 |                                                                                  | Támogatás      | UT-000010-2023/27     | 2023/137                          | 20 000,00                        | 91                          | Szétkapcsolás                    | ASP Ok  |
| B - 2023/23001/1/2                         | 2023-08-02                      | 2023-08-02                                   | 1                            | Géza 5           | 2000 Gomba, Teszt utca 15.                | 20 000,00                                                           | 0,00                                                 |                                                                                  | Támogatás      | UT-000010-2023/28     | 2023/138                          | 20 000,00                        | 91                          | Szétkapcsolás                    | ASP Okt |
| K - 2023/23001/1/3                         | 2023-08-02                      | 2023-08-02                                   | 2                            | Vilma 4          | 2000 Gomba, Teszt utca 15.                | 18 040,00                                                           | 0,00                                                 |                                                                                  | Támogatás      | UT-000010-2023/24     | 2023/134                          | 12 350,00                        | 91                          | Szétkapcsolás                    | ASP Okt |
| K - 2023/23001/1/3                         | 2023-08-02                      | 2023-08-02                                   | 2                            | Vilma 4          | 2000 Gomba, Teszt utca 15.                | 18 040,00                                                           |                                                      |                                                                                  | Támogatás      | UT-000010-2023/23     | 2023/133                          | 5 690,00                         | 91                          | Szétkapcsolás                    | ASP Okt |
| K - 2023/23001/1/4                         | 2023-08-02                      | 2023-08-02                                   | 1                            | Cecília 1        | 12345 wesdorf, ráb utca                   | 15 000,00                                                           | 0,00                                                 |                                                                                  | Támogatás      | UT-000010-2023/5      | 2023/114                          | 15 000,00                        | 91                          | Szétkapcsolás                    | ASP Okt |
| B - 2023/23001/1/5                         | 2023-08-02                      | 2023-08-02                                   | 1                            | Irma 6           | 2000 Gomba, Teszt utca 15.                | 100 000,00                                                          | 0,00                                                 |                                                                                  | Támogatás      | UT-000010-2023/29     | 2023/139                          | 100 000,00                       | 91                          | Szétkapcsolás                    | ASP Okt |
| B - 2023/23001/1/6                         | 2023-08-02                      | 2023-08-02                                   | 1                            | Béla 40          | 2000 Gomba, Teszt utca 15.                | 12 700,00                                                           | 0,00                                                 | 118 utalványrendelet alapján                                                     | Támogatás      | UT-000010-2023/8      | 2023/118                          | 12 700,00                        | 91                          | Szétkapcsolás                    | ASP Okt |
| B - 2023/23001/1/7                         | 2023-08-02                      | 2023-08-02                                   | 1                            | Biztosító        | 1066 Budapest, Teréz körút 42-44.         | 50 000,00                                                           | 0,00                                                 | 136 utalványrendelet alapján                                                     | Támogatás      | UT-000010-2023/26     | 2023/136                          | 50 000,00                        | 91                          | Szétkapcsolás                    | ASP Okt |
|                                            |                                 |                                              |                              |                  | E(I)őző Tal                               | álatok: 8 db.                                                       | 🛍 📄 🗋 Me                                             | gjelenítve: 1-8 (K)övetkező                                                      |                |                       |                                   |                                  |                             |                                  |         |
|                                            |                                 |                                              |                              |                  | Kiat<br>Bev<br>Kiat<br>Nyit<br>Egy<br>Ker | iválasztot<br>étel:<br>lás:<br>ó érték:<br>enleg:<br>ekítésből adód | t időszal                                            | <b>c egyenlege</b><br>182 700,00<br>53 040,00<br>50 000,00<br>179 660,00<br>0,00 |                |                       |                                   |                                  |                             |                                  |         |
|                                            |                                 |                                              |                              |                  |                                           | S<br>E<br>N<br>(V)issza                                             | llenőrzött / Za<br>incs ellenőrizv<br>((1)dőszak jóv | ei<br>irható<br>re<br>áhagyása                                                   |                |                       |                                   |                                  |                             |                                  |         |

Ellenőrzés után jóváhagyjuk az <Időszak jóváhagyása> funkciógombbal a pénztári időszakot.

Ekkor a gomb átváltozik a következőre: <Az időszak már ellenőrizve van – Vissza>. Visszalépést követően pénztárkönyvünk állapota: "Nyitott, ellenőrzött"-re változott. Az ellenőrzött időszak esetében a "Zárható" oszlopban megjelenik a <Zárás> funkciógomb. Ahol még nem történt meg az ellenőrzés, ott a Zárható oszlopban a "jóváhagyásra vár" szöveg jelenik meg.

Ezzel sikeresen leigazoltuk az adott időszakot, jöhet a zárás. Ha igazolás után újra viszünk fel pénztárbizonylatot, akkor újra kell indítani a fentiekben leírt folyamatot.

A menüpontban lehetőség van az adott pénztári időszakon belül történő pénztárosi teendőkben történő váltásokhoz átadás átvételi bizonylatot nyomtatni.

# 2.5. (627 mp) Pénztári időszak zárása

Az ellenőrzött időszak esetében a "Zárható" oszlopban megjelenik a <Zárás> funkciógomb. A <Zárás> funkciógombra kattintunk.

| KASZPER [<br>KASZPER > | 627 : 000010-Tesi<br>(6) Pénztár > (62) | t Város Önl<br>Pénztárforga | kormányzat 10 ]<br>Ilmi műveletek > ( | 627) Pénzt | ári időszak elk | enőrzése és zárása pé     | nztárban / alpér | ztárban              |                    |                       |                |               | 📕 🛛 - 🛄            | 🖂 😧 🗏 🕩              |
|------------------------|-----------------------------------------|-----------------------------|---------------------------------------|------------|-----------------|---------------------------|------------------|----------------------|--------------------|-----------------------|----------------|---------------|--------------------|----------------------|
| ත් Pénzüg              | jy bejövő/kimenő                        | Törzsada                    | tok karbantartás                      | a Bank     | Analitika       | Kapcsolatok módosí        | ása Pénztár      | Egyéb műveletek      | Számvitel          | Egyéb                 |                |               |                    |                      |
|                        |                                         |                             |                                       |            |                 |                           | Váltás alpén:    | ztári időszak ellenő | rzésre             |                       |                |               |                    |                      |
| Pénztá                 | ri időszak e                            | llenőrz                     | ése és zára                           | ása        |                 |                           |                  |                      |                    |                       |                |               |                    |                      |
|                        |                                         |                             |                                       |            |                 |                           | ~                |                      |                    |                       | v              |               |                    |                      |
|                        |                                         |                             |                                       | E(I)őz     | 🗴 🗌 Gyors       | keresés Lista fri(s)si    | tése sorok: 10   | ) v oldal: 1 v       | Szűrések (t)       | örlése (B)eállításo   | ok (K)övetkező |               |                    |                      |
| <u>Ptkönyv</u><br>△ ♥  | Ptkönyy név                             |                             | Időszak Bizony                        | lat (-tól) | Bizonylat (     | -ig) <sub>Tételszám</sub> | Állapot          | Nyitó érték Ös       | szes bevéte<br>△ ▽ | lÖsszes kiadás<br>△ ♡ | Zárható        | Deviza<br>△ ▽ | Tipus<br>△♡        | Intézmény<br>△ ▽     |
| 23001                  | TVÖnk 20                                | 23                          | 1 2023-0                              | 8-02       |                 | 7 Ny                      | itott,ellenőrzöt | t 50 000,00          | 182 700,00         | 53 040,00             | Zárás          | HUF           | Saját pénztárkönyv | Teszt Város Önkormái |
|                        |                                         |                             |                                       |            |                 | E(I)őző Tala              | ilatok: 1 db.    | 🕼 📄 Megjele          | nítve: 1 (K)a      | övetkező              |                |               |                    |                      |
|                        |                                         |                             |                                       |            |                 |                           |                  |                      |                    |                       |                |               |                    |                      |
|                        |                                         |                             |                                       |            |                 |                           | So               | rok színei           |                    |                       |                |               |                    |                      |
|                        |                                         |                             |                                       |            |                 |                           | Elle             | enőrzött / Zárható   |                    |                       |                |               |                    |                      |
|                        |                                         |                             |                                       |            |                 |                           | Nir              | ncs ellenőrizve      |                    |                       |                |               |                    |                      |
|                        |                                         |                             |                                       |            |                 |                           |                  | (V)issza             |                    |                       |                |               |                    |                      |

A képernyő felső részén a pénztárkönyv alapvető adatait a rendszer automatikusan kitölti, hogy melyik pénztárkönyvről, időszakról van szó, ill. mikor lett megnyitva az adott időszak. A zárás dátumát is felajánlja a program, de az tetszőlegesen átírható. A 61 menüpontban a zárás dátuma van

pénzügyi teljesítés dátumnak beállítva, akkor pénztári nap dátumként a zárás napját fogják kapni azon utalványrendeletek, amik adott időszaki pénztárkönyvben vannak és nem a pénztárbizonylat keltét.

|                                         |            | tek megadasa                |                           |                                   |                           |
|-----------------------------------------|------------|-----------------------------|---------------------------|-----------------------------------|---------------------------|
|                                         |            | Pénztárkönyv ne             | eve: TVÖnk                |                                   |                           |
| Nyitás: 2023-08-02<br>Zárás: 2023-08-04 | ldőszak: 1 | Nyitó érték:<br>Záró érték: | 50 000 HUF<br>179 660 HUF | Összes bevétel:<br>Összes kiadás: | 182 700 HUF<br>53 040 HUF |
| Cimlet                                  | Darabszám  | Érték                       | Cimlet                    | Darabszám                         | Érték                     |
| 20 000 Forint                           | 8 📝        | 160 000                     | 200 Forint                |                                   | 0                         |
| 10 000 Forint                           | 1 📝        | 10 000                      | 100 Forint                | 1                                 | 100                       |
| 5 000 Forint                            | 1          | 5 000                       | 50 Forint                 |                                   | 0                         |
| 2 000 Forint                            | 2          | 4 000                       | 20 Forint                 | 3                                 | 60                        |
| 1 000 Forint                            |            | 0                           | 10 Forint                 |                                   | 0                         |
| 500 Forint                              | 1 📝        | 500                         | 5 Forint                  |                                   | 0                         |

A címletjegyzékben megadjuk a pénztárban található összegeket címletenként.

Az egyes mezők kitöltésekor a program folyamatosan számolja a nem címletezett értéket és ennek megfelelően aktualizálja a kitölthető mezőket. Ha a már kitöltött mezőt javítani akarjuk, akkor a beírt darabszám mellett megjelenő ikonra kell kattintani.

Amennyiben egyezik a pénztárban található összeg a címletenkénti összeggel (Nem címletezett érték: 0 HUF), akkor az oldal alján megjelenik az <Pénztár zárása> gomb.

Erre kattintva automatikusan elkészül a Címletjegyzék PDF-formátumban.

| Pénztárkönyv neve: ( )<br>Időszak: 1<br>Nyité ártók: 50 000 | IVOnk ) / 23001<br>Nyitás: 2023-08-02<br>Összas bavátal: 182 700 | Deviza: HU<br>Zárás: 2023-08-04<br>Összes kindás: 53-040-00 | JF<br>Zárážstály 179.660.00 |
|-------------------------------------------------------------|------------------------------------------------------------------|-------------------------------------------------------------|-----------------------------|
| Cimlet                                                      | Darabszám                                                        | Érték                                                       | 24100108.179000,00          |
| 20 000                                                      | 8                                                                | 160 000                                                     |                             |
| 10 000                                                      | 1                                                                | 10 000                                                      |                             |
| 5 000                                                       | 1                                                                | 5 000                                                       | 7                           |
| 2 000                                                       | 2                                                                | 4 000                                                       | 7                           |
| 1 000                                                       | 0                                                                | 0                                                           | 7                           |
| 500                                                         | 1                                                                | 500                                                         | 7                           |
| 200                                                         | 0                                                                | 0                                                           |                             |
| 100                                                         | 1                                                                | 100                                                         |                             |
| 50                                                          | 0                                                                | 0                                                           |                             |
| 20                                                          | 3                                                                | 60                                                          | ] ,                         |
| 10                                                          | 0                                                                | 0                                                           |                             |
| 5                                                           | 0                                                                | 0                                                           |                             |
| Összesen 179 660<br>azaz egysz                              | HUF ,<br>ázhetvenkilencezer-hatszáz                              | hatvan HUF.                                                 | N.                          |

# 2.6. (6210 mp) Pénztári utalványrendeletek kontírozása

Lehetőségünk van (6210) Pénztári utalványrendeletek kontírozása menüpontban a pénztári tételeket kontírozni. (Az utalványrendeletek pénzforgalmi kontírtételeinek rögzítésére rendelkezésre állnak még a 126 és 91 menüpontok.)

A menüpontba lépve a pénztárkönyv(ek) látható(ak). Válasszuk ki a saját pénztárkönyvet.

| KASZPER [ 6<br>KASZPER > (6 | ASZPER [ 6210 : 000010-Teszt Város Önkormányzat. 10 ]<br>(ASZPER > (6) Pénztár > (62) Pénztáriorgalmi művéletek > (6210) Pénztári utalványrendeletek kontírozása |      |                |                  |                  |                      |                 |               |                        | ? ≡ ↔                       |                        |                     |                          |
|-----------------------------|----------------------------------------------------------------------------------------------------|------|----------------|------------------|------------------|----------------------|-----------------|---------------|------------------------|-----------------------------|------------------------|---------------------|--------------------------|
| 😭 Pénzüg                    | 🕸 Pénzügy bejövő/kimenő Törzsadatok karbantartása Bank Analitika Kapcsolatok módosítása Pénztár Egyéb 🔤                                                          |      |                |                  |                  |                      |                 |               |                        |                             |                        |                     |                          |
| Pénztár                     | Pénztárkönyvek listája - kontírozáshoz(6210)                                                                                                    |      |                |                  |                  |                      |                 |               |                        |                             |                        |                     |                          |
|                             |                                                                                                    | 2023 |                |                  |                  |                      | ~               | ]             | ]                      | ][                          |                        |                     |                          |
|                             |                                                                                                    |      |                | E(I              | őző 🗌 Gyors kere | sés <b>Lista fri</b> | (s)sítése sorok | 10 v oldal:   | 1 v Szűrések (t)örlése | (B)eállitások (K)övetkező   |                        |                     |                          |
| Ptkönyv                     | Ptkönyv név                                                                                                    |      | Időszal<br>△ ▽ | Bizonylat (-tól) | Bizonylat (-ig)  | Tételszán            | n Állapot       | Deviza<br>△ ♥ | Tipus<br>△ ▽           | Intézmény<br>△ ▽            | Időszak kezdete<br>△ ♡ | Időszak vége<br>△ ▽ | Elszámolási<br>beállítás |
| 23001                       | TVÖnk                                                                                                    | 2023 | 1              | 2023-08-02       | 2023-08-02       | 7                    | Lezárt          | HUF           | Saját pénztárkönyv     | Teszt Város Önkormányzat 10 | 2023-08-02             | 2023-08-04          |                          |
|                             | E(1)0720 Tukiatok: 1 db. 🕷 🗑 🗋 Megpleinitve: 1 (#Goverlagzo                                                                                                    |      |                |                  |                  |                      |                 |               |                        |                             |                        |                     |                          |
|                             |                                                                                                    |      |                |                  |                  |                      |                 | (V)issza      |                        |                             |                        |                     |                          |

A pénztárkönyv azonosítójára kattintva jutunk tovább azon pénztárbizonylat(ok)hoz tartozó utalványrendeletek listájára, amik mögött az adott időszakhoz tartozó bizonylatok vannak, és még nincsenek lekönyvelve.

A képernyőn megjelenik az adott pénztárkönyvhöz és adott időszakhoz tartozó valamennyi pénztárbizonylathoz kapcsolt utalványrendelet.

| KASZPER [ 62<br>KASZPER > (6) | 10 : 0000<br>Pénztár >                                                                                               | 10-Teszt Város Önkorn<br>(62) Pénztárforgalmi mű | nányzat 10 ]<br>iveletek <b>&gt; (6210)</b> Pénztári u | talvånyrendeletek kont | írozása                     |                                |                 |                  |                      | 🚮 🗷 - 💷 👔                                                             | 2 ? 🗏 🕩   |
|-------------------------------|----------------------------------------------------------------------------------------------------|--------------------------------------------------|--------------------------------------------------------|------------------------|-----------------------------|--------------------------------|-----------------|------------------|----------------------|-----------------------------------------------------------------------|-----------|
| ☆ Pénzügy                     | bejövő/k                                                                                                    | imenő Törzsadatok k                              | arbantartása Bank Ana                                  | litika Kapcsolatok     | módosítása Pénztár          | Egyéb műveletek                | Számvitel E     | gyéb             |                      |                                                                       |           |
| Pénztári                      | Pénztári utalványrendeletek kontírozáshoz (6210)                                                                     |                                                  |                                                        |                        |                             |                                |                 |                  |                      |                                                                       |           |
|                               |                                                                                                    |                                                  |                                                        |                        | ]                           | Készpénz v                     |                 |                  |                      |                                                                       |           |
|                               | E[[]0273] 🖸 Gyors keresés Lista fri(s)sítésej sorok: 10 🗸 oldal: 1 🗸 (Szűrések (t)ortésej (B)esilitások) (K)ovetkező |                                                  |                                                        |                        |                             |                                |                 |                  |                      |                                                                       |           |
| Sorszám<br>△ ▽                | Év<br>△▽                                                                                                    | Partner név<br>△ ▽                               | Számla azon.<br>△ ▽                                    | Készült<br>△ ▽         | Utalványozott összeg<br>△ ▽ | Fizetési mód<br>△ ▽            | Kontírozatlan   | Pénztárbizonylat | Érkeztetés<br>△ ♥    | Megjegyzés                                                            | Típus     |
| 137                           | 2023                                                                                                    | Géza 5                                           | - nem számlás -                                        | 2023-08-04             | 20 000,00                   | Készpénz                       | 20 000,00       | K-2023/23001/1/1 | 2023/Jogc.5          |                                                                       | Általános |
| 138                           | 2023                                                                                                    | Géza 5                                           | - nem számlás -                                        | 2023-08-04             | 20 000,00                   | Készpénz                       | 20 000,00       | B-2023/23001/1/2 | 2023/Jogc.1          |                                                                       | Általános |
| 139                           | 2023                                                                                                    | Irma 6                                           | - nem számlás -                                        | 2023-08-04             | 100 000,00                  | Készpénz                       | 100 000,00      | B-2023/23001/1/5 | 2023/Jogc.1          |                                                                       | Általános |
| 134                           | 2023                                                                                                    | Minta Kft. 526                                   | 2803/2023                                              | 2023-08-03             | 12 350,00                   | Készpénz                       | 0,00            | -                | BS-2023/1169-23001   | üzemanyag                                                             | Virtuális |
| 118                           | 2023                                                                                                    | Béla 40                                          | KS-000010-S-2023/1                                     | 2023-07-20             | 12 700,00                   | Készpénz                       | 0,00            | B-2023/23001/1/6 | 2023-07-20-23001     | Követelés azon.: bérleti szerződés iktató<br>száma, iroda bérleti díj | Általános |
| 114                           | 2023                                                                                                    | Cecilia 1                                        | 8056/2023/1                                            | 2023-07-19             | 15 000,00                   | Készpénz                       | 0,00            | K-2023/23001/1/4 | 2023/Jogc.5-23-23001 | települési támogatás                                                  | Általános |
| 136                           | 2023                                                                                                    | Biztosító                                        | 8073/2023/1                                            | 2023-08-04             | 50 000,00                   | Készpénz                       | 0,00            | B-2023/23001/1/7 | -23001               | kártérítés                                                            | Általános |
| 133                           | 2023                                                                                                    | Bemutató Bt. 799                                 | 160329/2023                                            | 2023-08-03             | 5 690,00                    | Készpénz                       | 0,00            |                  | BS-2023/1168-23001   | irodaszer                                                             | Virtuális |
|                               | E00687 Tablatok: 8 db. 🗱 👔 🗋 Megjelentive: 1-8 (Kjoveriaeze                                                          |                                                  |                                                        |                        |                             |                                |                 |                  |                      |                                                                       |           |
|                               |                                                                                                    |                                                  |                                                        |                        | Kapcsolódó doku             | mentumok (feltöltö<br>(V)issza | tt pdf) gyorsné | zete             |                      |                                                                       |           |

Az utalványrendelet sorszámára kattintva kontírozható az adott utalványrendelet.

# 2.6.1. Vásárlási előleg kiadása

2023/137 számú utalványrendeletre kattintunk.

"Csak PSZ"-hez bejelöljük a rádiogombot, beírjuk a megjegyzést, a könyvviteli számlát.

| Vásárlási előleg | kontírozása: |
|------------------|--------------|
|------------------|--------------|

| Mezők                | Költségvetési számvitel     | Pénzügyi számvitel |
|----------------------|-----------------------------|--------------------|
| <b>Bizonylatnem:</b> |                             | 20                 |
| Törzsszám alábontás: | adott intézmény törzsszáma  |                    |
| Ellenszámla:         |                             | 365156             |
| Dátum:               | amely napra vonatkozik      |                    |
| <u>Áfa kategória</u> | Áfa hatályán kívüli         |                    |
| <u>Részletező:</u>   | az intézmény által használt |                    |
| Megjegyzés:          | vásárlási előleg kiadása    |                    |
| Mozgásnem kód:       | amit a rendszer megjelenít  | 135                |
| Szakfeladat:         |                             |                    |
| <u>Előirányzat:</u>  | választási lehetőség        |                    |
| Tartozik/Követel:    |                             | K                  |
| <u>Összérték:</u>    | 20 000                      |                    |
| Főkönyvi számok:     |                             | 3211               |
| Rovatrend            |                             |                    |

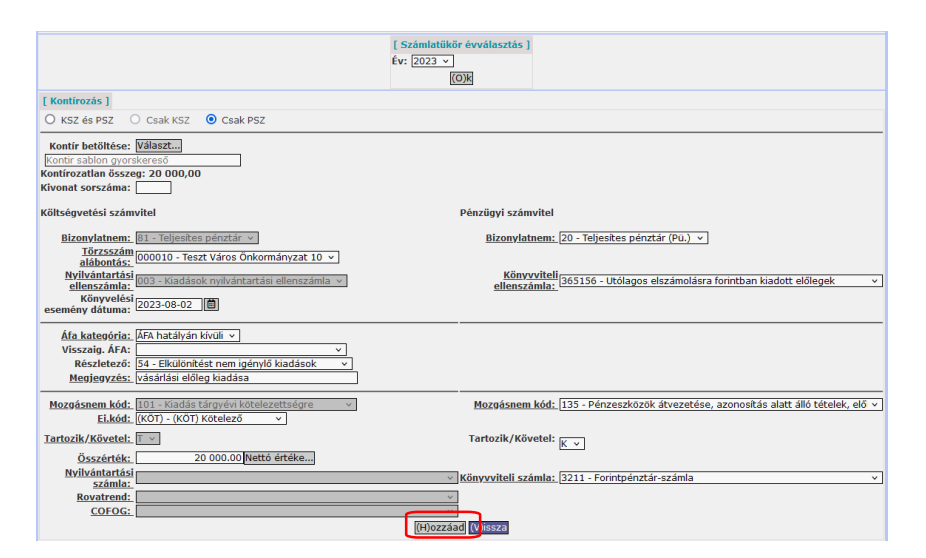

<Hozzáad> gombbal rögzítjük a tételt.

| (H)ozzá <mark>a</mark> (V)issza                                                                                                    |                  |  |  |  |  |  |  |  |  |
|----------------------------------------------------------------------------------------------------|------------------|--|--|--|--|--|--|--|--|
| Vissza kontirlap nyomtatásával                                                                                                    |                  |  |  |  |  |  |  |  |  |
| [ Nem könyvelt állapotú költségvetési kontír tételek ]                                                                               |                  |  |  |  |  |  |  |  |  |
| * Biz.<br>Törzsszám Ellen<br>nem Törzsszám főkönyv<br>COFOG Dátum kat. ÁFA                                                           |                  |  |  |  |  |  |  |  |  |
| [ Nem könyvelt állapotú pénzügyi kontir tételek ]                                                                                    |                  |  |  |  |  |  |  |  |  |
| 8iz. Törzsszám főkönyv COFOG Dátum ÁFA Vi.ig. Részl Megjegyzés Mozgásnem Szakfeladat Ei.kód T/K Érték Költ:<br>nem Törzsszám főkönyv | ségnem Fők Rovat |  |  |  |  |  |  |  |  |
| Módosít Töröl 20 000010 365156 2023-08-02 ÁFA hatályán kívüli 0 54 vásárlási előleg kiadása 135 (KÖT) K 20 000,00                    | 3211             |  |  |  |  |  |  |  |  |

A <Vissza> gombra kattintás után zöld színűre vált a kikontírozott tételsor és a "Kontírozatlan" oszlop 0 összeget tartalmaz.

| KASZPER ( (<br>KASZPER ) ( | i210 : 00<br>6) Pénzta                           | 0010-Teszt Város Ön<br>ár > (62) Pénztárforg | kormányzat 10 ]<br>almi műveletek <b>&gt; (6210</b> | ) Pénztári utalván            | yrendeletek kontírozása   |                      |               |                       |                           |                                                                       | 8- 💷 🖂    | 1 😯 🚍 🕪                        |
|----------------------------|--------------------------------------------------|----------------------------------------------|-----------------------------------------------------|-------------------------------|---------------------------|----------------------|---------------|-----------------------|---------------------------|-----------------------------------------------------------------------|-----------|--------------------------------|
| 😭 Pénzüg                   | y bejövő                                         | /kimenő Törzsadat                            | ok karbantartása Bar                                | 1 <mark>k Analitika</mark> Ka | npcsolatok módosítása 🛛 🖡 | Pénztár Egyéb mű     | veletek Szám  | vitel Egyéb           |                           |                                                                       |           |                                |
| Pénztá                     | Pénztári utalványrendeletek kontírozáshoz (6210) |                                              |                                                     |                               |                           |                      |               |                       |                           |                                                                       |           |                                |
|                            |                                                  |                                              |                                                     |                               |                           | Készpénz v           | · ·           |                       |                           |                                                                       | ×         |                                |
|                            |                                                  |                                              |                                                     |                               | E(I)őző Gyors kerese      | s Lista fri(s)sítése | sorok: 10 v   | oldal: 1 v Szűré      | sek (t)örlése (B)eállítás | ok (K)övetkező                                                        |           |                                |
| Sorszám                    | Év<br>⊿⊽                                         | Partner név<br>△ ▽                           | Számla azon.<br>△ ♥                                 | Készült                       | Utalványozott összeg      | Fizetési mód         | Kontírozatlan | Pénztárbizonylat      | Érkeztetés                | Megjegyzés                                                            | Típus     | Csoportos<br>utalványrendelete |
| 137                        | 2023                                             | Géza 5                                       | - nem számlás -                                     | 2023-08-04                    | 20 000,00                 | Készpénz             | 0,00          | K-2023/23001/1/1      | 2023/Jogc.5               |                                                                       | Általános |                                |
| 138                        | 2023                                             | Géza 5                                       | <ul> <li>nem számlás -</li> </ul>                   | 2023-08-04                    | 20 000,00                 | Készpénz             | 20 000,00     | B-2023/23001/1/2      | 2023/Jogc.1               |                                                                       | Általános |                                |
| 139                        | 2023                                             | Irma 6                                       | <ul> <li>nem számlás -</li> </ul>                   | 2023-08-04                    | 100 000,00                | Készpénz             | 100 000,00    | B-2023/23001/1/5      | 2023/Jogc.1               |                                                                       | Általános |                                |
| 134                        | 2023                                             | Minta Kft. 526                               | 2803/2023                                           | 2023-08-03                    | 12 350,00                 | Készpénz             | 0,00          | •                     | BS-2023/1169-23001        | üzemanyag                                                             | Virtuális | 2023/135                       |
| 118                        | 2023                                             | Béla 40                                      | KS-000010-S-2023/1                                  | 2023-07-20                    | 12 700,00                 | Készpénz             | 0,00          | B-2023/23001/1/6      | 2023-07-20-23001          | Követelés azon.: bérleti szerződés iktató száma, iroda<br>bérleti díj | Általános |                                |
| 114                        | 2023                                             | Cecília 1                                    | 8056/2023/1                                         | 2023-07-19                    | 15 000,00                 | Készpénz             | 0,00          | K-2023/23001/1/4      | 2023/Jogc.5-23-23001      | települési támogatás                                                  | Általános |                                |
| 136                        | 2023                                             | Biztosító                                    | 8073/2023/1                                         | 2023-08-04                    | 50 000,00                 | Készpénz             | 0,00          | B-2023/23001/1/7      | -23001                    | kártérítés                                                            | Általános |                                |
| 133                        | 2023                                             | Bemutató Bt. 799                             | 160329/2023                                         | 2023-08-03                    | 5 690,00                  | Készpénz             | 0,00          |                       | BS-2023/1168-23001        | irodaszer                                                             | Virtuális | 2023/135                       |
|                            |                                                  |                                              |                                                     |                               |                           | E(I)őző Találatok:   | 8 db. 🌋 📷     | Megjelenítve: 1       | -8 (K)övetkező            |                                                                       |           |                                |
|                            |                                                  |                                              |                                                     |                               |                           | Kapcsolódó d         | okumentumok ( | feltöltött pdf) gyors | inézete 🗌                 |                                                                       |           |                                |

Hasonlóan járunk el a többi tétel esetében.

## 2.6.2. Vásárlási előleg visszavételezése

2023/138 számú utalványrendeletre kattintunk.

"Csak PSZ"-hez bejelöljük a rádiogombot, beírjuk a megjegyzést, a könyvviteli számlát.

| Mezők                | Költségvetési számvitel     | Pénzügyi számvitel |
|----------------------|-----------------------------|--------------------|
| Bizonylatnem:        |                             | 20                 |
| Törzsszám alábontás: | adott intézmény törzsszáma  |                    |
| Ellenszámla:         |                             | 365156             |
| Dátum:               | amely napra vonatkozik      |                    |
| Áfa kategória        | Áfa hatályán kívüli         |                    |
| <u>Részletező:</u>   | az intézmény által használt |                    |
| Megjegyzés:          | vásárlási előleg visszav.   |                    |
| Mozgásnem kód:       | amit a rendszer megjelenít  | 135                |
| Szakfeladat:         | üres                        |                    |
| <u>Előirányzat:</u>  | választási lehetőség        |                    |
| Tartozik/Követel:    |                             | Т                  |
| Összérték:           | 20 000                      |                    |
| Főkönyvi számok:     |                             | 3211               |
| Rovatrend            |                             |                    |

Vásárlási előleg kontírozása:

|                                                           | [Számlatükör évválasztás]<br>év: 2023 v                                              |
|-----------------------------------------------------------|--------------------------------------------------------------------------------------|
|                                                           | (O)k                                                                                 |
| [ Kontírozás ]                                            |                                                                                      |
| 🔘 KSZ és PSZ 🔅 Csak KSZ 💿 Csak PSZ                        |                                                                                      |
| Kontír betöltése: Választ                                 |                                                                                      |
| Kontir sablon gyorskereső                                 |                                                                                      |
| Kontírozatlan összeg: 20 000,00                           |                                                                                      |
| Kivonat sorszáma:                                         |                                                                                      |
| Költségvetési számvitel                                   | Pénzügyi számvitel                                                                   |
| Bizonvlatnem: 81 - Teliesítes pénztár v                   | Bizonvlatnem: 20 - Teliesítes pénztár (Pü.) 💙                                        |
| Törzsszám 000010 - Teszt Város Önkormányzat 10            |                                                                                      |
| alábontás:                                                | Kinon itali                                                                          |
| ellenszámla: 005 - Bevételek nyilvántartási ellenszámla v | ellenszámla: 365156 - Utólagos elszámolásra forintban kiadott előlegek v             |
| Könyvelési 2023-08-02                                     |                                                                                      |
| esemény datuma:                                           |                                                                                      |
| Áfa kategória: ÁFA hatálván kívüli 🖌                      |                                                                                      |
| Visszaig. ÁFA: v                                          |                                                                                      |
| Részletező: 14 - Elkülönítést nem igénylő bevételek 💙     |                                                                                      |
| Megjegyzés: vásárlási előleg visszav.                     |                                                                                      |
| Mozgásnem kód: 201 - Bevétel tárovévi követelésre         | Mozgásnem kód: 135 - Pénzeszközök átvezetése, azonosítás alatt álló tételek, előle v |
| Ei.kód: (KÖT) - (KÖT) Kötelező v                          |                                                                                      |
| Tartozik/Követel: K                                       | Tartozik/Követel:                                                                    |
| Összérték: 20 000.00 Nettó értéke                         |                                                                                      |
| Nvilvántartási                                            | <ul> <li>Könyvviteli számla: 3211 - Forintpénztár-számla</li> </ul>                  |
| Szamia:                                                   |                                                                                      |
| COEOG                                                     |                                                                                      |
|                                                           | (H)ozzáad ((/)issza                                                                  |

<Hozzáad> gombbal rögzítjük a tételt.

| (H)ozzá <mark>ď</mark> (V)issza                                                                                                    |    |  |  |  |  |  |  |  |  |
|----------------------------------------------------------------------------------------------------|----|--|--|--|--|--|--|--|--|
| Vissza kontírlap nyomtatásával                                                                                                    |    |  |  |  |  |  |  |  |  |
| [ Nem könyvelt állapotú költségvetési kontír tételek ]                                                                                                    |    |  |  |  |  |  |  |  |  |
| * Biz.<br>nem Törzsszám főkönyv<br>Kat. ÁFA Részl Megjegyzés Mozgásnem Szakfeladat Ei. kód T/K Érték Költségnem Fők Rovat                                                                               |    |  |  |  |  |  |  |  |  |
| [ Nem könyvelt állapotú pénzügyi kontír tételek ]                                                                                                    |    |  |  |  |  |  |  |  |  |
| * Biz- törzsszám Ellen COFG Dátum ÁFA V.iig. Részl Megjegyzés Mozgásnem Szakfeladat El.kód T/K Érték Költségnem Fők Rov                                                                                 | at |  |  |  |  |  |  |  |  |
| Módosit Töröl         20         000010         365156         2023-08-02 ÁFA hatályán kívüli 0         14         vásárlási előleg visszav. 135         (KÖT) T         20         000,00         3211 |    |  |  |  |  |  |  |  |  |

A <Vissza> gombra kattintás után zöld színűre vált a kikontírozott tételsor és a "Kontírozatlan" oszlop 0 összeget tartalmaz.

| KASZPER [ 6<br>KASZPER > ( | ZPER [ 6210 : 000010-Teszt Város Örkormányzat 10 ]<br>ZPER 5 (6) Pénztár 5 (62) Pénztárforgalmi műveletek 5 (6210) Pénztári utalványrendeletek kontirozása |                    |                                   |            |                             |                       |                |                                 |                           |                                                                       |           |                                |
|----------------------------|----------------------------------------------------------------------------------------------------|--------------------|-----------------------------------|------------|-----------------------------|-----------------------|----------------|---------------------------------|---------------------------|-----------------------------------------------------------------------|-----------|--------------------------------|
| 😭 Pénzüg                   | Pénzügy bejővő/kimenő Tőrzsadatok karbantartása Bank Analitika Kapcsolatok módosítása Pénztár Egyéb műveletek Számvitel Egyéb                              |                    |                                   |            |                             |                       |                |                                 |                           |                                                                       |           |                                |
| Pénztár                    | vénztári utalványrendeletek kontírozáshoz (6210)                                                                                                    |                    |                                   |            |                             |                       |                |                                 |                           |                                                                       |           |                                |
|                            |                                                                                                    |                    | )[                                |            |                             | Készpénz v            |                |                                 |                           |                                                                       | ~ ·       |                                |
|                            |                                                                                                    |                    |                                   |            | E(I)őző 🗌 Gyors keres       | és Lista fri(s)sítése | sorok: 10 v    | oldal: 1 🗸 Szűré                | sek (t)örlése (B)eállítás | ok (K)övetkező                                                        |           |                                |
| <u>Sorszám</u>             | Év<br>△▽                                                                                                    | Partner név<br>△ ▽ | Számla azon.<br>△ ▽               | Készült    | Utalványozott összeg<br>△ ▽ | Fizetési mód          | Kontírozatlar  | Pénztárbizonylat                | Érkeztetés                | Megjegyzés                                                            | Típus     | Csoportos<br>utalványrendelete |
| 137                        | 2023                                                                                                    | Géza 5             | - nem számlás -                   | 2023-08-04 | 20 000,00                   | Készpénz              | 0,00           | K-2023/23001/1/1                | 2023/Jogc.5               |                                                                       | Általános |                                |
| 138                        | 2023                                                                                                    | Géza 5             | - nem számlás -                   | 2023-08-04 | 20 000,00                   | Készpénz              | 0,00           | B-2023/23001/1/2                | 2023/Jogc.1               |                                                                       | Általános |                                |
| 139                        | 2023                                                                                                    | Irma 6             | <ul> <li>nem számlás -</li> </ul> | 2023-08-04 | 100 000,00                  | Készpénz              | 100 000,00     | B-2023/23001/1/5                | 2023/Jogc.1               |                                                                       | Általános |                                |
| 134                        | 2023                                                                                                    | Minta Kft. 526     | 2803/2023                         | 2023-08-03 | 12 350,00                   | Készpénz              | 0,00           |                                 | BS-2023/1169-23001        | üzemanyag                                                             | Virtuális | 2023/135                       |
| 118                        | 2023                                                                                                    | Béla 40            | KS-000010-S-2023/1                | 2023-07-20 | 12 700,00                   | Készpénz              | 0,00           | B-2023/23001/1/6                | 2023-07-20-23001          | Követelés azon.: bérleti szerződés iktató száma, iroda<br>bérleti díj | Általános |                                |
| 114                        | 2023                                                                                                    | Cecília 1          | 8056/2023/1                       | 2023-07-19 | 15 000,00                   | Készpénz              | 0,00           | K-2023/23001/1/4                | 2023/Jogc.5-23-23001      | települési támogatás                                                  | Általános |                                |
| 136                        | 2023                                                                                                    | Biztosító          | 8073/2023/1                       | 2023-08-04 | 50 000,00                   | Készpénz              | 0,00           | B-2023/23001/1/7                | -23001                    | kártérítés                                                            | Általános |                                |
| 133                        | 2023                                                                                                    | Bemutató Bt. 799   | 160329/2023                       | 2023-08-03 | 5 690,00                    | Készpénz              | 0,00           |                                 | BS-2023/1168-23001        | irodaszer                                                             | Virtuális | 2023/135                       |
|                            | Erioden Tablatok: B db. 🆓 🖬 🗋 Megiolenitye: 1-8 Eriovethees                                                                                                |                    |                                   |            |                             |                       |                |                                 |                           |                                                                       |           |                                |
|                            |                                                                                                    |                    |                                   |            |                             | Kapcsolódó d          | lokumentumok ( | feltöltött pdf) gyors<br>)issza | inézete 🗌                 |                                                                       |           |                                |

# 2.6.3. Települési támogatás kifizetése

A települési támogatáshoz a 112 menüpontban készült kötelezettségvállalás, amelynek a könyvelése a 1421 menüpontban megtörtént és össze lett kapcsolva a 626 menüpontban az elkészült utalványrendelettel, melynek sorszáma a 114. Ezért a teljesítés is kontírozásra került (zöld színű lett).

| Pénztári       | utal                                                                                                   | ványrende   | letek kontírozá    | shoz (6210     | )                    |                   |               |                   |                   |                                                       |           |                                |
|----------------|----------------------------------------------------------------------------------------------------|-------------|--------------------|----------------|----------------------|-------------------|---------------|-------------------|-------------------|-------------------------------------------------------|-----------|--------------------------------|
|                |                                                                                                    |             |                    |                |                      | Készpénz 🗸        |               |                   |                   | ]]                                                    |           |                                |
|                | E(I)ázá 🖂 Gyors keresés Lista fri(s)sítése sorok: 🚺 🕓 oldal: 🔟 😒 oldal: 🚺 🔜 (B)eállítások, (K)ovetkozá |             |                    |                |                      |                   |               |                   |                   |                                                       |           |                                |
| Sorszám<br>△ ♥ | Év                                                                                                    | Partner név | Számla azon.       | Készült<br>A V | Utalványozott összeg | Fizetési mód      | Kontírozatlan | Pénztárbizonylat  | Érkeztetés        | Megjegyzés                                            | Típus     | Csoportos<br>utalványrendelete |
| 6865           | 2020                                                                                                   | Cecilia 1   | 7558/2020/1        | 2020-10-21     | 15 000,00            | Készpénz          | 0,00          | K-2020/20001/1/7  | 2020/Jogc.5-20001 | települési támogatás                                  | Általános |                                |
| 6870           | 2020                                                                                                   | Béla 40     | KS-000001-S-2020/9 | 2020-10-25     | 12 700,00            | Készpénz          | 0,00          | B-2020/20001/1/9  | 2020-10-25-20001  | Követelés azon.: Bérleti szerződés, Iroda bérleti díj | Általános |                                |
| 6880           | 2020                                                                                                   | István 7    | 7575/2020/1        | 2020-10-27     | 50 000,00            | Készpénz          | 0,00          | B-2020/20001/1/10 | -20001            | karténtés                                             | Általános |                                |
| 6881           | 2020                                                                                                   | Vilma 4     | - nem számlás -    | 2020-10-27     | 20 000,00            | Készpénz          | 0,00          | K-2020/20001/1/4  | 2020/Jogc.5       |                                                       | Általános |                                |
| 6882           | 2020                                                                                                   | Vilma 4     | - nem számlás -    | 2020-10-27     | 20 000,00            | Készpénz          | 0,00          | B-2020/20001/1/5  | 2020/Jogc.1       |                                                       | Általános |                                |
| 6883           | 2020                                                                                                   | István 7    | - nem számlás -    | 2020-10-27     | 100 000,00           | Készpénz          | 100 000,00    | B-2020/20001/1/8  | 2020/Jogc.1       |                                                       | Általános |                                |
|                |                                                                                                    |             |                    |                |                      | E(I)őző Találatok | : 6 db. 🌒 📷 🛛 | Megjelenitve: 1-  | 6 (K)övetkező     |                                                       |           |                                |
|                | Kapcsolódó dokumentumok (feltoltott pdf) gyorsnézete                                                   |             |                    |                |                      |                   |               |                   |                   |                                                       |           |                                |

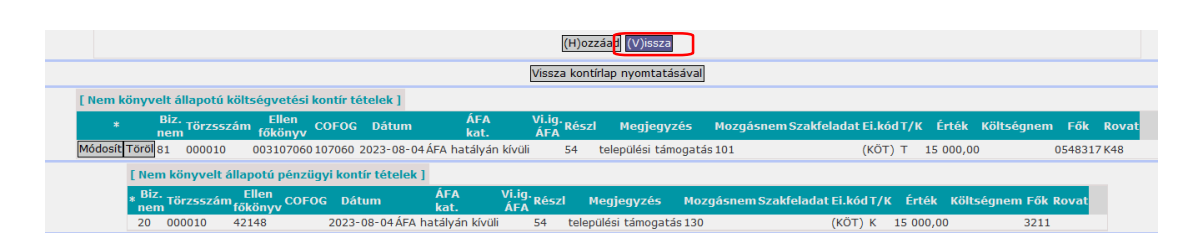

2.6.4. Készpénz felvétele a bankból, befizetés a Pénztárba

2023/139 számú utalványrendeletre kattintunk.

"Csak PSZ"-hez bejelöljük a rádiogombot, beírjuk a megjegyzést, a könyvviteli számlát.

| Mezők                | Költségvetési számvitel     | Pénzügyi számvitel  |
|----------------------|-----------------------------|---------------------|
| <b>Bizonylatnem:</b> |                             | 20                  |
| Törzsszám alábontás: | adott intézmény törzsszáma  |                     |
| Ellenszámla:         |                             | 3612 (2024-től 361) |
| Dátum:               | amely napra vonatkozik      |                     |
| Áfa kategória        | Áfa hatályán kívüli         |                     |
| <u>Részletező:</u>   | az intézmény által használt |                     |
| Megjegyzés:          | készpénz felvétel bankból   |                     |
| Mozgásnem kód:       | amit a rendszer megjelenít  | 135                 |
| Szakfeladat:         |                             |                     |
| Előirányzat:         | választási lehetőség        |                     |
| Tartozik/Követel:    |                             | Т                   |
| <u>Összérték:</u>    | 100 000                     |                     |
| Főkönyvi számok:     |                             | 3211                |
| Rovatrend            | amit a rendszer megjelenít  |                     |

Készpénz befizetés kontírozása:

|                                                                                                    | [ Számlatükör évválasztás ]<br>Év: [2023 v]                                                                         |
|----------------------------------------------------------------------------------------------------|----------------------------------------------------------------------------------------------------|
|                                                                                                    |                                                                                                    |
| [Kontirozás]                                                                                                    |                                                                                                    |
| O KSZ és PSZ O Csak KSZ O Csak PSZ                                                                                                    |                                                                                                    |
| Kontír betöltése: Választ<br>Kontír sablon gyorskoreső<br>Kontírozatlan összeg: 100 000,00<br>Kivonat sorszáma:                                             |                                                                                                    |
| Költségvetési számvitel                                                                                                    | Pénzügyi számvitel                                                                                                  |
| Bizonylatnem: [11 Teljestes pénutár v<br>Törzszám<br>alabontás<br>Wilvántartási<br>ellenszámá<br>Könyvelesi<br>coza-6-02 (2010)                             | Bizonylatnem: [20 - Teljestes pénztár (Pu.) v<br>Könytovitell (3612 - Pénzeszközök átvezetési számla - bevételek v) |
| Áfa kategória: ÁFA hatályán kivüli v<br>Vísszalig. ÁFA:<br>Részletzező: 14 - Elkülönikést nem igénylő bevételek v<br>Megiggyzés: készpénz felvétele bankból |                                                                                                    |
| Mozgásnem kód: 201 - Bevétel tárgyévi követelésre v<br>Ei.kód: ((KÖT) - (KÖT) Kötelező v                                                                    | Mozgásnem kód: 135 - Pénzeszközök átvezetése, azonosítás alatt álló tételek, elő v                                  |
| Tartozik/Követel: K                                                                                                    | Tartozik/Követel: T 👻                                                                                               |
| Összérték: 100 000.00 Nettó értéke<br>Nyilvántartási                                                                                                    | Könyvviteli számla: 3211 - Forintpénztár-számla     v                                                               |
| Rovatrend:<br>COFOG:                                                                                                    | v<br>v                                                                                                    |
|                                                                                                    | (H)ozzáad (/)issza                                                                                                  |

<Hozzáad> gombbal rögzítjük a tételt.

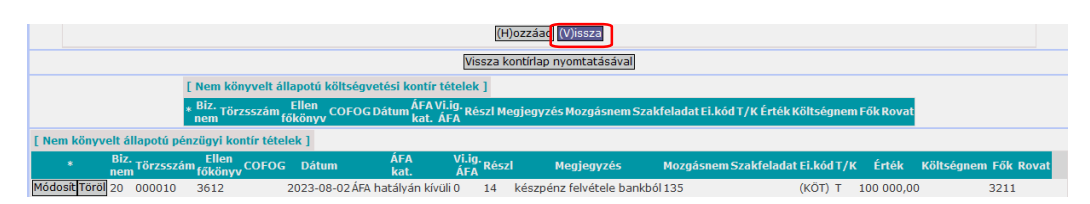

A <Vissza> gombra kattintás után zöld színűre vált a kikontírozott tételsor és a "Kontírozatlan" oszlop 0 összeget tartalmaz.

| KASZPER [ 6<br>KASZPER > ( | 210 : 00<br>) Pénzt | 0010-Teszt Város Ör<br>ár > (62) Pénztárforg | nkormányzat 10 ]<br>jalmi műveletek <b>&gt; (6210</b> | ) Pénztári utalvány | vrendeletek kontírozása     |                       |                |                                  |                           | a                                                                     | 8- 💷 🖻    | 2 😯 🗏 🕩                        |
|----------------------------|---------------------|----------------------------------------------|-------------------------------------------------------|---------------------|-----------------------------|-----------------------|----------------|----------------------------------|---------------------------|-----------------------------------------------------------------------|-----------|--------------------------------|
| 😭 Pénzüg                   | r bejövő            | /kimenő Törzsadat                            | ok karbantartása Ban                                  | ık Analitika Ka     | pcsolatok módosítása 🛛      | Pénztár Egyéb mű      | iveletek Szám  | witel Egyéb                      |                           |                                                                       |           |                                |
| Pénztár                    | i utal              | ványrendele                                  | tek kontírozás                                        | hoz <b>(6210</b> )  |                             |                       |                |                                  |                           |                                                                       |           |                                |
|                            |                     |                                              | ]                                                     |                     |                             | Készpénz v            | · ·            |                                  |                           |                                                                       | ~ ·       |                                |
|                            |                     |                                              |                                                       |                     | E(l)őző 🗌 Gyors keres       | és Lista fri(s)sítése | sorok: 10 👻    | oldal: 1 v Szűré                 | sek (t)örlése (B)eállítás | ok (K)övetkező                                                        |           |                                |
| Sorszám                    | Év<br>∠∵∵           | Partner név<br>△ ▽                           | Számla azon.<br>△ ♥                                   | Készült             | Utalványozott összeg<br>△ ▽ | Fizetési mód          | Kontírozatlar  | n Pénztárbizonylat               | Érkeztetés                | Megjegyzés                                                            | Típus     | Csoportos<br>utalványrendelete |
| 137                        | 2023                | Géza S                                       | - nem számlás -                                       | 2023-08-04          | 20 000,00                   | Készpénz              | 0,00           | K-2023/23001/1/1                 | 2023/Jogc.5               |                                                                       | Általános |                                |
| 138                        | 2023                | Géza 5                                       | - nem számlás -                                       | 2023-08-04          | 20 000,00                   | Készpénz              | 0,00           | B-2023/23001/1/2                 | 2023/Jogc.1               |                                                                       | Általános |                                |
| 139                        | 2023                | Irma 6                                       | <ul> <li>nem számlás -</li> </ul>                     | 2023-08-04          | 100 000,00                  | Készpénz              | 0,00           | B-2023/23001/1/5                 | 2023/Jogc.1               |                                                                       | Általános |                                |
| 134                        | 2023                | Minta Kft. 526                               | 2803/2023                                             | 2023-08-03          | 12 350,00                   | Készpénz              | 0,00           |                                  | BS-2023/1169-23001        | üzemanyag                                                             | Virtuális | 2023/135                       |
| 118                        | 2023                | Béla 40                                      | KS-000010-S-2023/1                                    | 2023-07-20          | 12 700,00                   | Készpénz              | 0,00           | B-2023/23001/1/6                 | 2023-07-20-23001          | Követelés azon.: bérleti szerződés iktató száma, iroda<br>bérleti díj | Általános |                                |
| 114                        | 2023                | Cecília 1                                    | 8056/2023/1                                           | 2023-07-19          | 15 000,00                   | Készpénz              | 0,00           | K-2023/23001/1/4                 | 2023/Jogc.5-23-23001      | települési támogatás                                                  | Általános |                                |
| 136                        | 2023                | Biztosító                                    | 8073/2023/1                                           | 2023-08-04          | 50 000,00                   | Készpénz              | 0,00           | B-2023/23001/1/7                 | -23001                    | kártérítés                                                            | Általános |                                |
| 133                        | 2023                | Bemutató Bt. 799                             | 160329/2023                                           | 2023-08-03          | 5 690,00                    | Készpénz              | 0,00           |                                  | BS-2023/1168-23001        | irodaszer                                                             | Virtuális | 2023/135                       |
|                            |                     |                                              |                                                       |                     |                             | E(I)őző Találatok:    | 8 db. 🌒 📷      | Megjelenítve: 1                  | -8 (K)övetkező            |                                                                       |           |                                |
|                            |                     |                                              |                                                       |                     |                             | Kapcsolódó d          | lokumentumok ( | (feltöltött pdf) gyors<br>)issza | mézete 🗌                  |                                                                       |           |                                |

# 2.6.5. Terembérleti díj befizetése

A terembérleti díj befizetéséhez készítettünk számlát (KS-000010-S-2023/1) és utalványrendeletet (118).

A 1370 menüpontba a kimenő számlát kikontíroztuk, lekönyveltük, ezért ebben az esetben a teljesítés is lekontírozódott.

|         |               |                     |                               |           |                 |                        | ()     | H)ozzáad (V)is   | sza             |                  |           |       |              |       |       |
|---------|---------------|---------------------|-------------------------------|-----------|-----------------|------------------------|--------|------------------|-----------------|------------------|-----------|-------|--------------|-------|-------|
|         |               |                     |                               |           |                 | N                      | /issza | kontírlap nyomi  | tatásával       |                  |           |       |              |       |       |
| [ Nem   | könyvel       | t állapotú köl      | tségvetési                    | kontír té | ételek ]        |                        |        |                  |                 |                  |           |       |              |       |       |
| *       | B             | iz.<br>em Törzsszán | Ellen<br><sup>n</sup> főkönyv | COFOG     | Dátum           | ÁFA Vi.ig<br>kat. ÁFA  | Részl  | l Megjegyzés     | Mozgásnem Sza   | akfeladat Ei.kóo | IT/K Ér   | ték   | Költségnem   | Fők   | Rovat |
| Módosít | Töröl 81      | 000010              | 005013350                     | 013350    | 2023-08-0       | 2 27% 0                | 14     | iroda bérleti dí | j201            | (ÖNV)            | К 100     | 00,00 | 09           | 40231 | B402  |
| Módosít | t Töröl 81    | 000010              | 005013350                     | 013350    | 2023-08-0       | 2 27% 0                | 14     | iroda bérleti dí | j 201           | (ÖNV)            | К 27      | 00,00 | 09           | 4063  | B406  |
|         | [ Nem         | könyvelt álla       | potú pénzi                    | igyi kon  | tír tételek     | 1                      |        |                  |                 |                  |           |       |              |       |       |
|         | * Biz.<br>nem | Törzsszám fő        | Ellen<br>könyv COF            | OG Dái    | tum ÁFA<br>kat. | Vi.ig. <sub>Rész</sub> | l Meg  | jjegyzés Moz     | gásnem Szakfela | adat Ei.kód T/K  | Érték     | Költs | égnem Fők Ro | ovat  |       |
|         | 20            | 000010 35           | 142                           | 2023-     | 08-0227%        | 0 14                   | iroda  | bérleti díj230   |                 | (ÖNV) T          | 10 000,00 |       | 3211         |       |       |
|         | 20            | 000010 35           | 1461                          | 2023-     | 08-0227%        | 0 14                   | iroda  | bérleti díi 230  |                 | (ÖNV) T          | 2 700.00  |       | 3211         |       |       |

# 2.6.6. Biztosító által fizetett kártérítés befizetése a Pénztárba

A 1421 menüpontban a nem számlás követeléshez készült belsőbizonylat és a bizonylat készítésénél azt választottuk, hogy készítünk utalványrendeletet (136). A végleges követelést kikontíroztuk a 1421 menüpontban és lekönyveltük, ezért ebben az esetben a teljesítés is kontírozásra került.

|              |                          |                  |                  |                         |              |                 |               | (H)oz         | záa <mark>l</mark> (V)i | ssza    |           |                 |            |        |          |             |          |     |
|--------------|--------------------------|------------------|------------------|-------------------------|--------------|-----------------|---------------|---------------|-------------------------|---------|-----------|-----------------|------------|--------|----------|-------------|----------|-----|
|              |                          |                  |                  |                         |              |                 | Vissz         | za kont       | tírlap nyom             | tatásáv | /al       |                 |            |        |          |             |          |     |
| [ Nem könyv  | velt álla                | potú költs       | iégvetési        | kontír té               | telek ]      |                 |               |               |                         |         |           |                 |            |        |          |             |          |     |
| *            | Biz.<br>nem T            | örzsszám         | Ellen<br>főkönyv | COFOG                   | Dátum        | ÁFA<br>kat.     |               | Vi.ig.<br>ÁFA | Részl Meg               | jegyzé  | s Mozgási | 1em Szakfelad   | lat Ei.kód | T/K Ér | ték Kö   | ltségnem F  | ők Ro    | vat |
| Módosít Törö | 81 0                     | 00010            | 005011130        | 011130                  | 2023-08-02   | 2 ÁFA hatályái  | n kívüli      | 1             | L4 kárté                | rítés   | 201       |                 | (KÖT)      | K 50 0 | 00,00    | 094         | 4103 B4: | 10  |
| [ Ne         | em köny                  | velt állap       | otú pénzü        | <mark>gyi kont</mark> i | ir tételek ] | 1               |               |               |                         |         |           |                 |            |        |          |             |          |     |
| * Bi<br>ne   | z.<br>m <sup>Törzs</sup> | szám Ell<br>főkö | en<br>inyv COFC  | OG Dáti                 | ım           | ÁFA<br>kat.     | Vi.ig.<br>ÁFA | Részl I       | 4egjegyz                | és Mozo | gásnem S: | zakfeladat Ei.l | kód T/K    | Érték  | Költségn | iem Fők Rov | at       |     |
| 20           | 00001                    | .0 3514          | 18               | 2023-0                  | 08-02 ÁFA h  | natályán kívüli |               | 14 k          | ártérítés               | 230     |           | (KČ             | ÓΤ)Τ 50    | 000,00 |          | 3211        |          |     |

A 2023/133 (irodaszer) és 2023/134 (üzemanyag) számú utalványrendeletek esetében már a teljesítés könyvelése is megtörtént, de a 93 menüpontban visszamozgatásra kerültek a 91 menüpontba, ezért jelennek meg ebben a menüpontban.

# 3. A TELJESÍTÉSEK KÖNYVELÉSE A PÉLDA SZERINTI FELADATOK SZERINT A 91 MP-BAN

# 3.1. A 91 menüpontban található, a feladatban létrehozott utalványrendeletek

A 6210 menüpontban kikontíroztuk a zöld színnel jelzett utalványrendeleteket. Az utalványrendeletek előtti négyzetet kipipáljuk és a Szabályzatban meghatározottak szerint végrehajtjuk az igazolást az <Igazolás> gombbal, vagy egy lépésben igazoljuk és véglegesítjük a teljesítésünket az <Igazolás és Véglegesítés> gombbal.

Amennyiben csak igazoljuk a teljesítést, abban az esetben a teljesítés véglegesítését (könyvelését) a 92 menüpontban tehetjük meg.

| reljesítes ko  | ntírozása             |          |                          |                    |                           |                  |                     |               |                                      |                    |                             |         |
|----------------|-----------------------|----------|--------------------------|--------------------|---------------------------|------------------|---------------------|---------------|--------------------------------------|--------------------|-----------------------------|---------|
| 2              |                       |          |                          | <b>(</b>           |                           | · ·              | · ·                 | v             |                                      |                    |                             |         |
|                |                       |          | E(I)őző                  | Gyors keresés      | ta fri(s)sitése sorok: [1 | 0 v oldal: 1 v 5 | zűrések (t)örlése   | (B)eállítások | (K)övetkező                          |                    |                             |         |
| Azonosito      | <u>Sorszám</u><br>△ ▽ | Év<br>⊿∵ | Teljesítés dátuma<br>△ ▽ | Bank/Pt.nap<br>△ ▽ | Pt.biz/Bankkiv.<br>△ ▽    | Fizetési mód     | Számla típusok      | В/К           | Számla/bizonylat<br>azonosító<br>∧ ▽ | Partner név<br>△ ▽ | Utalványozott összeg<br>△ ▽ | Kontlan |
| UT-000010-2023 | /27 13                | 2023     | 2023-08-02               | 2023-08-04         | K-2023/23001/1/1          | Készpénz         | Nem számlás         | Kiadás        | -                                    | Géza 5             | 20 000,00                   |         |
| UT-000010-2023 | /28 13                | 2023     | 2023-08-02               | 2023-08-04         | B-2023/23001/1/2          | Készpénz         | Nem számlás         | Bevétel       | •                                    | Géza 5             | 20 000,00                   |         |
| UT-000010-2023 | /29 13                | 2023     | 2023-08-02               | 2023-08-04         | B-2023/23001/1/5          | Készpénz         | Nem számlás         | Bevétel       | -                                    | Irma 6             | 100 000,00                  |         |
| 01-000010-2023 | /24 13                | 2023     | 2023-08-02               | 2023-08-04         |                           | Készpénz         | Bejövő számla       | Kiadás        | 2803/2023                            | Minta Kft. 526     | 12 350,00                   | -       |
| UT-000010-2023 | /5 11                 | 2023     | 2023-08-02               | 2023-08-04         | K-2023/23001/1/4          | Készpénz         | Nem számlás         | Kiadás        | 8056/2023/1                          | Cecilia 1          | 15 000,00                   |         |
| UT-000010-2023 | /8 11                 | 2023     | 2023-08-02               | 2023-08-04         | B-2023/23001/1/6          | Készpénz         | Kimenő számla       | Bevétel       | KS-000010-S-2023/1                   | Béla 40            | 12 700,00                   |         |
| UT-000010-2023 | /26 13                | 2023     | 2023-08-02               | 2023-08-04         | B-2023/23001/1/7          | Készpénz         | Nem számlás         | Bevétel       | 8073/2023/1                          | Biztosító          | 50 000,00                   |         |
| UT-000010-2023 | /23 13                | 2023     | 2023-08-02               | 2023-08-04         |                           | Készpénz         | Bejövő számla       | Kiadás        | 160329/2023                          | Bemutató Bt. 799   | 5 690,00                    |         |
|                |                       |          |                          | EU                 | ozo ialalatok: 8 db.      | Megjelenit       | ve: 1-8 (K)ovetkezt | 2             |                                      |                    |                             |         |
|                |                       |          |                          |                    |                           |                  |                     |               |                                      |                    |                             |         |

A 91 menüpont oldalán az utalványrendelet könyvelésének feltételei láthatóak:

- csatlakozzon hozzá számla/bizonylat, ha az utalványrendeleten van költségvetési könyvelés (előleg kiadása és visszavételezése, illetve készpénz felvétele pénztárba esetén nincs költségvetési könyvelés)
- a hozzá kapcsolódó számla/bizonylat legyen lekönyvelve (kivéve teljesítéssel egyidejűleg könyvelhető követelések és végleges kötelezettségvállalások)
- a hozzá kapcsolódó számla/bizonylat könyvelése legyen összhangban az utalványrendelet könyvelésével.

Amennyiben nem a 6210 menüpontban kontírozunk pénztári tételeket, akkor itt a 91 menüpontban is megtehetjük.

#### 3.2. Vásárlási előleg kiadása

Az Vásárlási előleg kiadásához kapcsolódó utalványrendelet sorszáma: 137

Rákattintunk az utalványrendelet sorszámára és lekönyveljük a II.6.1. pont alapján.

## 3.3. Vásárlási előleg visszavételezése

Az Vásárlási előleg visszavételezéséhez kapcsolódó utalványrendelet sorszáma: 138

Rákattintunk az utalványrendelet sorszámára és lekönyveljük a II.6.2. pont alapján.

#### 3.4. Készpénz felvétele a bankból, befizetés a Pénztárba

A készpénz befizetéséhez kapcsolódó utalványrendelet sorszáma: 139, összege: 100.000 Ft.

Rákattintunk az utalványrendelet sorszámára és lekönyveljük a II.6.4. pont alapján.

# 4. LISTÁZÁSI, LEKÉRDEZÉSI LEHETŐSÉGEK A PÉNZTÁRBAN

## 4.1. (631 mp) Pénztári utalványrendeletek listázása/nyomtatása

Az oldalon a még le nem könyvelt, de kontírozott utalványrendeletek listázódnak a legfontosabb azonosító adataikkal, valamint a könyvelésen kívüli, kontírozott utalványrendeletek is megjelennek. Jelen esetben megjelenik a 135 számú csoportos utalványrendelet, amely könyvelésen kívüli, mivel a kis utalványrendeletek könyvelését végeztük el.

A kívánt utalványrendelet sora előtti négyzetbe történő kattintással jelöljük ki az utalványrendeleteket - akár többet is - majd kattintsunk a képernyő alján látható <Kijelölt utalványrendeletek nyomtatása> gombra, melynek hatására nyomtatható PDF-formátumban az utalványrendelet.

A "Pénztárbizonylat" oszlopban láthatjuk, hogy össze van-e kapcsolva az utalványrendeletünk, és ha igen, akkor mely pénztárbizonylattal.

Az utalványrendelet sorszámára kattintva részletesen is megtekinthetjük az utalványrendeletet, a kapcsolódó kontírtételekkel együtt.

| KASZPE<br>KASZPER | R [ 631 : 000010-Tesz<br>• (6) Pénztár • (63) P   | t Város Önkormányzat<br>énztári listázások > (631 | : 10 ]<br>L) Pénztári utalvá | nyrendeletek listázása/ | nyomtatása                  |                   |                      |                         | ш.                                         | 8- 🔲             | 🖂 😯 🗏                |
|-------------------|---------------------------------------------------|---------------------------------------------------|------------------------------|-------------------------|-----------------------------|-------------------|----------------------|-------------------------|--------------------------------------------|------------------|----------------------|
| 습 Pér             | nzügy bejövő/kimenő                               | Törzsadatok karbanta                              | artása Bank                  | Analitika Kapcsolat     | tok módosítása Pénztá       | r Egyéb műv       | eletek Szám          | vitel Egyéb             |                                            |                  |                      |
|                   | Utalványren                                       | deletek listáza                                   | ása és nyo                   | omtatása                |                             |                   |                      |                         |                                            |                  |                      |
|                   | Mind<br>kijelöl                                   |                                                   |                              |                         |                             |                   |                      |                         |                                            |                  |                      |
|                   |                                                   |                                                   | E(I)őző 🗌 Gy                 | vors keresés Lista fri  | (s)sítése sorok: 10 🗸       | oldal: 1 V S      | zűrések (t)örl       | ése (B)eállítások       | (K)ővetkező                                |                  |                      |
|                   | <u>Sorszám</u><br>△ ▽                             | Év Partner név S                                  | Számla azonos<br>△ ♡         | ító Készült<br>△ ♥      | Utalványozott összeg<br>△ ▽ | Érkeztetés<br>△ ▽ | Megjegyzés           | Pénztárbizonylat<br>△ ▽ | Pénztárbizonylat<br>tételeinek megjegyzése | Devizanem<br>△ ▽ | Valuta összeg<br>△ ▽ |
|                   | 135                                               | 2023 ISMERETLEN -                                 |                              | 2023-08-03              | 18 040,00                   |                   |                      | K-2023/23001/1/3        |                                            | HUF              | 0.00                 |
|                   |                                                   |                                                   |                              | E(I)őző                 | Találatok: 1 db. 🖹 📓        | Megjelení         | tve: <b>1</b> (K)öve | tkező                   |                                            |                  |                      |
|                   | Kijelölt utalványrendeletek (n)yomtatása (V)iosza |                                                   |                              |                         |                             |                   |                      |                         |                                            |                  |                      |

| KASZPER [ 631 : 000010-Teszt Város Önkormányzat 10 ]<br>KASZPER > (6) Pénztár > (63) Pénztári listázások > (631) Pénztári utalványrendeletek listázása/nyomtatása                                                                                                    | <u>ه</u>                                                                                                    |
|----------------------------------------------------------------------------------------------------|----------------------------------------------------------------------------------------------------|
| 🛱 Pénzügy bejövő/kimenő Törzsadatok karbantartása Bank Analitika Kapcsolatok módosítás                                                                                                    | sa Pénztár Egyéb műveletek Számvitel Egyéb                                                                                                    |
| Utalványrendelet                                                                                                    |                                                                                                    |
| [ Utalványrendelet ]                                                                                                    |                                                                                                    |
| Év 2023 Sorsz. 135<br>Összeg 18 040,00 Belső azon. 108:<br>Partner ISMERTLEN Partner szla.<br>Intézményi szla. Számlaszáma<br>Úgyintéző ASP Oktató 13 Érkeztetés<br>Fiz.mód K Készült 202:<br>Jogcím (K) 5 - Kiadás Deviza HUF<br>Megjegyzés<br>Érvényesítő Éva Utalványozó Utal<br>Ellenjegyző Ellenjégyző Ellenér Könyvelő<br>Köt. váll. / Követelés Kinek a nevében értéke | <b>S</b><br>320<br>23-08-03<br>F<br>Ilványozó Ubul                                                                                                    |
| Pénztárbizonylatok                                                                                                    |                                                                                                    |
| Pénztárbizonylat száma         Kelte         Partner Összesen Megjer           K-2023/23001/1/3         2023-08-02         Vilma 4         18 040,00                                                                                                    | gyzés/Sorszám         Tétel         Nettó         Áfa         Áfakat.         Bruttó         Ei.köd           1         Irodaszer         5 690,00         0,00         ÁFA hatályán kívüli         5 690,00         Támogat           2         üzemanyag         12 350,00         0,00         ÁFA hatályán kívüli         12 350,00         Támogat |
| Csoportos tételek ]     Név     Megjegyzés Álla;       18/040,00     *     135/05 utend)     SMERELLEN     Megjegyzés Álla;       5 600,00     *     135/05 utend)     SMERELLEN     T       5 600,00     *     133 (kis utrend)     lemutató Br. 799 irodaszer     T       12 350,00     *     134 (kis utrend)     linta Kit. 526     üzemanyag     T                       | pot                                                                                                    |

# 4.2. (632 mp) Rovatelszámolás

Kattintsunk a megfelelő pénztárkönyv azonosítójára.

| KASZPER [ 632 : 000010<br>KASZPER > (6) Pénztár > ( | -Teszt Város Ö<br>63) Pénztári lis | nkormányzat 10 ]<br>tázások > (632) Ro | vatelszámolás     |                      |                   |                  |                                  |                              |                        | <u></u> X-          |                          | 2 🔳 🕩          |
|-----------------------------------------------------|------------------------------------|----------------------------------------|-------------------|----------------------|-------------------|------------------|----------------------------------|------------------------------|------------------------|---------------------|--------------------------|----------------|
| ☆ Pénzügy bejövő/kim                                | enő Törzsad                        | latok karbantartása                    | Bank Analitik     | a Kapcsolatok mó     | dosítása Pénzt    | ár Egyéb művele  | tek Számvitel                    | Egyéb                        |                        |                     |                          |                |
| Pénztárkönyvel                                      | c listája -                        | rovatelszár                            | nolás készí       | téséhez              |                   |                  |                                  |                              |                        |                     |                          |                |
|                                                     | 2023                               |                                        |                   |                      |                   |                  |                                  |                              |                        |                     |                          |                |
|                                                     |                                    |                                        | E(I)őző 🗌 G       | yors keresés Lista f | ri(s)sítése sorok | :: 10 🔻 oldal: 1 | <ul> <li>Szűrések (t)</li> </ul> | )örlése (B)eállítások (K)öve | kező                   |                     |                          |                |
| Ptkönyy Ptkönyy né                                  | ♥ Év                               | Időszak Bizonyl                        | at (-tól) Bizonyl | at (-ig) Tételszán   | n Állapot         | Deviza<br>△ ♡    | Tipus<br>△ ♡                     | Intézmény<br>△ ▽             | Időszak kezdete<br>△ ♡ | Időszak vége<br>△ ▽ | Elszámolási<br>beállítás | Nyitó egyenleg |
| 23001 TVÖnk                                         | 2023                               | 1 2023-08                              | -02 2023-08       | -02 7                | Lezárt            | HUF Sajá         | t pénztárkönyv                   | Teszt Város Önkormányzat 10  | 2023-08-02             | 2023-08-04          |                          | 50 000,00      |
|                                                     |                                    |                                        |                   | E(1)őz               | a Találatok: 1 d  | b. 🌒 🖬 🗋 Meg     | jelenítve: 1 (K)                 | övetkező                     |                        |                     |                          |                |
|                                                     |                                    |                                        |                   |                      |                   | (V)issza         |                                  |                              |                        |                     |                          |                |

A rovatelszámolás teljes adat tartamának előfeltétele, hogy a pénztárkönyv minden egyes pénztárbizonylata utalványrendelettel össze legyen kapcsolva és ki legyen kontírozva.

| / bejövő/ki | Törzsadat   | ok karban             | Bank Analitika                     | Kapcsolatok      | nódosí    | Pénztár    | Egyéb műveletek | Számvitel     | Egyéb         |
|-------------|-------------|-----------------------|------------------------------------|------------------|-----------|------------|-----------------|---------------|---------------|
| 230         | 001 - TV    | Önk pénzt             | tár 2023/1                         | időszaki r       | ovatels   | zámolá     | sa              |               |               |
| Nyitó       | egyenleg    |                       |                                    |                  |           | 50000.00   | )               |               |               |
| Bizo        | nylatszám   | <b>Bizonylat kelt</b> | e Tét                              | el               | Bevétel   | Kiadás     | Részletező kód  | Főkönyvi szla | Szakfela. kód |
| K-202       | 3/23001/1/1 | 2023-08-02            | 1. vásárlási elől                  | eg kiadása       |           | 20 000,00  | 54              | 3211          |               |
| B-202       | 3/23001/1/2 | 2023-08-02            | 1. vásárlási elől                  | eg visszav.      | 20 000,00 |            | 14              | 3211          |               |
| K-202       | 3/23001/1/3 | 2023-08-02            | 1. Nincs kontíro:                  | zval             |           | 0,00       | )               |               |               |
| K 202       | 2/22001/1/4 | 2022 08 02            | <ol> <li>települési tár</li> </ol> | nogatás          |           | 15 000,00  | ) 54            | 0548317       | 1             |
| K-202.      | 3/23001/1/4 | 2023-08-02            | <ol><li>települési tár</li></ol>   | nogatás          |           | 15 000,00  | 54              | 3211          | L             |
| B-202       | 3/23001/1/5 | 2023-08-02            | 1. készpénz felv                   | vétele bankból 1 | 00 000,00 |            | 14              | 3211          | L             |
|             |             |                       | 1. iroda bérleti (                 | díj              | 10 000,00 |            | 14              | 0940231       |               |
| B 202       | 2/22001/1/6 | 2022 08 02            | 2. iroda bérleti (                 | díj              | 2 700,00  |            | 14              | 094063        | 1             |
| B-202       | 3/23001/1/0 | 2023-08-02            | 3. iroda bérleti (                 | díj              | 10 000,00 |            | 14              | 3211          |               |
|             |             |                       | 4. iroda bérleti (                 | díj              | 2 700,00  |            | 14              | 3211          |               |
| B-202       | 3/23001/1/7 | 2023-08-02            | <ol> <li>kártérítés</li> </ol>     |                  | 50 000,00 |            | 14              | 094103        | 6             |
| 5-202       | 5/25001/1// | 2023 00 02            | <ol> <li>kártérítés</li> </ol>     |                  | 50 000,00 |            | 14              | 3211          |               |
|             |             |                       | Összesen                           | :                | 182700.00 | 53040.00   | )               |               |               |
| Záró        | egyenleg    |                       |                                    |                  |           | 179 660,00 | )               |               |               |

Feltüntetésre kerül a pénztárkönyvünk nyitó egyenlege, az időszak teljes pénztári forgalma és az ezekhez kapcsolódó pénztárbizonylatok és végül a záró egyenleg.

A <Nyomtatás> gombra kattintva megjelenik a rovatelszámolás nyomtatási képe PDF-formátumban.

# 4.3. (633 mp) Kiadott előlegek listája

Kattintsunk a megfelelő pénztárkönyv azonosítójára.

| KASZPER [ 633 : 000010-Teszt Város Önkormányzat 10 ]<br>KASZPER > (6) Pénztár > (63) Pénztári listázások > (633) Kiadott előlegek listája |            |               |                |                |          |                 |              |                           |  |  |  |
|----------------------------------------------------------------------------------------------------|------------|---------------|----------------|----------------|----------|-----------------|--------------|---------------------------|--|--|--|
| ☆ Pénz                                                                                                    | ügy b Törz | sadat Ban     | k Analitika    | Kapcsolat      | Pénztár  | Egyéb mű        | Számvitel    | Egyéb                     |  |  |  |
|                                                                                                    | Pénztár    | könyvek       | listája        |                |          |                 |              |                           |  |  |  |
|                                                                                                    | E(I)őző    | Gyors keresés | Lista fri(s)sí | tése sorok: 10 | 〕        | : 1 v Szűrés    | ek (t)örlése | (B)eállítások (K)övetkező |  |  |  |
|                                                                                                    | Ptkönyv    | Ptkö          | nyv név        | Deviza         |          | Tipus           |              | Intézmény<br>△ ▽          |  |  |  |
|                                                                                                    | 23001      | TVÖnk         |                | HUF            | Saját p  | énztárkönyv     | Teszt V      | áros Önkormányzat 10      |  |  |  |
|                                                                                                    | 10010      | 000010 - F    | énztár         | HUF            | Saját p  | énztárkönyv     | Teszt V      | áros Önkormányzat 10      |  |  |  |
|                                                                                                    |            |               | E(I)őző Talál  | atok: 2 db. 🛐  |          | legjelenítve: 1 | -2 (K)övetk  | ező                       |  |  |  |
|                                                                                                    |            |               |                |                | (V)issza |                 |              |                           |  |  |  |

A kiválasztott pénztárban kiadott előlegekről kapunk tájékoztatást.

| KASZPER [ 633 : 000010-Teszt Város Önkormányzat 10<br>KASZPER > (6) Pénztár > (63) Pénztári listázások > (633) i | iadott előlegek listája                                                                                                    | 👬 🛛 🔁 🚺 🖂 😧 🚍 🔂                                     |
|----------------------------------------------------------------------------------------------------|----------------------------------------------------------------------------------------------------|-----------------------------------------------------|
| 🔄 Pénzügy bejövő/kimenő Törzsadatok karbantarta                                                                  | sa Bank Analitika Kapcsolatok módosítása Pénztár Egyéb műveletek Számvitel Egyéb                                                                                                    |                                                     |
| Kiadott előlegek listája                                                                                         |                                                                                                    |                                                     |
|                                                                                                    |                                                                                                    |                                                     |
|                                                                                                    | E(I)ōzō Gyors keresés Lista fri(s)sítése sorok: 10 v oldal: 1 v Szűrések (t)örlése (B)eállítások (K)öve                                                                                                    | etkező                                              |
| Ptbizonylat szám Ptbizonylat Partner                                                                             | Adőszám/<br>adőazonosító jel Év Bruttó érték Lejárati<br>hat.idő                                                                                                    | hr-<br>túl? tés dátuma pénztárbizonylat Engedélyező |
| K - 2023/23001/1/1 2023-08-02 Géza 5                                                                             | 8912417549 2023 20 000,00 2023-08-10 2/2023 vásárlási előleg igen nem                                                                                                    | 2023-08-02 B - 2023/23001/1/2 jegyző                |
|                                                                                                    | E(I)özö Találatok: 1 db. 🕷 🖬 🗋 Megjelenítve: 1 (K)övetkező                                                                                                    |                                                     |
|                                                                                                    | Szürt eredmény összesen ]         Kiadott előleg:       20 00,00         Lejárt előleg:       0,00         Határidón túli előlegek:       0,00         Eből visszafizetet:       0,00         Határidón túli kintlevőség:       0,00         Visszafizetet:       előlegek:       20 000,00         Kintlevőség:       0,00         Szűrt eredmény (nyomtatisa)       [Szűrt eredmény (nyomtatisa) |                                                     |

Ha ki akarjuk listázni a határidőn túli lejárt, még nem kiegyenlített tételeket (hogy esetlegesen felszólítást küldjünk), akkor a "Lejárt?" oszlopban válasszuk az "Igen"-t, a "Kiegyenlített?" oszlopban a "Nem"-et, a "Határidőn túli?" oszlopban az "Igen"-t, majd <Lista frissítése>.

#### 4.4. (634 mp) Címletjegyzékek listája

A lezárt pénztárkönyv jelenik meg, itt újra nyomtatható a címletjegyzék. Csak válasszuk ki a megfelelő időszakot és kattintsunk a pénztárkönyv azonosítójára.

| KASZPER [ 634 :<br>KASZPER > (6) Pén                       | 000010-Teszt<br>ztár <b>&gt; (63)</b> Pé | Város Önkormán<br>nztári listázások > | yzat 10 ]<br><b>(634)</b> Címletje | gyzékek listája  |                                 |               |               |                    |                             | <b></b>                | 1 2 0               |                         |
|------------------------------------------------------------|------------------------------------------|---------------------------------------|------------------------------------|------------------|---------------------------------|---------------|---------------|--------------------|-----------------------------|------------------------|---------------------|-------------------------|
| 🏫 Pénzügy bejö                                             | ivő/kimenő                               | Törzsadatok karl                      | oantartása B                       | lank Analitika   | Kapcsolatok mód                 | osítása Pénzt | ár Egyéb mű   | veletek Számvitel  | Egyéb                       |                        |                     |                         |
| Zárt pénztárkönyvek listája - címletjegyzék nyomtatásához  |                                          |                                       |                                    |                  |                                 |               |               |                    |                             |                        |                     |                         |
|                                                            | 202                                      | 3                                     |                                    |                  | Ö                               | ~ v           | ]             |                    |                             |                        |                     |                         |
|                                                            |                                          |                                       | E(I)őző                            | Gyors keres      | és Lista fri(s)sítés            | e sorok: 10   | v oldal: 1 v  | Szűrések (t)örlése | B)eállítások] (K)övetkező   |                        |                     |                         |
| Ptkönyv<br>Ptkö                                            | nyv név<br>△ ♥                           | Év Idősza                             | k Bizonylat (                      | (-tól) Bizonylai | t (-ig) <mark>Tételszá</mark> m | Állapot       | Deviza<br>△ ▽ | Tipus<br>△ ♡       | Intézmény<br>△ ♡            | Időszak kezdete<br>△ ▽ | Időszak vége<br>△ ▽ | Elszámolás<br>beállítás |
| 23001 TVÖr                                                 | nk 202                                   | 3 1                                   | 2023-08-02                         | 2023-08-0        | 02 7                            | Lezárt        | HUF           | Saját pénztárkönyv | Teszt Város Önkormányzat 10 | 2023-08-02             | 2023-08-04          |                         |
| E(1)őző Találatok: 1 db. 🕷 📷 🕞 Megjelenítve: 1 (K)ővetkező |                                          |                                       |                                    |                  |                                 |               |               |                    |                             |                        |                     |                         |
|                                                            |                                          |                                       |                                    |                  |                                 | (V            | ()issza       |                    |                             |                        |                     |                         |

| Pénztárkönyy neve: ( ]            | EVŐnk ) / 23001                               | Deviza: H                                     | UF                    |
|-----------------------------------|-----------------------------------------------|-----------------------------------------------|-----------------------|
| Időszak: 1<br>Nyitó érték: 50 000 | Nyitás: 2023-08-02<br>Összes bevétel: 182 700 | Zárás: 2023-08-04<br>Összes kiadás: 53 040,00 | Záróčrtěk: 179 660,00 |
| Cimlet                            | Darabszám                                     | Érték                                         |                       |
| 20 000                            | 8                                             | 160 000                                       |                       |
| 10 000                            | 1                                             | 10 000                                        |                       |
| 5 000                             | 1                                             | 5 000                                         | -                     |
| 2 000                             | 2                                             | 4 000                                         | -                     |
| 1 000                             | 0                                             | 0                                             | -                     |
| 500                               | 1                                             | 500                                           | -                     |
| 200                               | 0                                             | 0                                             | -                     |
| 100                               | 1                                             | 100                                           | -                     |
| 50                                | 0                                             | 0                                             | -                     |
| 20                                | 3                                             | 60                                            | -                     |
| 10                                | 0                                             | 0                                             |                       |
| 5                                 | 0                                             | 0                                             |                       |
| Összesen 179 660<br>azaz egyszi   | HUF ,<br>ázhetvenkilencezer-hatszáz           | hatvan HUF.                                   |                       |

# 4.5. (635 mp) Pénztári forgalmak nyomonkövetése

Kattintsunk a megfelelő pénztárkönyv azonosítójára.

| KASZPER [<br>KASZPER > | 635 : 000010-<br>(6) Pénztár > (6 | Teszt Város Ö<br>i <b>3)</b> Pénztári lis | Önkormányzat 10<br>tázások > (635) | )]<br>Pénztári forgal | mak nyomonk         | övetése           |               |               |                       | <u>m</u>                   | 8- 🔰 🖂                 | ? ≡ ↔               |
|------------------------|-----------------------------------|-------------------------------------------|------------------------------------|-----------------------|---------------------|-------------------|---------------|---------------|-----------------------|----------------------------|------------------------|---------------------|
| ත් Pénzű               | igy bejövő/kim                    | enő Törzsa                                | datok karbantar                    | tása Bank             | Analitika           | Kapcsolatok mé    | idosítása Pén | tár Egyéb     | műveletek Számvite    | l Egyéb                    |                        |                     |
| Pénztá                 | rkönyvek                          | listája                                   |                                    |                       |                     |                   |               |               |                       |                            |                        |                     |
|                        |                                   | 2023                                      |                                    |                       |                     |                   | ~             |               | )[                    |                            |                        |                     |
|                        |                                   |                                           | E(I)őző                            | Gyors k               | eresés <b>Lista</b> | fri(s)sítése soro | ok: 10 🗸 olda | l: 1 v Szűr   | ések (t)örlése (B)eál | ítások (K)övetkező         |                        |                     |
| Ptkönyv<br>△ ▽         | Ptkönyv név<br>△ ▽                | Év                                        | Időszak Bizo<br>△ ▽                | nylat (-tól)<br>△ ▽   | Bizonylat (-<br>△ ▽ | ·ig) Tételszám    | Állapot       | Deviza<br>△ ▽ | Tipus<br>△ ▽          | Intézmény<br>△ ▽           | Időszak kezdete<br>△ ▽ | Időszak vége<br>△ ▽ |
| 23001                  | TVÖnk                             | 2023                                      | 1 2023                             | -08-02                | 2023-08-02          | 7                 | Lezárt Nyitás | HUF           | Saját pénztárkönyv    | Teszt Város Önkormányzat 1 | 0 2023-08-02           | 2023-08-04          |
|                        |                                   |                                           |                                    |                       | E(1)ő;              | ző Találatok: 1   | db. 🐮 🖬 🗋     | Megjelenítve  | : 1 (K)övetkező       |                            |                        |                     |
|                        |                                   |                                           |                                    |                       |                     |                   | (V)issza      |               |                       |                            |                        |                     |

Az adott időszakban rögzített tételek analitikus listája jelenik meg.

| KASZPER [ 635 : 000<br>KASZPER > (6) Pénztá          | KASZPER (633: 100010-Feszt Város Önkományzat 10.)<br>KASZPER 3, 63: Pénzári Isztások 5, 6335) Pénzári Isztások 5, 6335) Pénzári Isztások 5, 6335) Pénzári Isztások 5 |                                  |                    |                |                                   |                                                                                              |                                                          |                                                                                                  |               |                       |                                   | <b>?</b> = 🗭                     |                            |                                  |                  |
|------------------------------------------------------|----------------------------------------------------------------------------------------------------|----------------------------------|--------------------|----------------|-----------------------------------|----------------------------------------------------------------------------------------------|----------------------------------------------------------|--------------------------------------------------------------------------------------------------|---------------|-----------------------|-----------------------------------|----------------------------------|----------------------------|----------------------------------|------------------|
| 🕆 Pénzügy bejövő                                     | i/kimenő Tör                                                                                                    | zsadatok karbanta                | artása Bank        | Analitika      | Kapcsolatok módosítása Pénztár I  | Egyéb műveletek                                                                              | számvitel                                                | Egyéb                                                                                            |               |                       |                                   |                                  |                            |                                  |                  |
|                                                      |                                                                                                    |                                  |                    |                |                                   | Za                                                                                           | árás dátuma: 2                                           | 023-08-04                                                                                        |               |                       |                                   |                                  |                            |                                  |                  |
| Könyv/idősza                                         | k: 23001                                                                                                    | /1                               |                    |                |                                   |                                                                                              |                                                          |                                                                                                  |               |                       |                                   |                                  |                            |                                  |                  |
|                                                      | 1                                                                                                    | 1                                |                    | 1              |                                   |                                                                                              |                                                          |                                                                                                  |               |                       | 1                                 |                                  |                            |                                  |                  |
|                                                      |                                                                                                    |                                  |                    |                | E(I)őző 🗌 Gyors keresés List      | ta fri(s)sitése sor                                                                          | ok: 10 v old                                             | al: 1 v Szűrések (t)örlése (8)                                                                   | eállítások (K | )övetkező             |                                   |                                  |                            |                                  |                  |
| Pénztárbizonylat<br>szám                             | Tétel kelte<br>△ ♥                                                                                                    | Pénztárbizonylat<br>kelte<br>⇔ ▽ | t Altétel<br>száma | Partner<br>△ ▽ | Partner címe<br>△ ▽               | Bruttó érték                                                                                 | Kerekítés<br>△ ♥                                         | Megjegyzés                                                                                       | Ei.kód        | Utalvány-<br>rendelet | Utalvány-<br>rendelet<br>sorszáma | Utalvány-<br>rendelet<br>összege | Utalvány<br>rendelet<br>MP | Utalvány-<br>rendelet<br>művelet | Ügyintéző<br>△ ♡ |
| K - 2023/23001/1/1                                   | 2023-08-02                                                                                                    | 2023-08-02                       | 1                  | Géza 5         | 2000 Gomba, Teszt utca 15.        | 20 000,00                                                                                    | 0,00                                                     |                                                                                                  | Támogatás     | UT-000010-2023/27     | 2023/137                          | 20 000,00                        | 93                         | Szétkapcsolás                    | SP Oktató13      |
| B - 2023/23001/1/2                                   | 2023-08-02                                                                                                    | 2023-08-02                       | 1                  | Géza 5         | 2000 Gomba, Teszt utca 15.        | 20 000,00                                                                                    | 0,00                                                     |                                                                                                  | Támogatás     | UT-000010-2023/28     | 2023/138                          | 20 000,00                        | 93                         | Szétkapcsolás                    | SP Oktató13      |
| K - 2023/23001/1/3                                   | 2023-08-02                                                                                                    | 2023-08-02                       | 2                  | Vilma 4        | 2000 Gomba, Teszt utca 15.        | 18 040,00                                                                                    | 0,00                                                     |                                                                                                  | Támogatás     | UT-000010-2023/24     | 2023/134                          | 12 350,00                        | 93                         | Szétkapcsolás                    | SP Oktató13      |
| K - 2023/23001/1/3                                   | 2023-08-02                                                                                                    | 2023-08-02                       | 2                  | Vilma 4        | 2000 Gomba, Teszt utca 15.        | 18 040,00                                                                                    |                                                          |                                                                                                  | Támogatás     | UT-000010-2023/23     | 2023/133                          | 5 690,00                         | 93                         | Szétkapcsolás                    | SP Oktató13      |
| K - 2023/23001/1/4                                   | 2023-08-02                                                                                                    | 2023-08-02                       | 1                  | Cecília 1      | 12345 wesdorf, ráb utca           | 15 000,00                                                                                    | 0,00                                                     |                                                                                                  | Támogatás     | UT-000010-2023/5      | 2023/114                          | 15 000,00                        | 93                         | Szétkapcsolás                    | SP Oktató13      |
| B - 2023/23001/1/5                                   | 2023-08-02                                                                                                    | 2023-08-02                       | 1                  | Irma 6         | 2000 Gomba, Teszt utca 15.        | 100 000,00                                                                                   | 0,00                                                     |                                                                                                  | Támogatás     | UT-000010-2023/29     | 2023/139                          | 100 000,00                       | 93                         | Szétkapcsolás                    | SP Oktató13      |
| B - 2023/23001/1/6                                   | 2023-08-02                                                                                                    | 2023-08-02                       | 1                  | Béla 40        | 2000 Gomba, Teszt utca 15.        | 12 700,00                                                                                    | 0,00                                                     | 118 utalványrendelet alapján                                                                     | Támogatás     | UT-000010-2023/8      | 2023/118                          | 12 700,00                        | 93                         | Szétkapcsolás                    | SP Oktató13      |
| B - 2023/23001/1/7                                   | 2023-08-02                                                                                                    | 2023-08-02                       | 1                  | Biztosító      | 1066 Budapest, Teréz körút 42-44. | 50 000,00                                                                                    | 0,00                                                     | 136 utalványrendelet alapján                                                                     | Támogatás     | UT-000010-2023/26     | 2023/136                          | 50 000,00                        | 93                         | Szétkapcsolás                    | SP Oktató13      |
| Taliatoto: 8 db. 🕷 📷 🗋 Megielenčive: 1-8 Scionatance |                                                                                                    |                                  |                    |                |                                   |                                                                                              |                                                          |                                                                                                  |               |                       |                                   |                                  |                            |                                  |                  |
|                                                      |                                                                                                    |                                  |                    |                |                                   | Kiválasz<br>Bevétel:<br>Kiadás:<br>Nyitő érték:<br>Egyenleg:<br>Kerekítésből<br>(N)yomtat (( | t <b>ott idősz</b><br>adódó eltérés:<br>R)észletes lista | ak egyenlege<br>182 700,00<br>53 040,00<br>50 000,00<br>179 660,00<br>0,00<br>nyomtatás (V)15322 |               |                       |                                   |                                  |                            |                                  |                  |

A <Szétkapcsolás> funkcióval, a pénztárbizonylat és az utalványrendelet közötti kapcsolat megszűnik.

A <Nyomtat> ill. egy mélyebb analitikához a <Részletes lista nyomtatás> gombra kattintva a bizonylatok listáját kapjuk meg PDF-formátumban. Adott pénztárbizonylatra kattintva a konkrét tétel megjeleníthető.

# 4.6. (636 mp) Pénztári forgalom összesítő/év

A pénztárkönyvekben rögzített pénztárbizonylatokat listázhatjuk.

| SZPER [ 6<br>SZPER > (6                                                                                     | 19ER   636 : 000010-Teszt Város Önkormányzat 10 ]<br>PER > (6) Péruztár > (63) Péruztári Istazások > (638) Péruztári forgalom osszesítő/év 🔂 🔁 🕑 📃 🖸 |                         |               |                          |                      |                                |                  |                                       |                             |                              |              |
|----------------------------------------------------------------------------------------------------|----------------------------------------------------------------------------------------------------|-------------------------|---------------|--------------------------|----------------------|--------------------------------|------------------|---------------------------------------|-----------------------------|------------------------------|--------------|
| Pénzügy                                                                                                    | y bejövő/kimenő                                                                                                    | Törzsadatok karbantartá | sa Ban        | k Analitika              | Kapcsolatok módosítá | sa Pénztár I                   | Egyéb műveletek  | Számvitel Egyéb                       |                             |                              |              |
| Pénztárbizonylatok listája                                                                                  |                                                                                                    |                         |               |                          |                      |                                |                  |                                       |                             |                              |              |
|                                                                                                    |                                                                                                    |                         |               | 2023-01-01<br>2023-12-31 |                      |                                |                  |                                       |                             |                              |              |
| E(1)Gzd Gyors keresés Lista fri(s)sítése sorok: 10 v oldal: 1 v Szürések (t)orése (B)eállitások (k)övetkező |                                                                                                    |                         |               |                          |                      |                                |                  |                                       |                             |                              |              |
| Pénz                                                                                                    | tárkönyv Ptköny                                                                                                    | rv név Ev I<br>∠ ▽      | dõszak<br>△ ▽ | Dátum                    | Partner<br>△ ▽       | Osszeg<br>△ ▽                  | Bizonylatszán    | I Allapot                             | Intézmény                   | Megjegyzés                   | Ugyintéző    |
| 23001                                                                                                    | 1 TVÖnk                                                                                                    | 2023 1                  |               | 2023-08-02               | Vilma 4              | 18 040,00                      | K-2023/23001/1/3 | Z                                     | Teszt Város Önkormányzat 10 |                              | ASP Oktató13 |
| 23001                                                                                                    | 1 TVÖnk                                                                                                    | 2023 1                  |               | 2023-08-02               | Béla 40              | 12 700,00                      | B-2023/23001/1/6 | Z                                     | Teszt Város Önkormányzat 10 | 118 utalványrendelet alapján | ASP Oktató13 |
| 23001                                                                                                    | 1 TVÖnk                                                                                                    | 2023 1                  |               | 2023-08-02               | Cecília 1            | 15 000,00                      | K-2023/23001/1/4 | Z                                     | Teszt Város Önkormányzat 10 |                              | ASP Oktató13 |
| 23001                                                                                                    | 1 TVÖnk                                                                                                    | 2023 1                  |               | 2023-08-02               | Biztosító            | 50 000,00                      | B-2023/23001/1/7 | z                                     | Teszt Város Önkormányzat 10 | 136 utalványrendelet alapján | ASP Oktató13 |
| 23001                                                                                                    | 1 TVÖnk                                                                                                    | 2023 1                  |               | 2023-08-02               | Géza 5               | 20 000,00                      | K-2023/23001/1/1 | z                                     | Teszt Város Önkormányzat 10 |                              | ASP Oktató13 |
| 23001                                                                                                    | 1 TVÖnk                                                                                                    | 2023 1                  |               | 2023-08-02               | Géza 5               | 20 000,00                      | B-2023/23001/1/2 | z                                     | Teszt Város Önkormányzat 10 |                              | ASP Oktató13 |
| 23001                                                                                                    | 1 TVÖnk                                                                                                    | 2023 1                  |               | 2023-08-02               | Irma 6               | 100 000,00                     | B-2023/23001/1/5 | z                                     | Teszt Város Önkormányzat 10 |                              | ASP Oktató13 |
|                                                                                                    |                                                                                                    |                         |               |                          | E(I)6z               | ő Találatok: 7 d               | b. 🕷 🖬 📄 Meg     | jelenítve: 1-7 (K)öv                  | etkező                      |                              |              |
|                                                                                                    |                                                                                                    |                         |               |                          |                      |                                |                  |                                       |                             |                              |              |
|                                                                                                    |                                                                                                    |                         |               |                          |                      |                                |                  |                                       |                             |                              |              |
|                                                                                                    | Szűrt eredmény egyenlege                                                                                                    |                         |               |                          |                      |                                |                  |                                       |                             |                              |              |
|                                                                                                    |                                                                                                    |                         |               |                          |                      | Bevétel:<br>Kiadás<br>Egyenleg |                  | 182 700,00<br>53 040,00<br>129 660,00 |                             |                              |              |
|                                                                                                    |                                                                                                    |                         |               |                          |                      |                                | (V)issza         |                                       |                             |                              |              |

Itt a szűrőoszlopok segítségével lehetőségünk van különböző lekérdezéseket / összesítéseket készíteni: például adott partnernek, adott időszakban kifizetett összeg.

# 5. PÉNZTÁR NYITÓ TÉTELÉNEK KÖNYVELÉSE A FŐKÖNYVI KÖNYVELÉSBEN

# 5.1. (94 mp) Pénzforgalom nélküli (vegyes) tételek kontírozása

A pénztár nyitó pénzkészletének könyvelése ebben a menüpontban történik. Az előző évi záró főkönyvi kivonat alapján a nyitó mérlegtételek felrögzítését az 1. alkalommal már elvégeztük.

Ismétlésképpen: a példában a nyitópénzkészlet összege 50 000 Ft.

| Mezők                | Nyitó tétel rögzítése      |
|----------------------|----------------------------|
| Bizonylatnem:        | 25                         |
| Törzsszám alábontás: | adott intézmény törzsszáma |
| Ellenszámla:         | 491                        |
| Megjegyzés:          | Pénztár nyitó              |
| Mozgásnem kód:       | 1 – JANUÁR 1-I NYITÁS      |
| Szakfeladat:         | üres                       |
| Részletező:          | üres                       |
| Bontás:              | üres                       |
| Előirányzat:         | (KÖT) Kötelező             |
| Tartozik/Követel:    | Т                          |
| <u>Összérték:</u>    | 50 000                     |
| Főkönyvi számok:     | 3211                       |
| <u>Dátum:</u>        | 2023-01-01                 |

<Új kontíradatok felvitele> gombra kattintás után a kontírozás:

Rögzítést követően <Hozzáad>, majd <Vissza> gomb.

<Vissza> gombbal kilépünk Pénzforgalom nélküli (vegyes) tételek kontírozása felületre, ahol a 25 Bizonylatnem előtti négyzetet kipipáljuk és a <Kiválasztott tételek lekönyvelése> gombbal lekönyveljük a pénztár nyitó pénzkészletét.

# 6. FŐBB JOGSZABÁLYOK

#### Az államháztartásról szóló 2011. évi CXCV. törvény (Áht.)

Az Áht. 85. § A bevételek beszedésekor, a kiadások teljesítésekor lehetőség szerint készpénzkímélő fizetési módokat kell alkalmazni. A kiadások készpénzben történő teljesítésére csak jogszabályban szabályozott esetekben kerülhet sor. A kiadások értékpapírral nem teljesíthetők.

#### Az Áht. 109. § (1) bekezdés 22. pontja alapján:

"Felhatalmazást kap a Kormány arra, hogy rendeletben állapítsa meg az államháztartás alrendszereiben a készpénzhasználat és a házipénztár működtetésének részletes szabályait"

#### A számvitelről szóló 2000. évi C. törvény (Számv.tv.)

A Számv.tv. 66. § (2) A mérlegben a pénztár, csekkek értékeként az üzleti év mérlegforduló napján a pénztárban lévő forintpénzkészlet értékét, a valutakészlet Számv.tv. 60. § (2) bekezdése szerint átszámított forintértékét, az elektronikus pénzeszközök értékét, a kapott csekkek értékét kell kimutatni.

#### Az államháztartás számviteléről szóló 4/2013. (I. 11.) Korm. rendelet (Áhsz.)

Az Áhsz. 13. § (2) A mérlegben a pénzeszközök között kell kimutatni a lekötött bankbetéteket, a pénztárakat, csekkeket, betétkönyveket, valamint a forintszámlákat és a devizaszámlákat.

Az Áhsz. 13. § (3) A mérlegben a pénztárak, csekkek, betétkönyvek között kell kimutatni a forint- és valutapénztárakban kezelt készpénzt, valamint a pénzforgalmi betétkönyvekben kezelt pénzeszközöket, a csekkeket és az elektronikus pénzt.

Az Áhsz. 16. § (8) A forint pénzeszközök bekerülési értéke a befizetett, jóváírt forintösszeg.

Az Áhsz. 21. § (7) A mérlegben a pénzeszközöket a mérleg fordulónapján a pénztárban lévő, a fizetési számlához kapcsolódó számlakivonatban szereplő értéken kell kimutatni, csökkentve az elszámolt értékvesztéssel, növelve az értékvesztés visszaírt összegével.

# Áhsz. 14. melléklet A részletező nyilvántartások tartalma határozza meg a forintpénztárra is vonatkozó nyilvántartás vezetését:

V. A pénzeszközök és a sajátos elszámolások nyilvántartása

1. A készpénzállományról és a készpénzforgalomról olyan nyilvántartást kell vezetni, amelyben időrendben valamennyi bevétel és kiadás szerepel. A napi készpénzforgalomról pénztárjelentést kell készíteni. A fizetési számlákra befolyt bevételeket és a teljesített kiadásokat a kapott számlakivonat alapján kell nyilvántartani.

Az államháztartásról szóló törvény végrehajtásáról rendelkező 368/2011. (XII. 31.) Korm. rendelet [az Áht. 85. §-ához] (Ávr.)

Az Ávr. 148. § (1) A költségvetési szerv készpénzt vehet fel házipénztárába.

Az Ávr. 148. § (2) A házipénztárból felvett készpénzelőleggel a készpénzt felvevőnek el kell számolnia a költségvetési szerv belső szabályzatában meghatározottak szerint.